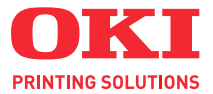

## C130

## **INSTRUKCJA OBSŁUGI**

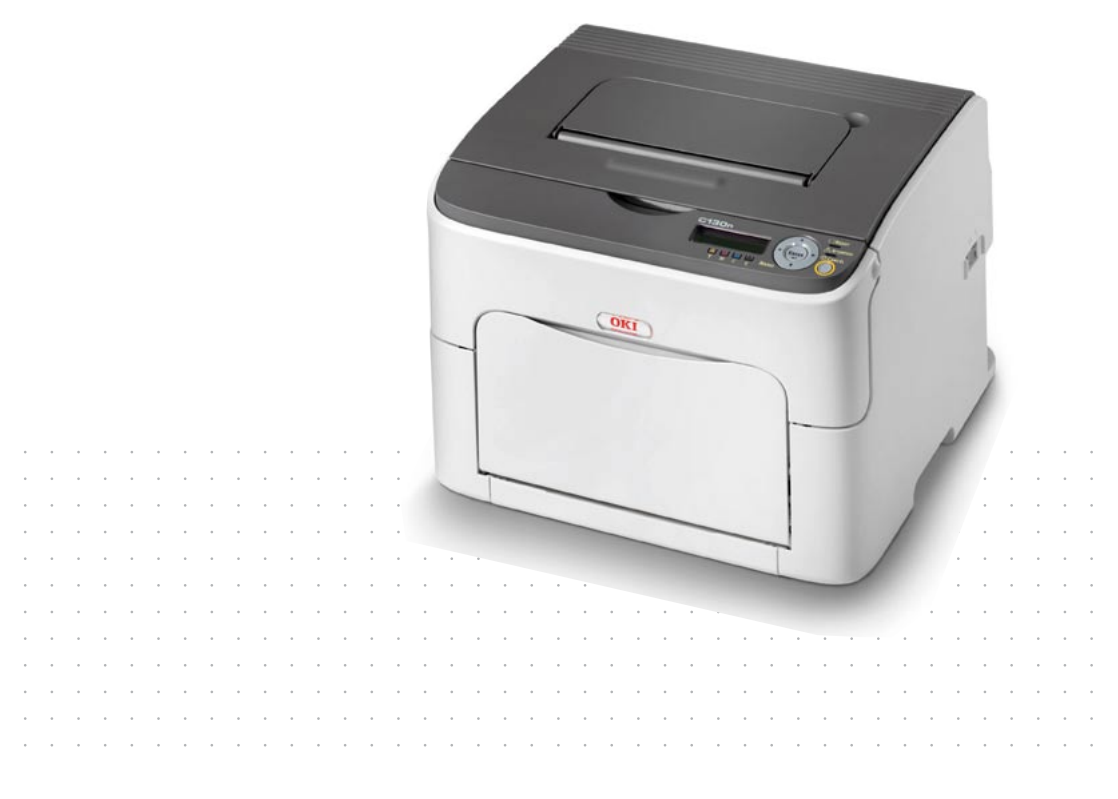

#### Przedmowa

Podjęto wszelkie działania w celu zamieszczenia w niniejszym dokumencie kompletnych, dokładnych i aktualnych informacji. Producent nie ponosi odpowiedzialności za skutki błędów pozostające poza jego kontrolą. Ponadto producent nie może zagwarantować, że wspomniane w podręczniku zmiany oprogramowania i wyposażenia, wprowadzone przez innych producentów, nie wpłyną na użyteczność informacji zamieszczonych w dokumencie. Odwołania do oprogramowania oferowanego przez inne firmy nie oznaczają, że producent potwierdza jego jakość.

Autorzy podjęli wszelkie uzasadnione działania, aby informacje zawarte w tym dokumencie były dokładne i użyteczne, nie udzielają jednak żadnych gwarancji, jawnych ani domniemanych, dotyczących ich dokładności lub zakresu.

Większość aktualnych sterowników, instrukcji i podręczników udostępniono na stronie:

#### http://www.okiprintingsolutions.com

Copyright © 2009 Oki Europe Ltd. Wszelkie prawa zastrzeżone.

Oki jest zastrzeżonym znakiem towarowymi firmy Oki Electric Industry Company Ltd.

Oki Printing Solutions jest znakiem towarowym firmy Oki Data Corporation.

Energy Star jest znakiem towarowym Agencji Ochrony Środowiska rządu Stanów Zjednoczonych.

Microsoft, MS-DOS i Windows są zastrzeżonymi znakami towarowymi firmy Microsoft Corporation.

Apple, Macintosh, Mac i Mac OS są zastrzeżonymi znakami towarowymi firmy Apple Computer.

Inne wspomniane nazwy produktów i marek są znakami towarowymi lub zastrzeżonymi znakami towarowymi ich prawnych właścicieli.

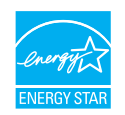

Jako uczestnik programu Energy Star producent zapewnił zgodność niniejszego produktu z zaleceniami Energy Star dotyczącymi efektywności energetycznej.

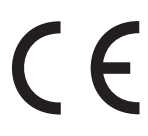

Ten produkt jest zgodny z wymaganiami sformułowanymi w Dyrektywach UE 2004/108/WE (EMC), 2006/95/WE (LVD) i 1999/5/WE (R&TTE), przy uwzględnieniu, w stosownych przypadkach, przepisów państw członkowskich dotyczących zgodności elektromagnetycznej, niskiego napięcia oraz sprzętu radiowego i telekomunikacyjnego.

#### Pierwsza pomoc w nagłych wypadkach

Należy uważać na sypki toner:

Jeśli zostanie połknięty, należy podawać niewielkie ilości zimnej wody i skontaktować się z lekarzem. NIE NALEŻY wywoływać wymiotów.

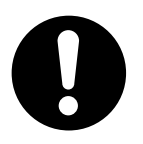

Jeśli toner dostanie się do układu oddechowego, należy wyprowadzić osobę na świeże powietrze. Następnie należy zgłosić się do lekarza.

Jeśli toner dostanie się do oczu, należy przez co najmniej 15 minut płukać otwarte oczy dużą ilością wody. Następnie należy zgłosić się do lekarza.

Rozsypany na skórze lub ubraniu toner należy czyścić zimną wodą, aby nie pozostały trwałe plamy.

## Importer do krajów Unii Europejskiej/autoryzowany przedstawiciel

Oki Europe Limited (prowadząca działalność handlową jako Oki Printing Solutions) Blays House Wick Road Egham Surrey, TW20 0HJ United Kingdom

W przypadku pytań dotyczących sprzedaży, pomocy technicznej i pytań ogólnych należy kontaktować się z lokalnym dystrybutorem.

#### Informacje dotyczące ochrony środowiska

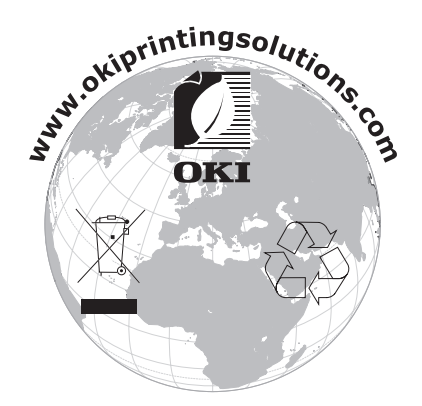

# Spis treści

|   | Przedmowa                                                        | x-1  |
|---|------------------------------------------------------------------|------|
|   | Pierwsza pomoc w nagłych wypadkach                               | x-2  |
|   | Importer do krajów Unii Europejskiej/autoryzowany przedstawiciel | x-2  |
|   | Informacje dotyczące ochrony środowiska                          | x-2  |
| 1 | Wstęp                                                            | 1-1  |
|   | Zapoznanie się z urządzeniem                                     | 1-2  |
|   | Wymagania dotyczące miejsca                                      | 1-2  |
|   | Części drukarki                                                  | 1-4  |
|   | Widok z przodu                                                   | 1-4  |
|   |                                                                  | 1-5  |
|   | Widok z przodu – drukarka z urządzeniami dodatkowymi             | 1-6  |
|   | Widok z tyłu – drukarka z urządzeniami dodatkowymi               | 1-7  |
|   | Płyta CD/DVD Printer Driver                                      | 1-8  |
|   | Sterowniki PostScript                                            | 1-8  |
|   | Sterowniki PCL                                                   | 1-8  |
|   | Pliki PPD                                                        | 1-8  |
|   | Płyta CD/DVD Utilities and Documentation                         | 1-9  |
|   | Programy użytkowe                                                | 1-9  |
|   | Dokumentacja                                                     | 1-9  |
|   | Wymagania systemowe                                              | 1-10 |
|   |                                                                  |      |

| S | Starownik drukarki                                                      | 24         |
|---|-------------------------------------------------------------------------|------------|
| 2 | Sterownik urukarki                                                      | 2-1        |
|   | wybor opcij i nastawien podstawowych sterownika (dla windows)           | 2-2        |
|   | Odinstalowanie sterownika drukarki (dla windows)                        | 2-4        |
|   | Otwarcie sterownika drukarki (dla windows)                              | 2-5        |
|   | Windows Server 2008/Vista                                               | 2-5        |
|   | Windows XP/Server 2003                                                  | 2-5        |
|   | Windows 2000                                                            | 2-5        |
|   | Korzystanie ze sterownika drukarki Postscript i sterownika drukarki PCL | 2-6        |
|   | Wspólne przyciski                                                       | 2-6        |
|   | OK                                                                      | 2-6        |
|   | Anuluj                                                                  | 2-6        |
|   | Zastosuj                                                                | 2-6        |
|   | Pomoc                                                                   | 2-6        |
|   | Ulubione nastawienia                                                    | 2-6        |
|   | Karta Rozszerzone (tylko sterownik PostScript)                          | 2-8        |
|   | Karta Podstawowy                                                        | 2-8        |
|   | Karta Rozłożenie                                                        | 2-8        |
|   | Karta Nastawienie okładki                                               | 2-9        |
|   | Karta Znak wodny/Przedruk                                               | 2-9        |
|   | Karta Jakość                                                            | 2_10       |
|   | Karta Pozostała                                                         | 2_10       |
|   | Ograniczenia funkcji sterownika drukarki zajnstalowanych funkcja        | . 2-10     |
|   | Dokoż i drukuji                                                         | 2 10       |
|   | T OKAZ T UTUKUJ                                                         | . 2-10     |
| 2 | Korrystania - Manitar stany (tylka Windowa)                             | 24         |
| ა | Rorzystanie z monitor stanu (tyrko windows)                             | 3-1        |
|   |                                                                         | <b>3-2</b> |
|   | vvstęp                                                                  | 3-2        |
|   | System operacyjny                                                       | 3-2        |
|   | Urucnomienie programu Monitor stanu                                     | 3-2        |
|   | Korzystanie z programu Monitor stanu                                    | 3-3        |
|   | Rozpoznanie ostrzeżenia programu Monitor stanu                          | 3-4        |
|   | Przywrócenie normalnego stanu po ostrzeżeniu programu Monitor stanu     | 3-4        |
|   | Ukończenie programu Monitor stanu                                       | 3-4        |
|   |                                                                         |            |
| 4 | Pulpit sterowniczy drukarki i menu konfiguracji                         | 4-1        |
|   | Pulpit sterowniczy                                                      | 4-2        |
|   | Kontrolki i przyciski na pulpicie sterowniczym                          | 4-2        |
|   | Kontrolki stanu tonera                                                  | 4-4        |
|   | Przegląd menu konfiguracji                                              | 4-5        |
|   | Opcja                                                                   | 4-5        |
|   | Menu główne                                                             | 4-6        |
|   | Menu DRUK                                                               | 4-6        |
|   | Menu PAPIER                                                             | 4-8        |
|   | Menu JAKOŚĆ                                                             | . 4-13     |

|   | Menu INTERFEJS                                       |              |
|---|------------------------------------------------------|--------------|
|   | Menu Nast. dom. syst                                 |              |
|   | Menu SERWIS                                          | 4-26         |
|   | Menu Język                                           | 4-26         |
| 5 | Obchodzenie sie z mediami                            | 5-1          |
| 5 | Modia do drukowania                                  |              |
|   |                                                      |              |
|   | Papier biurowy                                       | <b>5-3</b>   |
|   | Karton gruby                                         |              |
|   | Kanon gruby                                          |              |
|   | Etykiety semenrzyleppe                               |              |
|   |                                                      |              |
|   | Kartki pooztowo                                      |              |
|   |                                                      |              |
|   | Voszal urukowalila                                   | <b>3-9</b>   |
|   | Morginoov strony                                     |              |
|   | Marginesy shorty                                     |              |
|   | Lauowanie mediow                                     | <b>5-</b> 11 |
|   |                                                      |              |
|   | Ladowanie papieru blurowego                          |              |
|   |                                                      |              |
|   | Wikładanie stykiet somonrzylonnych, kort postowych   |              |
|   | vykładanie etykiet samoprzylepnych, kalt pocztowych, | E 1E         |
|   | grubego kartonu lub papierow lirinowych              |              |
|   | Podajnik 2                                           |              |
|   | Druk obustrannu                                      |              |
|   | Zaaabaik uniégioung                                  |              |
|   | Zasobnik wyjsciowy                                   |              |
|   |                                                      |              |
| 6 | Wymiana materiałów eksploatacyjnych                  | 6-1          |
|   | Wymiana materiałów eksploatacyjnych                  |              |
|   | Kasety z tonerem                                     | 6-2          |
|   | Wymiana kasety z tonerem                             | 6-4          |
|   | Jednoczesna wymiana wszystkich kaset z tonerem       | 6-10         |
|   | Wymiana jednostki tworzenia obrazu                   | 6-12         |
|   | Wymiana jednostki utrwalającej                       | 6-15         |
| 7 | Utrzvmanie drukarki                                  |              |
|   | Utrzymanie drukarki                                  |              |
|   | Czyszczenie drukarki                                 |              |
|   | Cześci zewnetrzne                                    |              |
|   | Części wewnętrzne                                    |              |
|   | Czyszczenie wałków posuwu                            |              |

|   | Czyszczenie okienka głowicy drukowej7-9                            |
|---|--------------------------------------------------------------------|
|   | Czyszczenie wałków posuwu mediów Podajnika 2                       |
|   | Czyszczenie wałków posuwu mediów dodatkowej jednostki              |
|   | Czyszczenie rolek podających w jednostce druku obustronnego 7-22   |
| _ |                                                                    |
| 8 | Usuwanie problemów                                                 |
|   | Wstęp                                                              |
|   | Drukowanie strony konfiguracyjnej drukarki                         |
|   | Zapobleganie zabiokowaniu mediow do drukowania                     |
|   | I rasa przejscia mediow do drukowania przez drukarkę               |
|   | wyjmowanie zabiokowanych mediów i ich warwaniu                     |
|   | Komunikat o zabiokowaniu mediow i ich usuwaniu                     |
|   | Usuwanie mediow zabiokowanych w drukarce                           |
|   | Usuwanie mediow zabiokowanych podczas podawania z Podajnika 1 8-13 |
|   | Usuwanie mediow zabiokowanych podczas podawania z Podajnika 2 8-14 |
|   | Usuwanie mediow zabiokowanych w jednostce druku obustronnego 8-17  |
|   | Rozwiązywanie problemow z zabiokowaniem mediow                     |
|   | Usuwanie innych problemow                                          |
|   | Rozwiązywanie problemow z jakością druku                           |
|   | Komunikaty stanu, Diędu i serwisowe                                |
|   | Standardowe komunikaty błędu                                       |
|   | Komunikaty błędow (Ostrzezenia)                                    |
|   | Komunikaty błędow (Zwrocenie uwagi obsługi)                        |
|   | Komunikaty serwisowe                                               |
| 9 | Instalacia wyposażenia                                             |
|   | Wstep                                                              |
|   | Podajnik 2                                                         |
|   | Instalacja Podajnika 2                                             |
|   | Jednostka druku obustronnego9-6                                    |
|   | Instalacja dodatkowej jednostki                                    |
|   | Instalacja jednostki druku obustronnegou                           |
| _ |                                                                    |
| Α | DodatekA-1                                                         |
|   | Dane techniczne                                                    |
|   | DrukarkaA-2                                                        |
|   | Zakładana zywotność materiałów eksploatacyjnychA-5                 |
|   | Nasze zainteresowanie ochroną srodowiskaA-6                        |
|   | Co znaczy, że wyrob spełnia wymagania programu<br>ENERGY STAR2     |
|   | Szczenółowe informacie dotyczące kontaktowania się z firmą OKI A.9 |
|   | ozozogorowe informacje dotyczące kontaktowania się z miną OKIA-3   |

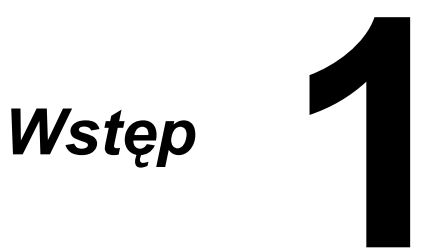

## Zapoznanie się z urządzeniem

#### Wymagania dotyczące miejsca

Zalecamy dotrzymanie wymagań dotyczących miejsca podanych na ilustracjach, ponieważ zapewniają łatwą obsługę urządzenia, wymianę materiałów eksploatacyjnych i utrzymanie.

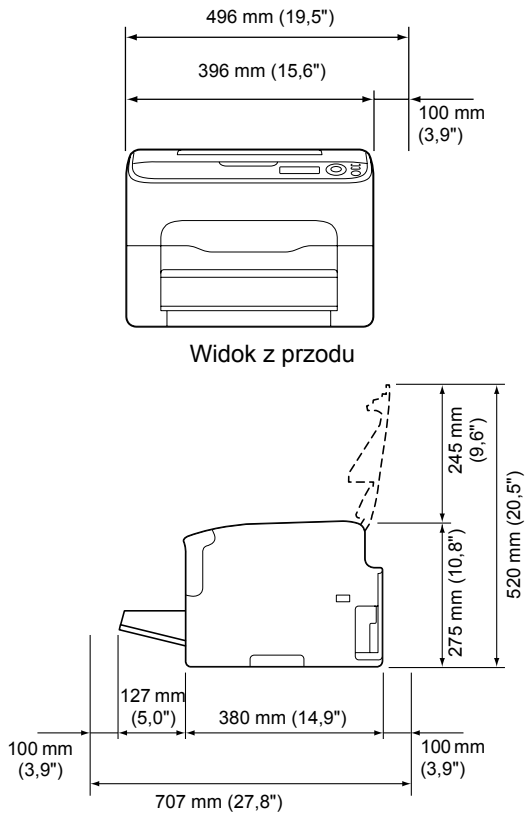

Widok z boku

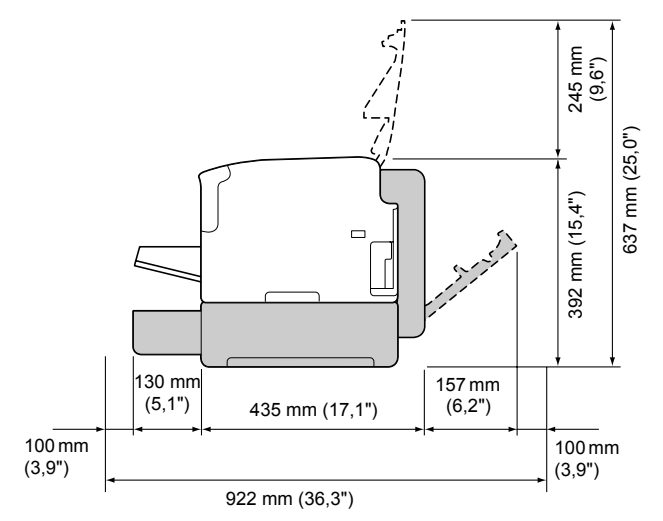

Widok z przodu – drukarka z urządzeniami dodatkowymi (jeżeli są zainstalowane Podajnik 2 i jednostka druku obustgronnego)

🗎 Urządzenia dodatkowe drukarki są na rysunku zaznaczone szarvm kolorem.

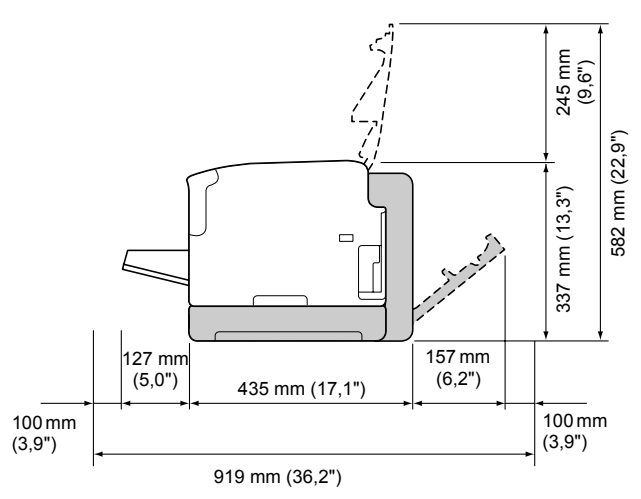

Widok z boku - drukarka z urządzeniami dodatkowymi (jeżeli są zainstalowane dodatkowa jednostka i jednostka druku obustronnego)

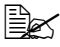

Urządzenia dodatkowe drukarki są na rysunku zaznaczone szarym kolorem.

#### Części drukarki

Na rysunkach są zaznaczone poszczególne części drukarki, których nazwy są użyte w całym podręczniku, dlatego dobrze zapoznaj się z nimi.

#### Widok z przodu

- 1. Taca wyjściowa
- 2. Pulpit
- 3. Pokrywa przednia
- 4. Osłona przeciwpyłowa
- 5. Podajnik 1 (uniwersalny)
- 6. Pokrywa górna
- 7. Jednostka utrwalająca
- 8. Dźwigienki oddzielające jednostki utrwalającej
- 9. Dźwigienka pokrywy jednostki utrwalającej
- 10. Jednostka tworzenia obrazu

8

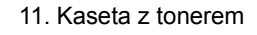

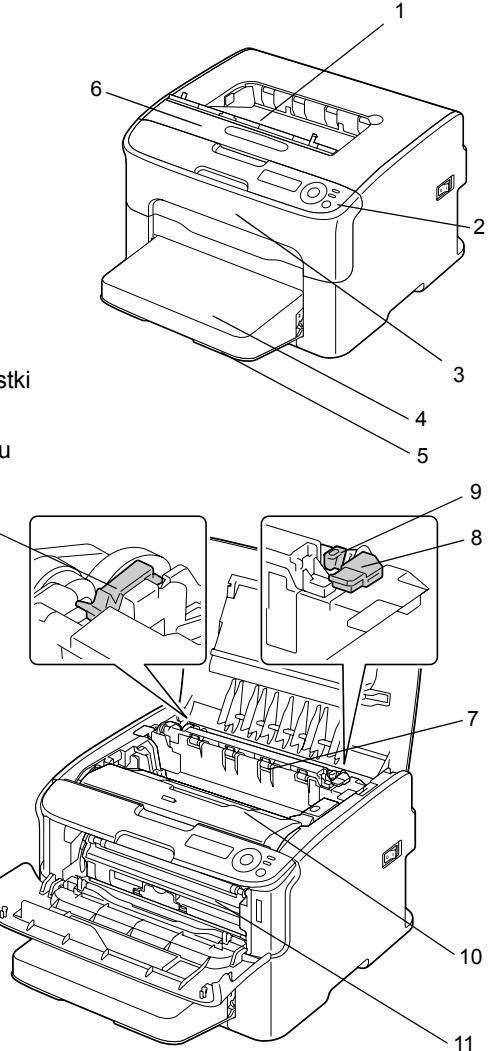

10

11

#### Widok z tyłu

- 1. Wyłącznik
- 2. Gniazdko sieciowe
- 3. Port USB
- 4. Konektor interfejsu Ethernet 10Base-T/ 100Base-TX

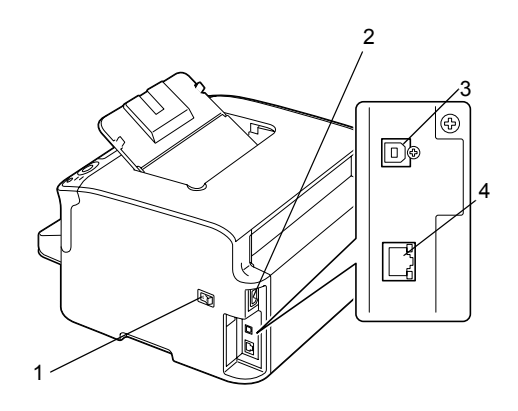

#### Widok z przodu – drukarka z urządzeniami dodatkowymi

(jeżeli jest zainstalowany Podajnik 2)

1. Jednostka podajnika dolnego (Podajnik 2)

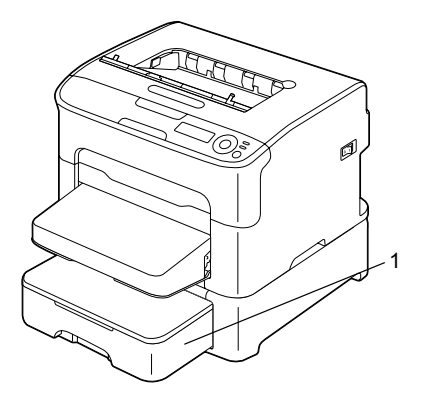

(jeżeli są zainstalowane Podajnik 2 i jednostka druku obustronnego)

- 1. Jednostka druku obustronnego
- 2. Jednostka podajnika dolnego (Podajnik 2)

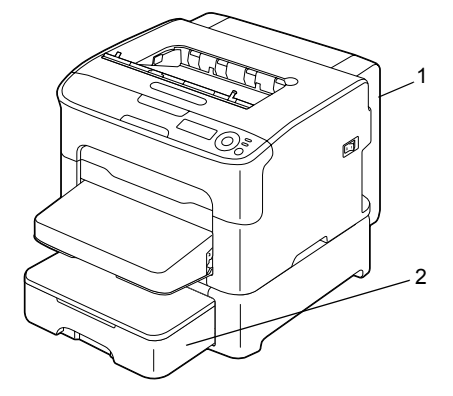

(jeżeli są zainstalowane dodatkowa jednostka i jednostka druku obustronnego)

- 1. Jednostka druku obustronnego
- 2. Dodatkowa jednostka

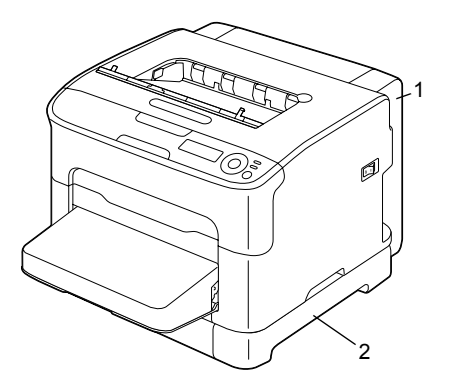

#### Widok z tyłu – drukarka z urządzeniami dodatkowymi

(jeżeli są zainstalowane Podajnik 2 i jednostka druku obustronnego)

- 1. Jednostka druku obustronnego
- 2. Jednostka podajnika dolnego (Podajnik 2)

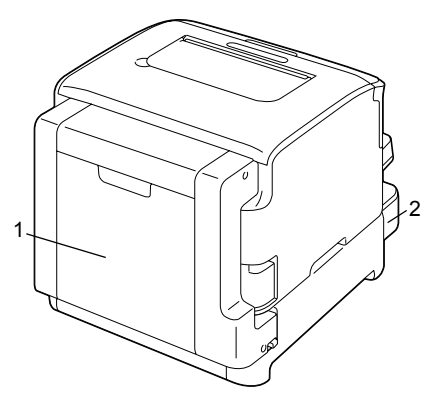

(jeżeli są zainstalowane dodatkowa jednostka i jednostka druku obustronnego)

- 1. Jednostka druku obustronnego
- 2. Dodatkowa jednostka

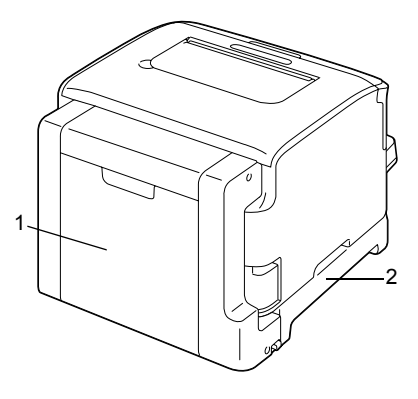

## Płyta CD/DVD Printer Driver

#### Sterowniki PostScript

| System operacyjny                                      | Korzystanie                                                                            |
|--------------------------------------------------------|----------------------------------------------------------------------------------------|
| Windows Server 2008/Vista/XP/<br>Server 2003/2000      | Sterowniki udostępniają wszystkie<br>funkcje drukarki. Więcej informacji               |
| Windows Server 2008/Vista/XP/<br>Server 2003 dla 64bit | znajdziesz w części "Otwarcie<br>sterownika drukarki (dla Windows)"<br>na stronie 2-5. |

#### Sterowniki PCL

| System operacyjny                                      | Korzystanie                                                                                                    |
|--------------------------------------------------------|----------------------------------------------------------------------------------------------------|
| Windows Server 2008/Vista/XP/<br>Server 2003/2000      | <ul> <li>/ Sterowniki udostępniają wszystkie<br/>funkcje drukarki. Więcej informacji<br/>znajdziesz w części "Otwarcie<br/>sterownika drukarki (dla Windows)"<br/>na stronie 2-5.</li> </ul> |
| Windows Server 2008/Vista/XP/<br>Server 2003 dla 64bit |                                                                                                    |

#### Pliki PPD

| System operacyjny                              | Korzystanie                                                                                                 |
|------------------------------------------------|----------------------------------------------------------------------------------------------------|
| Macintosh OS X<br>(10.2.8/10.3/10.4/10.5)      | W celu korzystania ze sterownika drukark<br>w danych systemach operacyjnych trzeba<br>użyć tych plików PPD. |
| Macintosh OS X Server<br>(10.2/10.3/10.4/10.5) |                                                                                                    |
| Red Hat Linux 9.0,<br>SuSE Linux 8.2           |                                                                                                    |

## Płyta CD/DVD Utilities and Documentation

### Programy użytkowe

| Programy użytkowe                | Korzystanie                                                                                                    |
|----------------------------------|----------------------------------------------------------------------------------------------------|
| Monitor stanu<br>(tylko Windows) | Umożliwia śledzenie aktualnego stanu<br>drukarki i dodatkowo wyświetla stan<br>materiałów eksploatacyjnych i informacje<br>o błędach. Szczegóły znajdziesz w rozdziale 3<br>"Korzystanie z Monitor stanu (tylko<br>Windows)". |

#### Dokumentacja

| Dokumentacja                                 | Korzystanie                                                                                                    |
|----------------------------------------------|----------------------------------------------------------------------------------------------------|
| Podręcznik instalacji                        | W niniejszej instrukcji opisano konfigurowanie<br>i podłączanie drukarki. W przypadku<br>korzystania z portu USB nie należy podłączać<br>kabla przed zainstalowaniem sterownika<br>drukarki znajdującego się na dysku CD/DVD. |
| Instrukcja obsługi<br>(niniejszy podręcznik) | Podręcznik zapewnia szczegółowe informacje<br>o zwykłych codziennych operacjach takich,<br>jak korzystanie ze sterowników i pulpitu lub<br>wymiana materiałów eksploatacyjnych.                                               |

## Wymagania systemowe

- Komputer osobistv
  - Pentium 2: 400 MHz (jest zalecany procesor Pentium 3: 500 MHz lub wyższy)
  - Power Mac G3 lub nowszy (zalecany G4 lub nowszy)
  - Komputer Macintosh wyposażony w procesor Intel
- System operacyjny

\_ Microsoft Windows Windows Server 2008 Standard/Enterprise, Windows Server 2008 Standard/Enterprise x64 Edition. Windows Vista Home Basic/Home Premium/Ultimate/Business/ Enterprise. Windows Vista Home Basic /Home Premium /Ultimate/Business/ Enterprise x64 Edition, Windows XP Home Edition/Professional (Service Pack 1 lub nowszy; zalecany Service Pack 2 lub nowszy). Windows XP Professional x64 Edition. Windows Server 2003, Windows Server 2003 x64 Edition. Windows 2000 (Service Pack 4 lub nowszy)

- Mac OS X (10.2 lub nowszy zalecamy zainstalowanie najnowszego pakietu naprawczego), Mac OS X Server (10.2 lub nowszy)
- Red Hat Linux 9.0, SuSE Linux 8.2
- Wolne miejsce na dysku
  - W przybliżeniu 20 MB wolnego miejsca na dysku twardym na sterownik drukarki i program Monitor stanu
  - W przybliżeniu 128 MB wolnego miejsca na dysku twardym do przetwarzania obrazów drukowych
- Pamieć RAM 128 MB lub więcej
- Stacja dysków CD/DVD-ROM
- Interfeis W/W
  - Konektor interfejsu Ethernet 10Base-T/100Base-TX
  - Port USB kompatybilny z USB 2.0 High-Speed

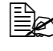

🖹 Szczegółowe informacje o sterownikach drukarki dla systemów operacyjnych Macintosh i Linux znajdziesz w podręczniku Reference Guide na plycie CD/DVD Utilities and Documentation.

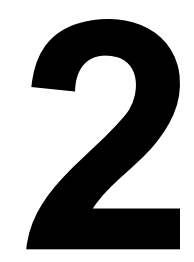

## Sterownik drukarki

## Wybór opcij i nastawień podstawowych sterownika (dla Windows)

Zanim zaczniesz pracować z drukarka, zalecamy sprawdzenie, ewentualnie zmiane nastawienia podstawowego sterownika. W przypadku zainstalowania urzadzeń dodatkowych do drukarki powinieneś ich instalacie "potwierdzić" w sterowniku drukark.

- 1 Udostępnij sterownik drukarki w następujący sposób:
  - Windows Server 2008/Vista

W menu Start wybierz pozycje Panele obsługi a następnie kliknięciem na pozycję Sprzęt i dźwięk i Drukarki wyświetl folder Drukarki. Kliknij ikone drukarki prawym przyciskiem myszy, a następnie kliknij polecenie Właściwości.

- Windows XP/Server 2003 W menu Start wybierz Drukarki i faksy. Pojawi się zawartość foldera Drukarki i faksy. Kliknij ikone drukarki prawym przyciskiem myszy i wybierz polecenie Właściwości.
- Windows 2000 W menu Start wybierz Nastawienie a następnie Drukarki. Pojawi się zawartość foldera Drukarki. Kliknij ikonę drukarki prawym przyciskiem myszy i wybierz polecenie Właściwości.
- 2 Jeżeli na drukarce zainstalowałeś dostępne urządzenia dodatkowe, kontynuuj od następnego punktu. W przeciwnym wypadku przejdź do punktu 9.
- 3 Kliknij na kartę Konfiguruj.
- 4 Skontrolui, czy na liście są prawidłowo podane zainstalowane urządzenia dodatkowe. Jeżeli nie, kontynuuj od następnego kroku. W przeciwnym wypadku przeidź do punktu 8.
- 5 Kliknij na przycisk **Przywróć**, zainstalowane urządzenia dodatkowe automatycznie skonfiguruja sie.

Przycisku **Przywróć** można użyć tylko w przypadku, kiedy jest dostępna dwukierunkowa komunikacja z drukarką. W przeciwnym wypadku przycisk będzie miał szary kolor i będzie niedostępny.

- 6 Na liście Urzadzenia dodatkowe wybierz zawsze jedno urządzenie dodatkowe i kliknij według potrzeby na pozycje Udostepnij lub Zakaż w menu Nastawienie.
- 7 Kliknij na przycisk **Zastosuj**.
- 8 Kliknij na kartę Ogólne.
- 9 Kliknij na przycisk Opcje druku. Pojawi się okno dialogowe Opcje druku.

- 10 Na odpowiednich kartach wybierz nastawienie domyślne drukarki, na przykład domyślny format mediów, których używasz.
- 11 Kliknij na przycisk **Zastosuj**.
- 12 Kliknięciem na przycisk **OK** zamknij okno dialogowe Opcje druku.
- 13 Kliknięciem na przycisk **ok** zamknij okno dialogowe Właściwości.

### Odinstalowanie sterownika drukarki (dla Windows)

Ta część opisuje odinstalowanie sterownika drukarki, o ile to jest konieczne.

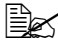

🖹 Do odinstalowania sterownika drukarki musisz mieć uprawnienia administratora.

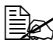

🗟 Jeżeli podczas odinstalowania w systemie Windows Server 2008/ Vista pojawi się okno Kontrola konta użytkownika, kliknij na przycisk Zezwalaj lub przycisk Kontvnuui.

- 1 Ukończ wszystkie uruchomione aplikacje.
- 2 Wybierz program odinstalowujący według poniższych wskazówek:
  - (Windows Server 2008/Vista/XP/Server 2003) W menu Start - Wszystkie programy wybierz pozycje, która zawiera programy narzędziowe do drukarki, a następnie wybierz pozycje Uninstall Printer Driver (Odinstaluj sterownik drukarki).
  - (Windows 2000) W menu Start — Programy wybierz pozycje, która zawiera programy narzędziowe do drukarki, a następnie wybierz pozycję Uninstall Printer Driver (Odinstaluj sterownik drukarki).
- 3 Kiedv poiawi się okno dialogowe Odinstaluj, wybierz nazwę sterownika, który chcesz usunać i kliknij na przycisk Odinstaluj.
- 4 Kliknij na przycisk Odinstaluj.
- 5 Kliknij na przycisk **OK** a następnie restartuj komputer.
- 6 Sterownik drukarki zostanie odinstalowany z komputera.

### Otwarcie sterownika drukarki (dla Windows)

#### Windows Server 2008/Vista

- 1 W menu Start wybierz pozycję Panele obsługi a następnie kliknięciem na pozycję Sprzęt i dźwięk i Drukarki wyświetl folder Drukarki.
- 2 Kliknij ikonę drukarki prawym przyciskiem myszy, a następnie kliknij polecenie **Właściwości drukowania**.

#### Windows XP/Server 2003

- 1 W menu Start wybierz Drukarki i faksy, pojawi się zawartość foldera Drukarki i faksy.
- 2 Kliknij ikonę drukarki prawym przyciskiem myszy i wybierz polecenie Właściwości drukowania.

#### Windows 2000

- 1 W menu Start wybierz pozycję Nastawienie a następnie kliknięciem na pozycję Drukarki wyświetl folder Drukarki.
- 2 Kliknij ikonę drukarki prawym przyciskiem myszy i wybierz polecenie Właściwości drukowania.

### Korzystanie ze sterownika drukarki Postscript i sterownika drukarki PCL

#### Wspólne przyciski

Dalej opisane przyciski znajdują się na wszystkich kartach sterownika.

#### OK

Kliknięciem na przycisk zapiszesz dokonane zmiany i zamkniesz okno dialogowe Właściwości.

#### Anuluj

Kliknięciem na przycisk zamkniesz okno dialogowe Właściwości bez zapisywania zmian.

#### Zastosuj

Kliknięciem na przycisk zapiszesz dokonane zmiany (okno dialogowe Właściwości zostanie otwarte).

#### Pomoc

Kliknięciem na przycisk wyświetlisz pomoc kontekstową.

#### Ulubione nastawienia

Ta funkcja umożliwia zapisanie aktualnego nastawienia. Jeżeli chcesz zapisać aktualne nastawienie, wybierz żądane wartości a następnie kliknij na przycisk **Dodaj**. Nastaw parametry opisane poniżej a następnie kliknij na przycisk **OK**.

- **Nazwa:** Zadaj nazwę zapisywanego nastawienia.
- Ikona: Wybierz ikonę z listy ikon dla ułatwienia identyfikacji nastawienia. Wybrana ikona zostanie wyświetlona na liście nastawień.
- Współużytkowanie: Określ, czy nastawienie, które chcesz zapisać, będą mogli wykorzystywać inni użytkownicy zalogowani do komputera.
- **Komentarz:** Dodaj krótki komentarz do zapisywanego nastawienia.

Zapisane nastawienie można bedzie wybrać z listy. Jeżeli bedziesz chciał zmienić zapisane nastawienie, kliknij na przycisk Edytuj.

Oprócz tego można wybrać predefiniowane nastawienia. Do dyspozycji są predefiniowane nastawienia Dwie strony, Foto i Stopnie szarości.

Jeżeli wybierzesz z listy szybkich nastawień Domyślne, wszystkie funkcje na wszystkich kartach sterownika nastawia się na wartości wyjściowe.

Obrazek drukarki

Kliknij na ten przycisk, jeżeli chcesz wyświetlić w sekcji obrazka obrazek drukarki.

Po kliknięciu na ten przycisk jego opsi zmieni się na Obrazek papieru (ieżeli jest wybrana inna karta, niż Jakość) lub na Wyświetlenie jakości (jest wybrana karta Jakość).

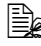

Przycisk nie pojawia się na karcie Rozszerzone.

Obrazek papieru

Kliknieciem na przycisk wyświetlisz w obszarze podglądu rozłożenie papieru.

Po kliknieciu na przycisk jego opis zmieni się na Obrazek drukarki.

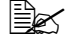

Przycisk nie pojawia się na karcie **Jakość**.

Wzór jakości

Kliknięciem na przycisk wyświetlisz wzór nastawienia wybranego na karcie Jakość.

Po kliknięciu na przycisk jego opis zmieni się na Obrazek drukarki.

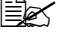

EX Przvcisk pojawia się tylko wtedy, kiedy jest wybrana karta Jakość.

#### Domyślne

Kliknieciem na przycisk przywrócisz domyślne wartości parametrów.

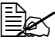

Przycisk nie pojawia się na karcie **Rozszerzone**.

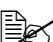

Po kliknięciu na przycisk pojawi się nastawienie domyślne tylko na wyświetlanej karcie, nastawienia na pozostałych kartach pozostaną nie zmienione.

#### Karta Rozszerzone (tylko sterownik PostScript)

Pozycje na karcie Rozszerzone umożliwiają:

- Wybór, czy będą udostępnione zaawansowane funkcje druku (np. druk broszury)
- Zadanie sposobu wyjścia PostScript
- Zadanie, czy mają być drukowane komunikaty błędów zadania drukowania
- Drukowanie obrazu jako lustrzanego odbicia
- Zadanie, czy używana aplikacja może bezpośrednio drukować dane PostScript

#### Karta Podstawowy

Pozycje na karcie Podstawowy umożliwiają:

- Zadanie orientacji medium
- Zadanie formatu oryginału
- Wybór formatu wyjściowego medium
- Powiększanie/zmniejszanie dokumentów
- Zadanie źródła papieru
- Zadanie typu medium
- Zadanie liczby kopii

#### Karta Rozłożenie

Pozycje na karcie Rozłożenie umożliwiają:

- Wydrukowanie kilku stron dokumentu na jedną stronę fizyczną medium (Kilka stron na arkusz)
- Wydrukowanie jedną kopię dla powiększenia i wydrukowania kilku stron (tylko strownik drukarki PCL)
- Wybór druku broszury (jeżeli jest zainstalowana jednostka druku obustronnego)
- Obrócenie drukowanego obrazu o 180°
- Zadanie, czy mają być drukowane puste strony (tylko strownik drukarki PCL)
- Wybór druku obustronnego (jeżeli jest zainstalowana jednostka druku obustronnego)
- Nastawienie marginesow na grzbiet
- Nastawienie pozycji drukowania (tylko strownik drukarki PCL)

#### Karta Nastawienie okładki

Pozycje na karcie Nastawienie okładki umożliwiaja:

- Drukowanie przedniej i tylnej strony okładki i strony oddzielającej
- Wybranie podajnika, który zawiera papier na przednia i tylna strone okładki i strone oddzielajaca

#### Karta Znak wodny/Przedruk

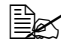

🖳 W przypadku używania przedruku format i orientacja medium w zadaniu drukowania musí odpowiadać przedrukowi. Oprócz tego, jeżeli w sterowniku drukarki zadasz nastawienie dla "Kilka stron na arkusz" lub "Broszura", nie można nastawić przedruku tak, aby odpowiadał zadanemu nastawieniu.

Nastawienia funkcji Znak wodny na karcie Znak wodny/Przedruk umożliwiaja:

- Wybór żądanego znaku wodnego
- Wytworzenie, edytowanie lub usuwanie znaków wodnych
- Drukowanie ramki wokół znaków wodnych
- Drukowanie przezroczystych (cieniowanych) znaków wodnych
- Wydrukowanie znaku wodnego tylko na pierwszej stronie
- Drukowanie znaku wodnego wielokrotnie na wszystkich stronach

Nastawienia funkcji Przedruk na karcie Znak wodny/Przedruk umożliwiają:

- Wybranie żądanego przedruku
- Dodanie lub usunięcie plików z przedrukami
- Wytworzyenie przedruku (tylko strownik drukarki PCL)
- Zadanie, aby podczas drukowania pokrywał się dokument i przedruk (tylko strownik drukarki PCL)
- Wyświetlenie informacji o przedruku (tylko strownik drukarki PCL)
- Drukowanie przedruku na wszystkie strony, na pierwsza strone, na parzyste lub nieparzyste strony
- Umieszczenie przedruku w tle lub na pierwszym planie dokumentu (tylko strownik drukarki PCL)

#### Karta Jakość

Pozycje na karcie Jakość umożliwiają:

- Przełączenie między drukiem kolorowym i drukiem w odcieniach szarości
- Wybór nastawienia kolorów drukarki (Szybkie nastawienie kolorów)
- Zadanie rozdzielczości druku
- Określenie ilośći detali we wzorach graficznych (tylko sterownik drukarki PCL)
- Ckreślenie metody komprymacji obrazu (tylko sterownik drukarki PCL)
- Wybór druku oszczędnego
- Nastawienie formatu załadowanych czcionek
- Drukowanie z wykorzystaniem czcionek drukarki

#### Karta Pozostałe

Pozycje na karcie Pozostałe umożliwiają:

- Wybór, aby podczas druku nie rozdzielały się arkusze aplikacji Microsoft Excel
- Wybór, aby białe tło danych aplikacji Microsoft PowerPoint nie ukrywało przedruków (tylko sterownik drukarki PCL)
- Wysyłanie wiadomości e-mailem po dokończeniu druku
- Wyświetlanie informacje o wersji sterownika drukarki

#### Ograniczenia funkcji sterownika drukarki zainstalowanych funkcją Pokaż i drukuj

Jeżeli jest użyta dunkcja Pokaż i drukuj dla następującej kombinacji serwera i klienta, istnieją określone ograniczenia niektórych funkcji sterownika drukarki.

- Kombinacja serwer i klient Serwer: Windows Server 2008/Server 2003/XP/2000/Vista Klient: Windows Server 2008/Server 2003/XP/2000/Vista
- Funkcje, których dotyczą ograniczenia: Broszura, Przeskocz puste strony, Pierwsza strona okładki, Tylna strona okładki, Strony oddzielające, Wytwórz przedruk, Drukuj jako przedruk, Znak wodny

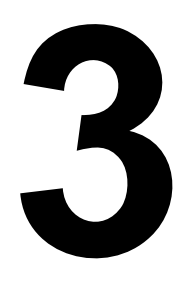

## Korzystanie z Monitor stanu (tylko Windows)

## Praca z programem Monitor stanu

#### Wstęp

Program Monitor stanu przedstawia informacje o aktualnym stanie drukarki.

Program Monitor stanu można instalować z płyty CD/DVD Utilities and Documentation.

Szczegółowe informacje o instalacji znajdziesz w podręczniku Reference Guide na płycie CD/DVD Utilities and Documentation.

#### System operacyjny

Z programu Monitor stanu można korzystać w komputerach z systemami operacyjnymi Windows Server 2008/Vista/XP/Server 2003/2000, podłączonych do drukarki przez interfejs Ethernet

#### Uruchomienie programu Monitor stanu

Uruchom program Monitor stanu przeprowadzając jeden z następujących kroków:

- Windows Server 2008/Vista/XP/Server 2003 W menu Start Wszystkie programy wybierz pozycję, która zawiera programy narzędziowe do drukarki, a następnie wybierz pozycję Status Monitor (Monitor stanu). Kliknij dwukrotnie ikonę Status Monitor (Monitor stanu) wyświetlaną na pasku zadań.
- Windows 2000 W menu Start Programy wybierz pozycję, która zawiera programy narzędziowe do drukarki, a następnie wybierz pozycję Status Monitor (Monitor stanu). Kliknij dwukrotnie ikonę Status Monitor (Monitor stanu) wyświetlaną na pasku zadań.

#### Korzystanie z programu Monitor stanu

#### Karta Stan

- Sekcja Wybierz drukarke Umożliwia wybranie drukarki, której stan bedzie wyświetlony. Oprócz tego pojawiają się tu komunikaty, które są wyświetlane na wyświetlaczu wybranej drukarki.
- **Graphic** (Grafika) Zwykle jest wyświetlane logo. Po wykrycju błedu drukarki pojawia się jej rysunek, na którym jest wskazane miejsce występowania problemu. Jeśli tło rysunku drukarki jest czerwone lub żółte, wystąpił błąd i zadanie zostało przerwane.
- Opcje zaawansowane Kliknięciem na przycisk Opcje zaawansowane wyświetlisz okno dialogowe o tej samej nazwie. W oknie dialogowym Opcje zaawansowane określ, czy program Monitor stanu uruchomi sie automatycznie po uruchomieniu systemu operacyjnego i czy będą wysyłane oznajmienia o błedach e-mailem.
- Alarmy drukarki Wyświetla komunikaty tekstowe, które zwracaja uwage na różne stany, np. że kończy się toner.
- Instrukcje odzyskiwania Podaje zalecenia potrzebne do rozwiazywania problemów i wznowienia normalnego stanu po błedzie.

#### Karta Materiały eksploatacyjne

Wyświetla stan zużycia (przybliżoną pozostałą ilość w procentach) konkretnego materiału eksploatacyjnego.

Przywróć – Umożliwia ponowna kontrole i wyświetlanie stanu materiału eksploatacvinego.

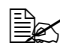

Kliknięciem na przycisk **Pomoc** wyświetlisz okno z objaśnieniem funkcji programu Monitor stanu. W tej pomocy znajdziesz szczegółowe informacje.

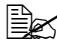

🖹 Procentowo wyrażona pozostała żywotność materiału eksploatacyjnego wyświetlona w programie Monitor stanu może się różnić od rzeczywistego stanu i powinna być używana tylko jako referencyjna.

### Rozpoznanie ostrzeżenia programu Monitor stanu

Jeżeli program Monitor stanu stwierdzi problemy z drukiem, ikona programu na głównym pulpicie systemu Windows zmieni kolor z zielonego (normalny stan) na żółty (ostrzeżenie), pomarańczowy lub czerwony (błąd), w zależności od powagi problemów drukarki.

# Przywrócenie normalnego stanu po ostrzeżeniu programu Monitor stanu

Kiedy program Monitor stanu zwróci uwagę na problemy z drukiem, wyświetl okno Monitor stanu kliknięciem na ikonę programu na głównym pulpicie systemu Windows. Program Monitor stanu rozpozna, do jakiego typu błędu doszło.

## Ukończenie programu Monitor stanu

Okno programu Monitor stanu zamkniesz kliknięciem na przycisk **Zamknij**. Jeżeli chcesz ukończyć program Monitor stanu, kliknij prawym przyciskiem myszy na ikonę programu na głównym pulpicie systemu Windows a następnie kliknij na pozycję **Koniec**.

# Pulpit sterowniczy drukarki i menu konfiguracji

## **Pulpit sterowniczy**

Z pulpitu sterowniczego, umieszczonego na górnej stronie drukarki, możesz bezpośrednio obsługiwać pracę drukarki. Na jego wyświetlaczu jest wyświetlany aktualny stan drukarki, z wszelkimi warunkami wymagającymi ingerencji.

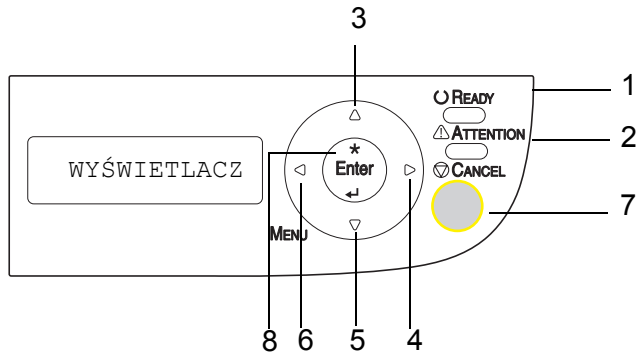

#### Kontrolki i przyciski na pulpicie sterowniczym

| Numer | Kontrolka      | Nie świeci                                        | Świeci                                                                                                    |
|-------|----------------|---------------------------------------------------|----------------------------------------------------------------------------------------------------|
| 1     | <b>O Ready</b> | Drukarka nie jest<br>gotowa do odbioru<br>danych. | Drukarka jest gotowa<br>do odbioru danych.                                                                                      |
| 2     |                | Drukarka nie wymaga<br>ingerencji obsługi.        | Drukarka wymaga<br>ingerencji obsługi<br>(zazwyczaj bywa na<br>wyświetlaczu<br>jednocześnie<br>wyświetlony komunikat<br>stanu). |

| Numer | Przycisk | Funkcja                                                                                                    |  |
|-------|----------|----------------------------------------------------------------------------------------------------|--|
| 3     |          | <ul> <li>Umożliwia poruszanie się w górę w strukturze<br/>menu</li> </ul>                                                          |  |
|       |          | <ul> <li>Dla opcji, którą zadaje się pojedynczymmi<br/>znakami, wyświetla poprzedzające dostępne<br/>znaki</li> </ul>              |  |
| 4     |          | <ul> <li>Umożliwia poruszanie się w prawo<br/>w strukturze menu</li> </ul>                                                         |  |
|       |          | <ul> <li>Umożliwia poruszanie się w prawo<br/>w dostępnych opcjach</li> </ul>                                                      |  |
| 5     |          | <ul> <li>Umożliwia poruszanie się w dół w strukturze<br/>menu</li> </ul>                                                           |  |
|       | •        | <ul> <li>Dla opcji, którą zadaje się pojedynczymi<br/>znakami, wyświetla następujące znaki</li> </ul>                              |  |
| 6     |          | <ul> <li>Umożliwia poruszanie się w lewo w strukturze<br/>menu</li> </ul>                                                          |  |
|       |          | <ul> <li>Umożliwia poruszanie się w lewo<br/>w dostępnych opcjach</li> </ul>                                                       |  |
| 7     | Canaal   | Zamyka właśnie wyświetlone menu                                                                                                    |  |
|       |          | <ul> <li>Umożliwia anulowanie jednego lub<br/>wszystkich aktualnie drukowanych lub<br/>przetwarzanych zadań drukowania:</li> </ul> |  |
|       |          | 1. Naciśnij przycisk Cancel.                                                                                                    |  |
|       |          | <ol> <li>Naciśnięciem przycisku ▶ lub ◀ wybierz<br/>Anuluj zadanie/Aktualne lub<br/>Anuluj zadanie/Wszystkie.</li> </ol>           |  |
|       |          | <ol> <li>Naciśnij przycisk Enter.<br/>Zadanie drukowania (zadania drukowania)<br/>anuluje się.</li> </ol>                          |  |
| 8     | ENTER    | Wyświetli system menu                                                                                                    |  |
|       |          | <ul> <li>Umożliwia poruszanie się w dół w strukturze<br/>menu</li> </ul>                                                           |  |
|       |          | Potwierdzi wyświetlony wybór                                                                                                    |  |

#### Kontrolki stanu tonera

Kontrolki przedstawione na poniższym rysunku sygnalizują ilość tonera, który pozostaje w kasecie z żółtym (Y), purpurowym (M), błękitnym (C) lub czarnym (K).

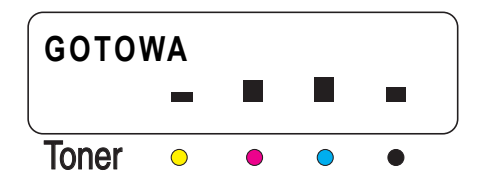

## Przegląd menu konfiguracji

Menu konfiguracji drukarki, które jest dostępne z pulpitu sterowniczego, ma nastepujaca strukture.

#### Opcia

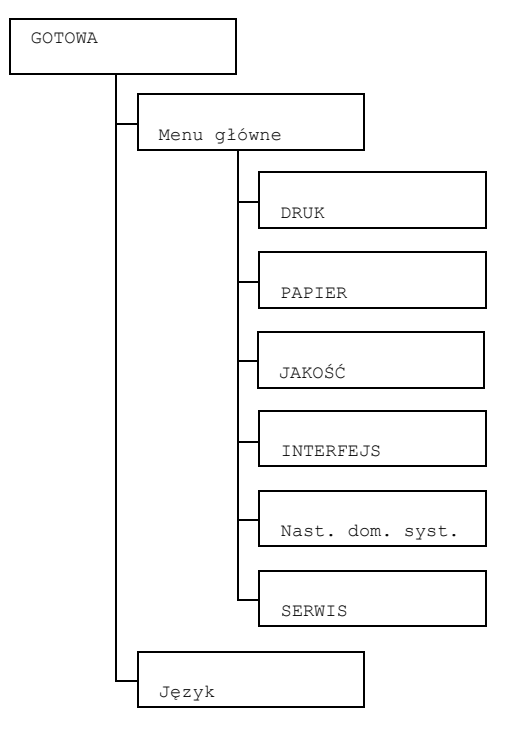

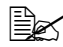

🖳 Jeżeli pozycja Menu główne/Nast. dom. syst./ Zabezpieczenie/Konfiguracja/Udost.jest nastawiona na Wł., pojawi się menu główne dopiero po zadaniu hasła użytkownika lub hasła administratora. Wyświetlona opcja różni się w zależności od poziomu zadanego hasła. Więcej informacji o domyślnych hasłach znajdziesz w części "Menu Nast. dom. syst." na stronie 4-22.
### Menu DRUK

Menu umożliwia wydrukowanie informacji o drukarce, na przykład stronę konfiguracyjną lub demonstracyjną.

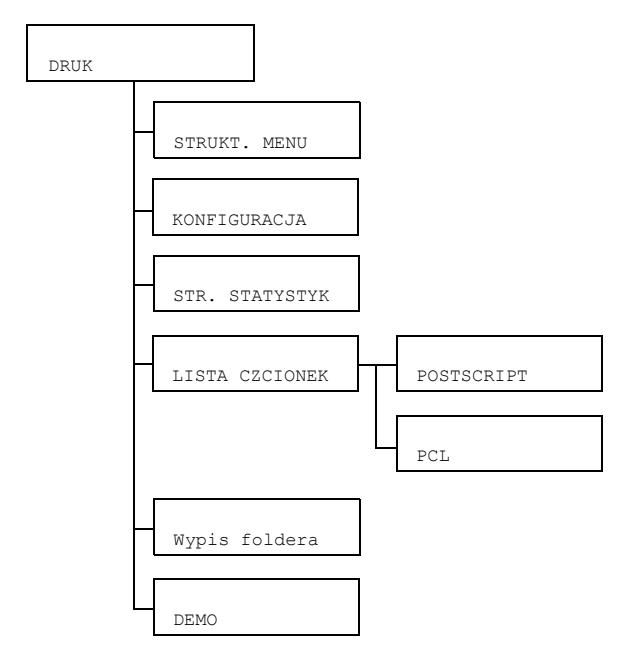

## Nastawienia fabryczne są wyświetlone pogrubione.

| STRUKT.   | Nastawienie                                                                 | e Tak/Nie                            |                           |  |  |
|-----------|-----------------------------------------------------------------------------|--------------------------------------|---------------------------|--|--|
| MENU      | Wydrukuje str                                                               | ukturę menu.                         |                           |  |  |
| KONFIGU-  | Nastawienie                                                                 | Tak/Nie                              |                           |  |  |
| RACJA     | Wydrukuje stronę konfiguracyjną.                                            |                                      |                           |  |  |
| STR.      | Nastawienie                                                                 | Tak/Nie                              |                           |  |  |
| STATYSTYK | Wydrukuje stronę ze statystykami, na przykład z liczbą wydrukowanych stron. |                                      |                           |  |  |
| LISTA     | POST-<br>SCRIPT                                                             | Nastawienie                          | Tak/Nie                   |  |  |
| CZCIONEK  |                                                                             | Wydrukuje listę czcionek PostScript. |                           |  |  |
|           | PCL                                                                         | Nastawienie                          | Tak/Nie                   |  |  |
|           |                                                                             | Wydrukuje listę czcionek PCL.        |                           |  |  |
| Wypis     | Nastawienie                                                                 | Tak/Nie                              |                           |  |  |
| foldera   | Wydrukuje lis                                                               | tę folderów na                       | karcie pamięciowej Flash. |  |  |
| DEMO      | Nastawienie                                                                 | Tak/Nie                              |                           |  |  |
|           | Wydrukuje str                                                               | onę demonstra                        | acyjną.                   |  |  |

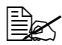

Pozostała ilość materiałów eksploatacyjnych i informacja o pokryciu podana na stronie statystyk może się różnić od aktualnego stanu a dane te powinny być rozumiane tylko jako informacyjne.

#### Menu PAPIER

Menu umożliwia nastawienie papieru, który ma być używany do druku.

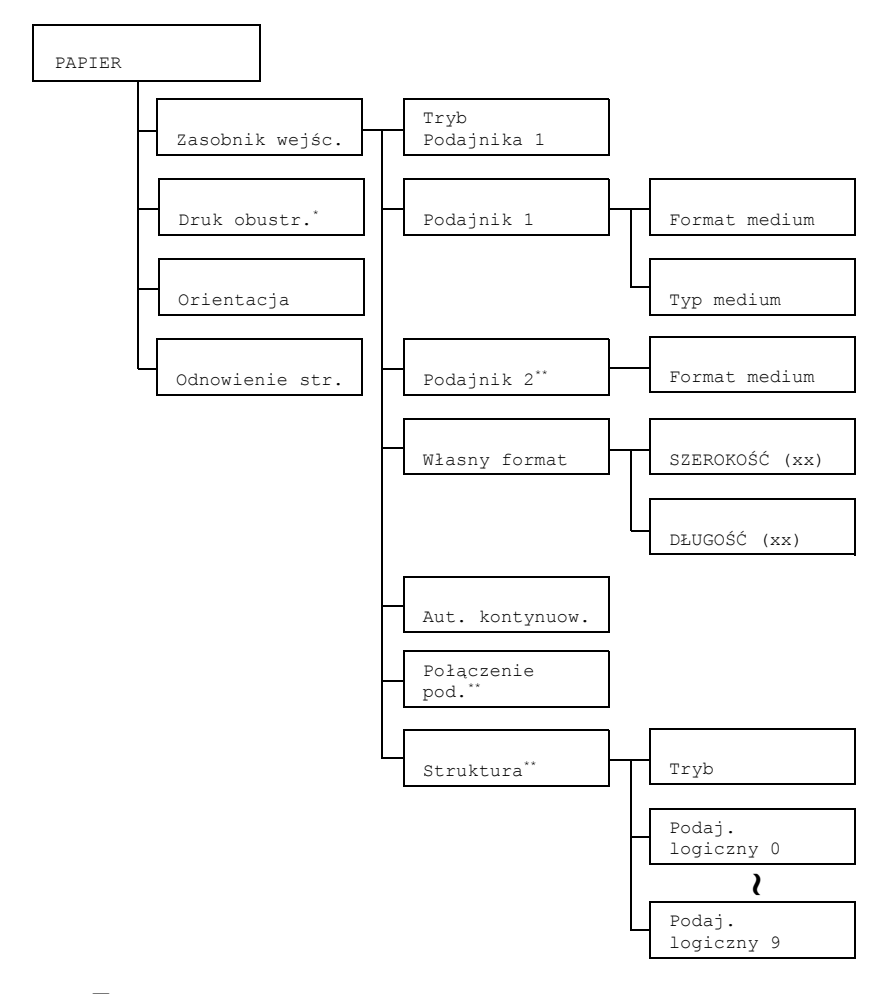

- \* Ta pozycja pojawi się tylko w przypadku, kiedy jest zainstalowana dodatkowa jednostka druku obustronnego.
  - \*\* Te pozycje pojawią się tylko w przypadku, kiedy jest zainstalowany dodatkowy podajnik dolny.

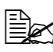

Wszystkie nastawienia domyślne są pogrubione.

| Zasob-        | Tryb             | Nastawienie                                                                                                    |                                                                                                    | Automatyczne/kaseta              |  |  |
|---------------|------------------|----------------------------------------------------------------------------------------------------|----------------------------------------------------------------------------------------------------|----------------------------------|--|--|
| nik<br>wejśc. | Podaj-<br>nika 1 | Drukując z Podajnika 1 możesz wybrać, czy będzie miał<br>priorytet format i rodzaj papieru nastawiony w sterowniku<br>papieru lub nastawiony z pulpitu sterowniczego<br>w pozycjach Format medium a Typ medium<br>w menu Menu główne/PAPIER/Zasobnik<br>wejśc./Podajnik 1 |                                                                                                    |                                  |  |  |
|               |                  | Jeżeli wybierzesz Automatyczne, podczas<br>drukowania mają pierwszeństwo nastawienia<br>w sterowniku drukarki.                                                                                                    |                                                                                                    |                                  |  |  |
|               |                  | Jeżeli wybierzesz kaseta, druk rozpocznie się tylko<br>w przypadku, kiedy będą zgodne wszystkie nastawienia<br>w sterowniku drukarki i na pulpicie sterowniczym.                                                                                                    |                                                                                                    |                                  |  |  |
|               | Podaj-           | Format                                                                                                    | Nastawienie                                                                                                    | LETTER/LEGAL/                    |  |  |
|               | nik 1            | medium                                                                                                    |                                                                                                    | EXECUTIVE/A4/A5/B5/              |  |  |
|               |                  |                                                                                                    |                                                                                                    | STATEMENT/FOLIO/                 |  |  |
|               |                  |                                                                                                    |                                                                                                    | UK QUARTO/FOOLSCAP/              |  |  |
|               |                  |                                                                                                    |                                                                                                    | G LEGAL/C6/DL/                   |  |  |
|               |                  |                                                                                                    |                                                                                                    | Jap.widok/KAI 16/                |  |  |
|               |                  |                                                                                                    |                                                                                                    | KAI 32/16K/SP                    |  |  |
|               |                  |                                                                                                    | Nactow form:                                                                                                    | t papieru który jest włażeny     |  |  |
|               |                  |                                                                                                    | w Podajniku                                                                                                    | 1.                               |  |  |
|               |                  |                                                                                                    | Nastawienie domyślne dla Ameryki<br>Północnej jest LETTER. Nastawienie<br>domyślne dla pozostałych regionów<br>jest A4. |                                  |  |  |
|               |                  | Тур                                                                                                    | Nastawienie                                                                                                    | Papier biurowy/                  |  |  |
|               |                  | medium                                                                                                    |                                                                                                    | Etyk. samoprz./                  |  |  |
|               |                  |                                                                                                    |                                                                                                    | Letterhead/Koperta/              |  |  |
|               |                  |                                                                                                    |                                                                                                    | Gruby 1/Gruby 2                  |  |  |
|               |                  |                                                                                                    | Nastaw typ m<br>w Podajniku                                                                                             | nedium, który jest włożony<br>1. |  |  |

| Zasob-        | Podaj-                      | Format         | Nastawienie                                                                    | LETTER/A4                                                                                                    |  |
|---------------|-----------------------------|----------------|--------------------------------------------------------------------------------|----------------------------------------------------------------------------------------------------|--|
| nik<br>wejśc. | nık nık 2  medium<br>wejśc. | medium         | Nastaw format papieru, który jest włożony<br>w Podajniku 2.                    |                                                                                                    |  |
|               |                             |                | Nastav<br>Północ<br>domyś<br>jest Ad                                           | vienie domyślne dla Ameryki<br>cnej jest LETTER. Nastawienie<br>lne dla pozostałych regionów<br>1.                                                                                                    |  |
|               | Własny<br>format            | SZERO-<br>KOŚĆ | Nastawienie                                                                    | <b>92</b> -216 mm<br>( <b>3.63</b> -8.50 cala)*                                                                                                    |  |
|               | (xx)                        | (XX)           | * Dla rozmiarów w calach<br>na wyświetlaczu nie jest<br>wyświetlany przecinek. |                                                                                                    |  |
|               |                             |                |                                                                                | Na przykład 3,63 cala<br>wyświetla się jako 363.                                                                                                    |  |
|               | 1                           |                | Zadaj szerok<br>włożonego w                                                    | ość papieru własnego formatu,<br>Podajniku 1.                                                                                                    |  |
|               |                             |                | Dla mo<br>wartoś<br>a pozy<br>SZERO<br>dla poz<br>są wyś<br>wyświe             | odeli dla Ameryki Północnej<br>ci są wyświetlane w calach<br>cja będzie wyświetlona jako<br>OKOŚĆ (cale). Dla modeli<br>zostałych regionów wartości<br>świetlane w mm a pozycja jest<br>etlana jako SZEROKOŚĆ (mm). |  |

| Zasob- | Własny          | DŁUGOŚĆ                                                                                                    | Nastawienie                                                                                                    | Dla papieru biurowego                                                                                |  |
|--------|-----------------|----------------------------------------------------------------------------------------------------|----------------------------------------------------------------------------------------------------|----------------------------------------------------------------------------------------------------|--|
| nik    | format          | (xx)                                                                                                    |                                                                                                    | <b>195</b> -356 mm                                                                                   |  |
| wejsc. |                 |                                                                                                    |                                                                                                    | (7,69-14,01 cala)*                                                                                   |  |
|        |                 |                                                                                                    |                                                                                                    | Dla papieru grubego                                                                                  |  |
|        |                 |                                                                                                    |                                                                                                    | <b>184</b> -297 mm                                                                                   |  |
|        |                 |                                                                                                    |                                                                                                    | (7,24-11,70 cala)*                                                                                   |  |
|        |                 |                                                                                                    |                                                                                                    | <ul> <li>* Dla rozmiarów w calach<br/>na wyświetlaczu nie jest<br/>wyświetlany przecinek.</li> </ul> |  |
|        |                 |                                                                                                    |                                                                                                    | Na przykład 7,69 cala<br>wyświetli się jako 769.                                                     |  |
|        |                 |                                                                                                    | Zadaj długoś<br>włożonego w                                                                                                    | ć papieru własnej wielkości,<br>Podajniku 1.                                                         |  |
|        |                 |                                                                                                    | Dla modeli dla Ameryki Północnej<br>wartości są wyświetlane w calach<br>a pozycja będzie wyświetlona jako<br>DŁUGOŚĆ (cale). Dla modeli<br>dla pozostałych regionów wartości<br>są wyświetlane w mm a pozycja<br>zostanie wyświetlona jako<br>DŁUGOŚĆ (mm). |                                                                                                    |  |
|        | Aut.            | Nastawienie                                                                                                    | Wł./ <b>Wył.</b>                                                                                                    |                                                                                                    |  |
|        | konty-<br>nuow. | Jeżeli wybierzesz ₩yŁ., dojdzie do błędu, jeżeli papier,<br>na który się drukuje, różni się od formatu papieru<br>zadanego w sterowniku drukarki.                                                                             |                                                                                                    |                                                                                                    |  |
|        |                 | Jeżeli wybier:<br>na który się d<br>zadanego w s                                                                                                    | zesz ₩≟ . , nie<br>Irukuje, różni s<br>sterowniku dru                                                                                                    | dojdzie do błędu, jeżeli papier,<br>się od formatu papieru<br>ıkarki.                                |  |
|        | Połą-           | Nastawienie                                                                                                    | Tak/Nie                                                                                                    |                                                                                                    |  |
|        | czenie<br>pod.  | Jeżeli wybierzesz Tak a w wybranym podajniku skończy<br>się podczas drukowania papier, automatycznie zostanie<br>użyty inny podajnik, w którym jest włożony papier takiego<br>samego formatu, aby druk mógł być kontynuowany. |                                                                                                    |                                                                                                    |  |
|        |                 | Jeżeli wybier<br>się papier, dr                                                                                                    | zesz Nie a w wybranym podajniku skończy<br>rukowanie zatrzyma się.                                                                                                    |                                                                                                    |  |

| Zasob-         | Struk-                                                           | Tryb                                                                                                    | Nastawienie                                                     | Wł./Wył.                                                                                            |  |
|----------------|------------------------------------------------------------------|----------------------------------------------------------------------------------------------------|-----------------------------------------------------------------|----------------------------------------------------------------------------------------------------|--|
| nik<br>wejśc.  | tura                                                             |                                                                                                    | Umożliwia wy<br>funkcja Mapo                                    | vbranie, czy ma być używana<br>wanie podajników.                                                    |  |
|                |                                                                  | Podaj.<br>logiczny                                                                                                    | Nastawienie                                                     | Podaj.fizyczny 1/<br>Podaj.fizyczny 2                                                               |  |
|                |                                                                  | 0-9                                                                                                    | Wybierz, czy<br>przyjęte ze st<br>producenta, c<br>Podjanika 2. | zadanie drukowania będzie<br>erownika drukarki innego<br>drukuj z Podajnika 1 lub                   |  |
|                |                                                                  |                                                                                                    | Podaj.fiz<br>dla Podaj.<br>domyślna dla<br>logicznych je        | yczny 2 jest domyślny tylko<br>logiczny 2. Wartość<br>wszystkich podajników<br>st Podaj.fizyczny 1. |  |
| Druk           | Nastawienie                                                      | Wył./Krótka krawędź/Długa krawędź                                                                                                    |                                                                 |                                                                                                    |  |
| obu-<br>str.   | Jeżeli wybier<br>się po obu str<br>dłuższym boł<br>Jeżeli wybier | zesz Krótka krawędź, strony dokumentu wydrukują<br>tronach papieru tak, aby było możliwe zszycie papieru przy<br>ku.                                       |                                                                 |                                                                                                    |  |
|                | po obu strona<br>dłuższym boł                                    | ach papieru ta<br>‹u.                                                                                                    | k, aby było mo                                                  | nie zszycie papierów przy                                                                           |  |
| Orien-         | Nastawienie                                                      | Pionovo/E                                                                                                    | Poziomo                                                         |                                                                                                    |  |
| tacja          | Służy do wyb                                                     | oru orientacji                                                                                                    | medium.                                                         |                                                                                                    |  |
| Odno-          | Nastawienie                                                      | Wł./Wył.                                                                                                    |                                                                 |                                                                                                    |  |
| wienie<br>str. | Umożliwia wy<br>ponownie po                                      | wybranie, czy strona będzie, czy nie będzie drukowana<br>oo usunięciu zablokowanego papieru.<br>erzesz ⊮Ł . , strona, która zablokowała się, wydrukuje się |                                                                 |                                                                                                    |  |
|                | Jeżeli wybier.<br>ponownie.                                      |                                                                                                    |                                                                 |                                                                                                    |  |
|                | Jeżeli wybier<br>następnej str                                   | zesz ₩ył., d<br>ony, bez wydr                                                                                                    | rukowanie bęc<br>ukowania pono                                  | lzie kontynuowane od<br>ownie zablokowanej strony.                                                  |  |

### Menu JAKOŚĆ

Menu umożliwia nastawienie parametrów dla jakości druku.

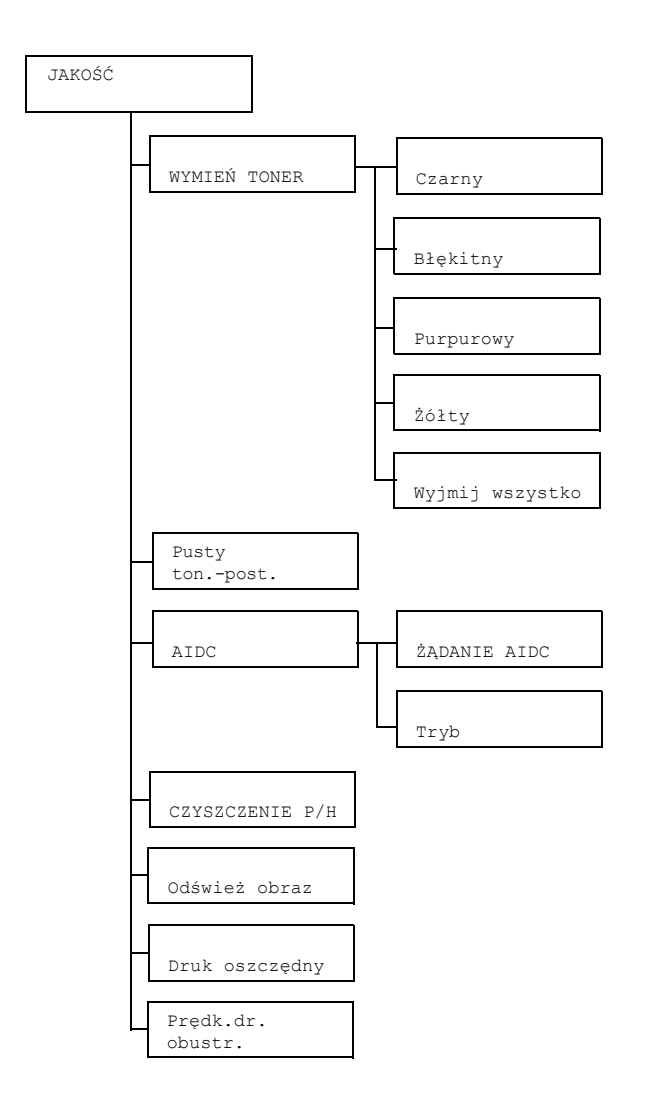

Wszystkie nastawienia fabryczne są pogrubione.

| WYMIEŃ       | NÍ Czarny Nastawienie Tak/Nie                                                      |                                                                                                    |                                                                                      |  |  |
|--------------|------------------------------------------------------------------------------------|----------------------------------------------------------------------------------------------------|--------------------------------------------------------------------------------------|--|--|
| TONER        |                                                                                    | Jeżeli wybierzesz Tak, zmieniacz tonera obróci się<br>do kasety z czarnym tonerem, który będzie można<br>wymienić.                                         |                                                                                      |  |  |
|              |                                                                                    | Więcej informacji o wymianie kasety z tonerem znajdziesz<br>w części "Wymiana kasety z tonerem" na stronie 6-4.                                            |                                                                                      |  |  |
|              | Błękitny                                                                           | Nastawienie                                                                                                    | Tak/Nie                                                                              |  |  |
|              |                                                                                    | Jeżeli wybierzo<br>do kasety z bło<br>wymienić.                                                                                                    | esz ⊺ak, zmieniacz tonera obróci się<br>ękitnym tonerem, który będzie można          |  |  |
|              |                                                                                    | Więcej informa<br>w części "Wym                                                                                                    | cji o wymianie kasety z tonerem znajdziesz<br>iana kasety z tonerem" na stronie 6-4. |  |  |
|              | Purpu-                                                                             | Nastawienie                                                                                                    | Tak/Nie                                                                              |  |  |
|              | rowy                                                                               | Jeżeli wybierzesz Tak, zmieniacz tonera obróci się<br>do kasety z purpurowym tonerem, którą będzie można<br>wymienić.                                      |                                                                                      |  |  |
|              |                                                                                    | Więcej informacji o wymianie kasety z tonerem znajdziesz<br>w części "Wymiana kasety z tonerem" na stronie 6-4.                                            |                                                                                      |  |  |
| -            | Żółty                                                                              | Nastawienie                                                                                                    | Tak/Nie                                                                              |  |  |
|              |                                                                                    | Jeżeli wybierzesz Tak, zmieniacz tonera obróci się do<br>kasety z żółtym tonerem, którą będzie można wymienić.                                             |                                                                                      |  |  |
|              |                                                                                    | Więcej informacji o wymianie kasety z tonerem znajdziesz<br>w części "Wymiana kasety z tonerem" na stronie 6-4.                                            |                                                                                      |  |  |
|              | Wyjmij                                                                             | Nastawienie                                                                                                    | Tak/Nie                                                                              |  |  |
|              | wszystko                                                                           | Jeżeli wybierzesz Tak, drukarka przełączy się do trybu<br>Wyjąć wszystkie tonery.<br>Ten tryb służy do wymiany wszystkich kaset z tonerem<br>jednocześnie. |                                                                                      |  |  |
|              |                                                                                    | Więcej informacji o wymianie wszystkich kaset<br>z tonerem znajdziesz w części "Jednoczesna wymiana<br>wszystkich kaset z tonerem" na stronie 6-10.        |                                                                                      |  |  |
| Pusty        | Nastawienie                                                                        | Stop/Konty                                                                                                    | /nuuj                                                                                |  |  |
| ton<br>post. | Jeżeli wybier<br>zatrzyma się.                                                     | zesz Stop, dru                                                                                                    | ik po wyczerpaniu tonera w kasecie                                                   |  |  |
|              | Jeżeli wybierzesz Kontynuuj, druk będzie kontynuowany z pustą<br>kasetą z tonerem. |                                                                                                    |                                                                                      |  |  |

| AIDC           | ŻĄDANIE                                                                                                    | Nastawienie                                                                                | Tak/Nie                                                                                                    |  |  |
|----------------|----------------------------------------------------------------------------------------------------|--------------------------------------------------------------------------------------------|----------------------------------------------------------------------------------------------------|--|--|
|                | AIDC                                                                                                    | Jeżeli wybierz<br>procedura dos                                                            | esz Tak, zostanie przeprowadzona<br>tosowania obrazu.                                                                                                    |  |  |
|                | Tryb                                                                                                    | Nastawienie                                                                                | Wł./Wył.                                                                                                    |  |  |
|                |                                                                                                    | Jeżeli wybierzesz ⊮Ł . zostaną użyte dostosowania<br>obrazu.                               |                                                                                                    |  |  |
|                |                                                                                                    | Jeżeli wybierz<br>dostosowania                                                             | esz ₩y≟ . nie zostaną użyte<br>obrazu.                                                                                                    |  |  |
| CZYSZ-         | Nastawienie                                                                                                    | Tak/Nie                                                                                    |                                                                                                    |  |  |
| CZENIE<br>P/H  | Jeżeli wybierz<br>głowicy drukc                                                                                                    | zesz Tak, druk<br>wej.                                                                     | arka przejdzie do trybu Czyszczenie                                                                                                    |  |  |
|                | Tryb Czyszcz<br>łatwiejsze wy<br>drukowej nie<br>Więcej inform<br>w części "Czy                                                                        | enie głowicy dr<br>czyszczenie ok<br>czyści się auto<br>acji o czyszcze<br>/szczenie okier | nie głowicy drukowej umożliwia użytkownikom dużo<br>zyszczenie okienka głowicy drukowej. Okienko głowicy<br>zyści się automatycznie.<br>acji o czyszczeniu okienka głowicy drukowej znajdziesz<br>szczenie okienka głowicy drukowej" na stronie 7-9. |  |  |
| Odśwież        | Nastawienie                                                                                                    | Tak/Nie                                                                                    |                                                                                                    |  |  |
| obraz          | Funkcji użyj,<br>odstępach cie                                                                                                    | żyj, jeżeli na wydrukach powtarzają się w regularnych<br>h cienkie, poziome białe linie.   |                                                                                                    |  |  |
|                | 🖹 🗹 Funkcj                                                                                                    | a Odśwież obra                                                                             | az zwiększa zużycie tonera.                                                                                                    |  |  |
| Druk           | Nastawienie                                                                                                    | Wł./ <b>Wył.</b>                                                                           |                                                                                                    |  |  |
| osz-<br>czędny | Umożliwia wybranie, czy grafika ma być drukowana z ograniczonym<br>nasyceniem, które uzyska się przez użycie mniejszej ilości tonera<br>do drukowania. |                                                                                            |                                                                                                    |  |  |
|                | Jeżeli wybierzesz ⊠≟ . , będzie podczas drukowania używana mniejsza ilość tonera.                                                                      |                                                                                            |                                                                                                    |  |  |
|                | Jeżeli wybierzesz ${\tt Wyl}$ , ilość tonera podczas drukowania nie będzie ograniczana.                                                                |                                                                                            |                                                                                                    |  |  |
| Prędk.         | Nastawienie                                                                                                    | Automatyc                                                                                  | <b>zne</b> /Prędkość/Jakość                                                                                                    |  |  |
| dr.<br>obustr  | Umożliwia wy                                                                                                    | /brać prędkość                                                                             | druku obustronnego.                                                                                                    |  |  |
| obuser.        | Jeżeli wybier<br>wybierana au                                                                                                    | zesz Automat<br>tomatycznie.                                                               | yczne, <b>prędkość drukowania będzie</b>                                                                                                    |  |  |
|                | Jeżeli wybier:<br>druku, jakość                                                                                                    | zesz Prędkoś<br>druku może si                                                              | sć, będzie miała pierwszeństwo prędkość<br>ę jednak pogorszyć.                                                                                                    |  |  |
|                | Jeżeli wybierzesz Jakość, będzie miała pierwszeństwo jakość druku,<br>dlatego prędkość druku może się poprawić.                                        |                                                                                            |                                                                                                    |  |  |

### Menu INTERFEJS

Menu umożliwia określenie nastawienia interfejsu.

Jeżeli zmienisz jakiekolwiek nastawienie w pozycji ETHERNET (np. adres TCP/IP), musisz resetować drukarkę.

Dlatego po zmianie ustawienia pojawia się poniższy komunikat przy opuszczaniu menu konfiguracji (następującym po kilkakrotnym naciśnięciu przycisku +). Należy wybrać pozycję TAK, a następnie nacisnąć przycisk **Enter** w celu ponownego uruchomienia drukarki.

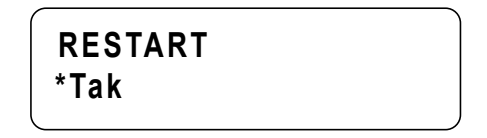

Inną możliwością jest wyłączenie drukarki i ponowne włączenie po kilku sekundach.

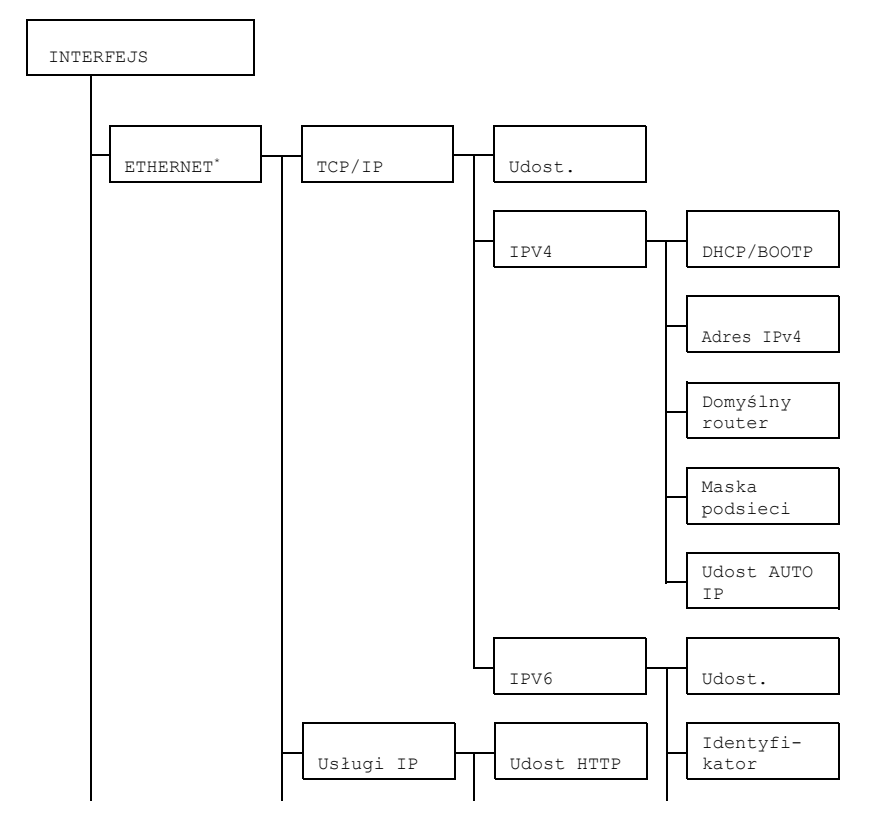

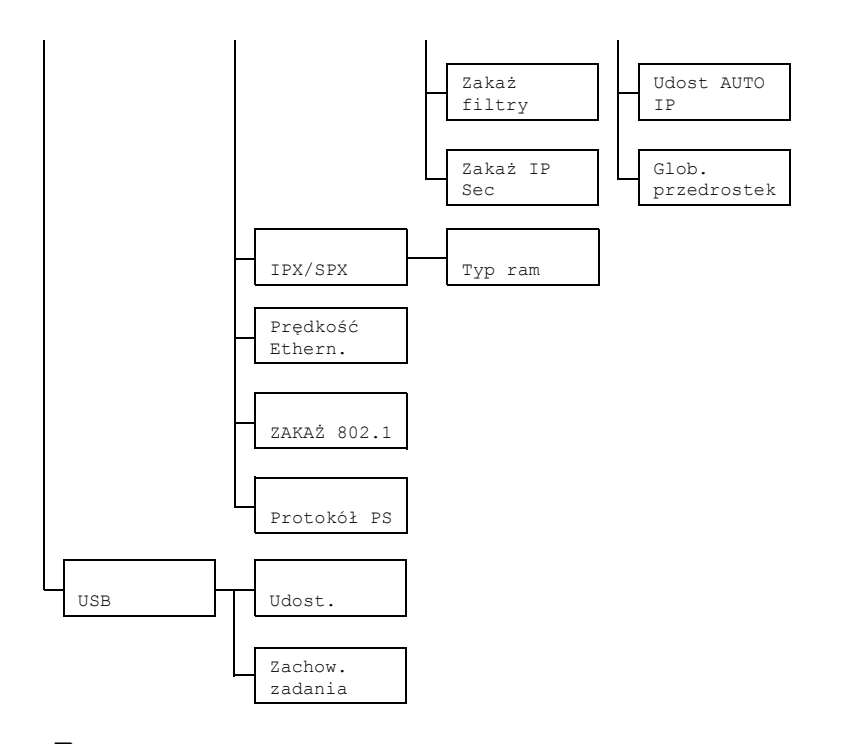

\* Jeżeli pozycja Menu główne/Nast. dom. syst./ Zabezpieczenie/Konfiguracja/Udost.jest nastawiona na Wył., pojawi się to menu dopiero po zadaniu hasła administratora. Więcej informacji o domyślnym haśle administratora znajdziesz w części "Menu Nast. dom. syst." na stronie 4-22.

Wszystkie domyślne nastawienia fabryczne są pogrubione.

| ETHER- | TCP/IP        | Udost.                                                                  | Nastawienie                                                  | Tak/Nie                                                                                         |                     |  |
|--------|---------------|-------------------------------------------------------------------------|--------------------------------------------------------------|-------------------------------------------------------------------------------------------------|---------------------|--|
| NET    |               |                                                                         | Jeżeli wybierzesz Tak, będzie dostępny<br>TCP/IP.            |                                                                                                 |                     |  |
|        |               |                                                                         | Jeżeli wybierzesz Nie, będzie niedostępny<br>TCP/IP.         |                                                                                                 |                     |  |
|        |               | IPV4                                                                    | DHCP/                                                        | Nastawienie                                                                                     | Tak/Nie             |  |
|        | Adres<br>IPv4 | Umożliwia wybranie, czy będzie<br>automatycznie uzyskiwany adres<br>IP. |                                                              |                                                                                                 |                     |  |
|        |               | Jeżeli wybierz<br>będzie uzyska                                         | esz Tak, adres IP<br>ny automatycznie.                       |                                                                                                 |                     |  |
|        |               | Jeżeli wybierzesz Nie, adres<br>nie będzie uzyskany<br>automatycznie.   |                                                              |                                                                                                 |                     |  |
|        |               | Adres<br>IPv4                                                           | Nastawienie                                                  | 192.168.001.<br>002                                                                             |                     |  |
|        |               |                                                                         |                                                              | Umożliwia nastawienie adresu<br>IPv4 dla tej drukarki w sieci.                                  |                     |  |
|        |               |                                                                         |                                                              | Wartość zadaj przyciskami ▲, ♥,<br>◀, i ▶.                                                      |                     |  |
|        |               |                                                                         |                                                              | Jeżeli zadajesz adres IP ręcznie,<br>pozycja DHCP/BOOTP<br>automatycznie nastawi się na<br>Nie. |                     |  |
|        |               |                                                                         | Domyślny<br>router                                           | Nastawienie                                                                                     | 000.000.000.<br>000 |  |
|        |               |                                                                         | Umożliwia zac<br>routera, jeżeli<br>Wartość zadaj<br>◀, i ►. | lanie adresu IPv4<br>jest w sieci użyty.<br>przyciskami ▲, ▼,                                   |                     |  |
|        |               | Maska<br>podsieci                                                       | Nastawienie                                                  | 000.000.000.<br>000                                                                             |                     |  |
|        |               |                                                                         |                                                              | Umożliwia zadanie maski<br>podsieci do użycia w sieci.                                          |                     |  |
|        |               |                                                                         | Wartość zadaj<br>◀, i ▶.                                     | przyciskami <b>▲</b> , <b>▼</b> ,                                                               |                     |  |

| ETHER- | TCP/IP | IPV4                      | Udost                                                                      | Nastawienie                                                                                                    | Tak/Nie                                 |
|--------|--------|---------------------------|----------------------------------------------------------------------------|----------------------------------------------------------------------------------------------------|-----------------------------------------|
| NET    |        |                           | AUTO IP                                                                    | Umożliwia wybranie, czy<br>automatycznie zostanie<br>uzyskany adres IPv4, jeże<br>nastawione DHCP/BOOTI<br>pracuje PING, ARP lub jeż<br>ma odezwy. |                                         |
|        |        |                           |                                                                            | Jeżeli wybierz<br>zostanie uzysk                                                                                                    | esz Tak, adres IP<br>any automatycznie. |
|        |        |                           | Jeżeli wybierzesz Nie, adres IP<br>nie zostanie uzyskany<br>automatycznie. |                                                                                                    |                                         |
|        |        | IPV6                      | Udost.                                                                     | Nastawienie                                                                                                    | Tak/Nie                                 |
|        |        |                           |                                                                            | Jeżeli wybierzesz Tak, będzie<br>dostępny IPv6.                                                                                                    |                                         |
|        |        |                           |                                                                            | Jeżeli wybierz<br>niedostępny II                                                                                                    | esz Nie, będzie<br>Pv6.                 |
|        |        |                           | Identy-<br>fikator                                                         | Zostanie wyświetlony adres<br>Link-Local.                                                                                                    |                                         |
|        |        |                           | Udost                                                                      | Nastawienie                                                                                                    | Tak/Nie                                 |
|        |        |                           | AUTO IP                                                                    | Jeżeli wybierz<br>dostępna auto<br>konfiguracja II                                                                                                 | esz Tak, będzie<br>omatyczna<br>Pv6.    |
|        |        |                           |                                                                            | Jeżeli wybierz<br>automatyczna<br>niedostępna.                                                                                                    | esz Nie, będzie<br>konfiguracja IPv6    |
|        |        | Glob.<br>przed-<br>rostek | Pojawi się globalny adres.                                                 |                                                                                                    |                                         |

| ETHER- | Usługi                                                                                                    | Udost                          | Nastawienie                                                   | Tak/Nie                                         |  |  |
|--------|----------------------------------------------------------------------------------------------------|--------------------------------|---------------------------------------------------------------|-------------------------------------------------|--|--|
| NET    | IP                                                                                                    | HTTP                           | Jeżeli wybierz                                                | esz Tak, HTTP jest dostępne.                    |  |  |
|        |                                                                                                    |                                | Jeżeli wybierz                                                | esz Nie, HTTP jest niedostępne.                 |  |  |
|        |                                                                                                    | Zakaż                          | Nastawienie                                                   | Tak/ <b>Nie</b>                                 |  |  |
|        |                                                                                                    | filtry                         | Jeżeli wybierz                                                | esz Tak, filtr jest dostępny.                   |  |  |
|        |                                                                                                    |                                | Jeżeli wybierz                                                | esz Nie, filtr jest niedostępny.                |  |  |
|        |                                                                                                    | Zakaż                          | Nastawienie                                                   | Tak/ <b>Nie</b>                                 |  |  |
|        |                                                                                                    | IP Sec                         | Jeżeli wybierz                                                | esz Tak, IPSec jest dostępne.                   |  |  |
|        |                                                                                                    |                                | Jeżeli wybierz                                                | esz Nie, IPSec jest niedostępne.                |  |  |
|        | IPX/                                                                                                    | Typ ram                        | Nastawienie                                                   | Automatyczne/802.2/                             |  |  |
|        | SPX                                                                                                    |                                |                                                               | 802.3/ETHER II/SNAP                             |  |  |
|        |                                                                                                    |                                | Umożliwia zadanie protokołu używanego w NetWare.              |                                                 |  |  |
|        | Pręd-                                                                                                    | Nastawienie                    | e Automatyczne/100 PEŁNY DUPLEX/<br>100 POŁOW.DUPLEX/10 PEŁNY |                                                 |  |  |
|        | kość                                                                                                    |                                |                                                               |                                                 |  |  |
|        | Ethern.                                                                                                    |                                | DUPLEX/10 POŁOW.DUPLEX                                        |                                                 |  |  |
|        |                                                                                                    | Umożliwia za<br>transmisji dla | idanie prędkoś<br>i komunikacji ol                            | ci transmisji sieci i metody<br>bukierunkowej.  |  |  |
|        | ZAKAŻ                                                                                                    | Nastawienie                    | Tak/ <b>Nie</b>                                               |                                                 |  |  |
|        | 802.1                                                                                                    | Jeżeli wybier                  | zesz Tak, funk                                                | cja IEEE802.1x jest dostępna.                   |  |  |
|        |                                                                                                    | Jeżeli wybier                  | zesz Nie, funł                                                | cja IEEE802.1x jest niedostępna.                |  |  |
|        | Proto-                                                                                                    | Nastawienie                    | <b>Binarny</b> /Q                                             | uoted Binary                                    |  |  |
|        | kół PS                                                                                                    | Umożliwia wy<br>w formacie b   | ybranie, czy są<br>inarnym, czy w                             | zadania PostScript odbierane formacie znakowym. |  |  |
| USB    | Udost.                                                                                                    | Nastawienie                    | Tak/Nie                                                       |                                                 |  |  |
|        |                                                                                                    | Jeżeli wybier                  | zesz Tak, USI                                                 | 3 jest dostępne.                                |  |  |
|        |                                                                                                    | Jeżeli wybier                  | zesz Nie, USB                                                 | 3 jest niedostępne.                             |  |  |
|        | Zachow.                                                                                                    | Nastawienie                    | 0- <b>60</b> -999                                             |                                                 |  |  |
|        | zadania<br>Umożliwia zadanie interwału czasowego (w sekur<br>po upływie którego skończy się czas oczekiwania<br>odbieranego zadania, kiedy używasz USB. |                                |                                                               |                                                 |  |  |

#### Menu Nast. dom. syst.

Menu umożliwia nastawienie czynności drukarki, na przykład czasu, po upływie którego drukarka przejdzie do Trybu oszczędnego

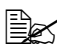

🖹 Jeżeli pozycja Menu główne/Nast. dom. syst./ Zabezpieczenie/Konfiguracja/Udost.jest nastawiona na Wł., pojawi się to menu dopiero po zadaniu hasła administratora.

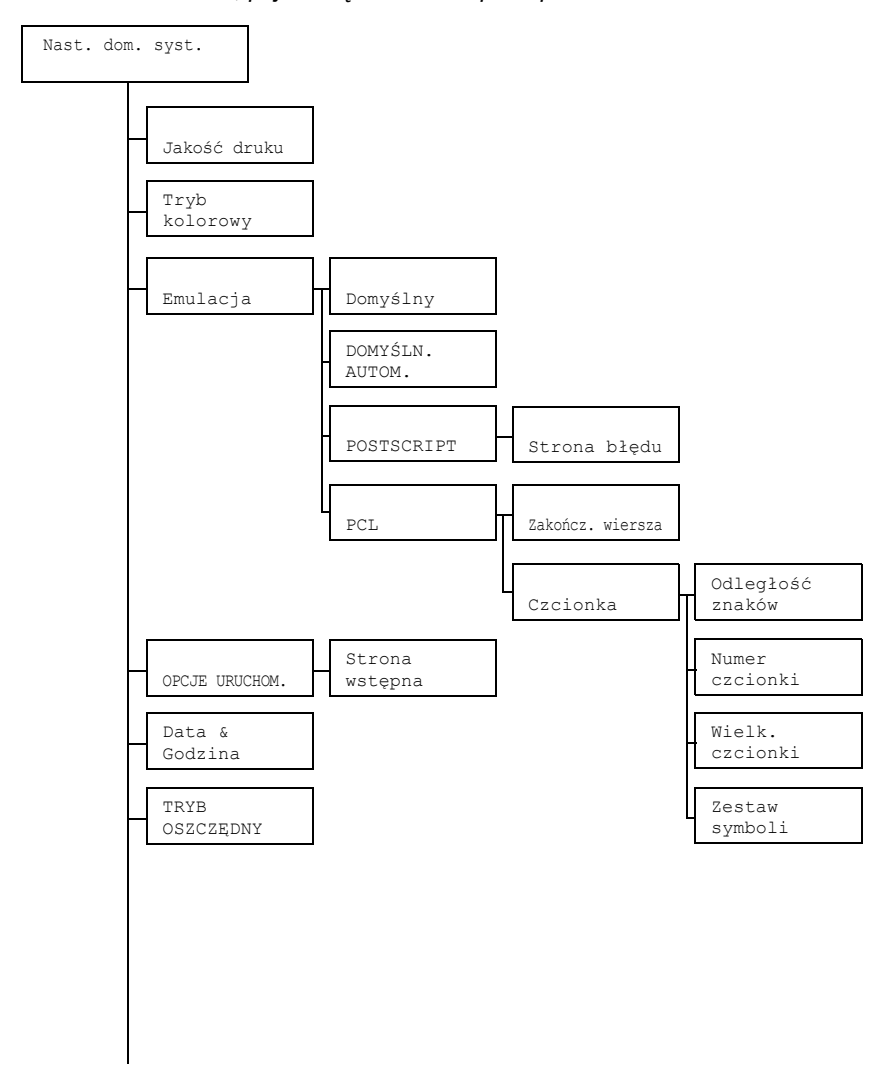

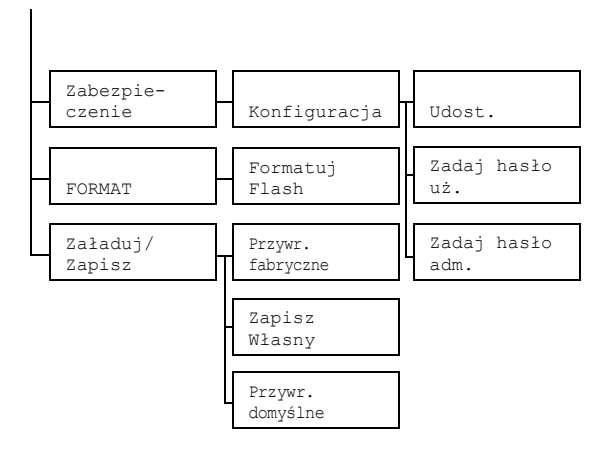

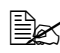

Wszystkie nastawienia domyślne są pogrubione.

| Jakość        | Nastawienie Wysoki/Standardowy    |                                                                                                    |                                                                                                |                                                          |  |  |  |
|---------------|-----------------------------------|----------------------------------------------------------------------------------------------------|------------------------------------------------------------------------------------------------|----------------------------------------------------------|--|--|--|
| druku         | Umożliwia wybranie jakości druku. |                                                                                                    |                                                                                                |                                                          |  |  |  |
| Tryb          | Nastawienie                       | Kolor/Sto                                                                                                    | opnie szar                                                                                     | ości                                                     |  |  |  |
| kolo-<br>rowy | Umożliwia wy<br>szarości.         | ybranie, czy w                                                                                               | ydruki będą ko                                                                                 | olorowe, czy w stopniach                                 |  |  |  |
|               | Nastav<br>ma pie                  | awienie trybu kolorowego zadane w sterowniku drukarki<br>ierwszeństwo przed nastawieniem w tej pozycji menu. |                                                                                                |                                                          |  |  |  |
| Emu-          | Nast.                             | Nastawienie                                                                                                  | Nastawienie Automatyczne/POSTSCRIPT/PCL5/                                                      |                                                          |  |  |  |
| lacja         | dom.                              | PCL XL/Wypis heksadec.                                                                                       |                                                                                                |                                                          |  |  |  |
|               | syst.                             | Umożliwia wy                                                                                                 | ybranie języka                                                                                 | sterowania drukarki.                                     |  |  |  |
|               |                                   | Jeżeli wybier<br>język sterowa                                                                               | zesz Automa<br>ania automatyo                                                                  | tyczne, drukarka wybierze<br>cznie ze strumienia danych. |  |  |  |
|               | DOMYŚLN.                          | Nastawienie                                                                                                  | PCL5/POST                                                                                      | SCRIPT                                                   |  |  |  |
|               | AUTOM.                            | Służy do zadania języka opisu drukarki, jeżeli jej nie można identyfikować z danych.                         |                                                                                                |                                                          |  |  |  |
|               | POST-                             | Strona                                                                                                    | Nastawienie Wł./Wył.                                                                           |                                                          |  |  |  |
|               | SCRIPT                            | błędu                                                                                                    | Umożliwia wybranie, czy będzie drukov<br>strona błędu, jeżeli dojdzie do błędu<br>PostScriptu. |                                                          |  |  |  |

| Emu-<br>lacja                               | PCL                                                                   | Zakończ.<br>wiersza           | Nastawienie                                         | CR=CR LF=<br>CR=CR LF=<br>CR=CRLF I<br>CR=CRLF I                                                                                                    | = <b>CRLF</b> /<br>=LF/<br>LF=LF/<br>LF=CRLF |  |
|---------------------------------------------|-----------------------------------------------------------------------|-------------------------------|-----------------------------------------------------|----------------------------------------------------------------------------------------------------|----------------------------------------------|--|
|                                             |                                                                       |                               | Umożliwia wy<br>w języku PCI                        | /branie definic<br>                                                                                                    | ji kodu CR/LF                                |  |
|                                             |                                                                       | Czcionka                      | Odleg-<br>łość                                      | Nastawienie                                                                                                    | 44- <b>1000</b> -<br>9999                    |  |
|                                             |                                                                       |                               | znaków                                              | Umożliwia zadanie wielkości<br>czcionki bitmapowej w języku<br>PCL.                                                                                                    |                                              |  |
|                                             |                                                                       |                               | Numer                                               | Nastawienie                                                                                                    | <b>0</b> -32767                              |  |
|                                             |                                                                       |                               | czcionki                                            | Umożliwia zadanie czcionki<br>użytej w języku PCL.                                                                                                    |                                              |  |
|                                             |                                                                       |                               |                                                     | Numer czcionki, który się<br>pojawi, odpowiada liście<br>czcionek PCL. Zalecenia<br>dotyczące druku listy czcionek<br>znajdziesz w części "Menu<br>DRUK" na stronie 4-6. |                                              |  |
|                                             |                                                                       |                               | Wielk.<br>czcionki                                  | Nastawienie                                                                                                    | 400- <b>1200</b> -<br>99975                  |  |
|                                             |                                                                       |                               |                                                     | Umożliwia zadanie wielkości<br>czcionki obrysowej w języku<br>PCL.                                                                                                    |                                              |  |
|                                             |                                                                       |                               | Zestaw<br>symboli                                   | Umożliwia za<br>symboli, któr<br>w języku PCI                                                                                                    | idanie zestawu<br>y będzie użyty<br>         |  |
|                                             |                                                                       |                               |                                                     | Nastawienie<br>PC8.                                                                                                    | domyślne jest                                |  |
| OPCJE                                       | Strona                                                                | Nastawienie                   | Tak/ <b>Nie</b>                                     |                                                                                                    |                                              |  |
| URU-<br>CHOM.                               | wstępna                                                               | Umożliwia wy<br>się strona ws | wybranie, czy po włączeniu drukarki wydruk wstępna. |                                                                                                    |                                              |  |
|                                             | Jeżeli wybierzesz ⊤ak, po włączeniu drukarki v<br>się strona wstępna. |                               |                                                     |                                                                                                    |                                              |  |
| Jeżeli wybierzesz Nie, strona wstępna nie o |                                                                       |                               |                                                     |                                                                                                    | nie drukuje się.                             |  |

| Umożliwia na<br>Nastawienie<br>dzień:godziny<br>Nastawienie<br>Umożliwia na<br>do Trybu osz | istawienie dat<br>pojawia się w<br>y, minuty, seku<br>15 minut/<br>2 godziny<br>istawienie cza | y i godziny zeg<br>następującej l<br>undy.<br>30 minut/                                                                             | gara wewnętrznego drukarki.<br>kolejności: rok, miesiąc,<br>1 godzina/                                                                                                    |  |  |  |
|---------------------------------------------------------------------------------------------|------------------------------------------------------------------------------------------------|----------------------------------------------------------------------------------------------------|----------------------------------------------------------------------------------------------------|--|--|--|
| Nastawienie<br>dzień:godziny<br>Nastawienie<br>Umożliwia na<br>do Trybu osz                 | pojawia się w<br>y, minuty, seku<br>15 minut/<br>2 godziny<br>astawienie cza                   | następującej l<br>undy.<br>30 minut/                                                                                                | kolejności: rok, miesiąc,                                                                                                    |  |  |  |
| Nastawienie<br>Umożliwia na<br>do Trybu osz                                                 | 15 minut/<br>2 godziny<br>astawienie cza                                                       | 30 minut/                                                                                                    | 1 godzina/                                                                                                    |  |  |  |
| Umożliwia na<br>do Trybu osz                                                                | istawienie cza                                                                                 |                                                                                                    | 15 minut/ <b>30 minut</b> /1 godzina/<br>2 godziny                                                                                                    |  |  |  |
|                                                                                             | czędnego.                                                                                      | stawienie czasu, po upływie którego drukarka przejdzie czędnego.                                                                    |                                                                                                    |  |  |  |
| 2 god<br>120 V.                                                                             | odziny pojawia się tylko dla modeli na napięcie zasilania                                      |                                                                                                    |                                                                                                    |  |  |  |
| Konfi-                                                                                      | Udost.                                                                                         | Nastawienie                                                                                                    | Wł./ <b>Wył.</b>                                                                                                    |  |  |  |
| guracja                                                                                     |                                                                                                | Umożliwia wy<br>chroniona ha                                                                                                    | /branie, czy opcja jest<br>słem.                                                                                                    |  |  |  |
|                                                                                             |                                                                                                |                                                                                                    | zesz ₩≟ . , wszystkie opcje są<br>słem.                                                                                                    |  |  |  |
| Za<br>ha<br>uż                                                                              | Zadaj<br>hasło<br>uż.                                                                          | Nastawienie: 1                                                                                                    |                                                                                                    |  |  |  |
|                                                                                             |                                                                                                | Umożliwia za<br>opcji użytkow<br>użyte, jeżeli p<br>Nast.dom.<br>Zabezpiec<br>Udost.jest                                            | danie hasła do wyświetlania<br>nika. Zadane hasło zostanie<br>pozycja Menu główne/<br>syst./<br>zenie/Konfiguracja/<br>nastawiona na Wł.                                                                                                    |  |  |  |
|                                                                                             |                                                                                                | Hasło może r                                                                                                    | nieć maksymalnie 16 znaków.                                                                                                    |  |  |  |
| Zadaj<br>hasło<br>adm.                                                                      |                                                                                                | 🖹 Puste                                                                                                    | hasła nie są dozwolone.                                                                                                    |  |  |  |
|                                                                                             | Zadaj<br>hasło                                                                                 | Nastawienie:<br>fabrycznego                                                                                                    | ostatnie cztery cyfry numeru<br>drukarki                                                                                                    |  |  |  |
|                                                                                             | adm.                                                                                           | Umożliwia za<br>do wyświetlar<br>Zadane hasło<br>kiedy pozycja<br>Nast.dom.<br>Zabezpiec<br>Udost.jest<br>Hasło może r              | danie hasła administratora<br>nia menu administratora.<br>o zostanie użyte tylko wtedy,<br>Menu główne/<br>syst./<br>zzenie/Konfiguracja/<br>nastawiona na Wł.<br>nieć maksymalnie 16 znaków.                                                                                                    |  |  |  |
|                                                                                             | Z god<br><u>120 V.</u><br>Konfi-<br>guracja                                                    | 2 godziny pojawi 120 V.         Konfi-guracja       Udost.         Zadaj hasło uż.         Zadaj hasło uż.         Zadaj hasło adm. | 2 godziny pojawia się tylko dla<br>120 V. Konfi-<br>guracja Udost. Nastawienie Umożliwia wy<br>chroniona ha<br>Jeżeli wybier<br>chronione ha Zadaj<br>hasło<br>uż. Nastawienie: Umożliwia za<br>opcji użytkow<br>użyte, jeżeli p<br>Nast.dom. Zadaj<br>hasło<br>udost. jest Hasło może r Zadaj<br>hasło Zadaj<br>hasło Umożliwia za<br>opcji użytkow<br>użyte, jeżeli p<br>Nast.dom. Zabezpieco Udost. jest Hasło może r Satawienie: fabrycznego o<br>udost. jest Hasło może r Satawienie: Satawienie: |  |  |  |

| Format         | Formatuj                        | Nastawienie                                                       | Tak/ <b>Nie</b>                                                    |  |  |
|----------------|---------------------------------|-------------------------------------------------------------------|--------------------------------------------------------------------|--|--|
|                | Flash                           | Umożliwia określenie, czy ma być inicjalizowana par<br>Flash RAM. |                                                                    |  |  |
|                |                                 | Jeżeli wybierz                                                    | zesz Tak, pamięć Flash RAM inicjalizuje się.                       |  |  |
| Zała-          | Przywr.                         | Nastawienie                                                       | Tak/ <b>Nie</b>                                                    |  |  |
| duj/<br>Zapisz | fabry-<br>czne                  | Umożliwia wy<br>powrócić do n                                     | branie, czy wszystkie pozycje menu mają<br>nastawienia domyślnego. |  |  |
|                |                                 | Jeżeli wybierz<br>się do nastaw                                   | zesz Tak, wszystkie pozycje menu resetują<br>rienia domyślnego.    |  |  |
|                | Zapisz                          | Nastawienie                                                       | Tak/ <b>Nie</b>                                                    |  |  |
|                | Własny                          | Umożliwia wy<br>zmienione poz                                     | branie, czy mają być zapisane wszystkie<br>zycje menu.             |  |  |
|                | Jeżeli wybier<br>zapisane.      |                                                                   | zesz Tak, wszystkie zmiany zostaną                                 |  |  |
| Przywr         |                                 | Nastawienie                                                       | Tak/ <b>Nie</b>                                                    |  |  |
|                | domyślne Umożliwia<br>dostosowa | Umożliwia wy<br>dostosowane                                       | branie, czy pozycje menu zostaną<br>według zapisanego nastawienia. |  |  |
|                |                                 | Jeżeli wybierz<br>zapisanego na                                   | zesz Tak, pozycje menu dostosują się do<br>astawienia.             |  |  |

#### Menu SERWIS

Menu umożliwia technikowi serwisowemu ustawienie drukarki i przeprowadzenie jej utrzymania. Z menu nie mogą korzystać użytkownicy.

### Menu Język

| ENGLISH/FRENCH/                                | Język wyświetlania menu i komunikatów                                                                                                    |
|------------------------------------------------|----------------------------------------------------------------------------------------------------|
| GERMAN/SPANISH/                                | na wyświetlaczu można nastawić na jeden                                                                                                    |
| ITALIAN/                                       | z języków w menu.                                                                                                    |
| PORTUGUESE/DUTCH/<br>CZECH/JAPANESE/<br>POLISH | Nastawienie domyślne jest English.<br>Poszczególne języki na wyświetlaczu są<br>wyświetlane w danym języku, tzn. GERMAN<br>pojawi się jako DEUTSCH. |

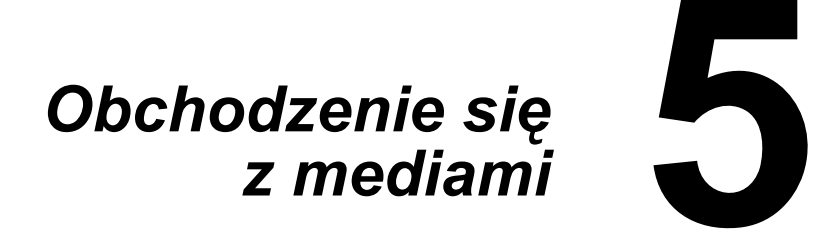

### Media do drukowania

### Specyfikacje

| Media                                                                                                    | Formaty mediów |               | Podajnik* | Druk    |
|----------------------------------------------------------------------------------------------------|----------------|---------------|-----------|---------|
|                                                                                                    | Cale           | Milimetry     |           | obustr. |
| Letter                                                                                                    | 8,5 × 11,0     | 215,9 × 279,4 | 1/2       | Tak     |
| Legal                                                                                                    | 8,5 × 14,0     | 215,9 × 355,6 | 1         | Nie     |
| Statement                                                                                                    | 5,5 × 8,5      | 140,0 × 216,0 | 1         | Nie     |
| Executive                                                                                                    | 7,25 × 10,5    | 184,0 × 267,0 | 1         | Nie     |
| A4                                                                                                    | 8,2 × 11,7     | 210,0 × 297,0 | 1/2       | Tak     |
| A5                                                                                                    | 5,9 × 8,3      | 148,0 × 210,0 | 1         | Nie     |
| B5 (JIS)                                                                                                    | 7,2 × 10,1     | 182,0 × 257,0 | 1         | Nie     |
| B5 (ISO)                                                                                                    | 6,9 × 9,8      | 176,0 × 250,0 | 1         | Nie     |
| Folio                                                                                                    | 8,3 × 13,0     | 210,0 × 330,0 | 1         | Nie     |
| SP Folio                                                                                                    | 8,5 × 12,69    | 215,9 × 322,3 | 1         | Nie     |
| Foolscap                                                                                                    | 8,0 × 13,0     | 203,2 × 330,2 | 1         | Nie     |
| UK Quarto                                                                                                    | 8,0 × 10,0     | 203,2 × 254,0 | 1         | Nie     |
| Government Letter                                                                                                    | 8,0 × 10,5     | 203,2 × 266,7 | 1         | Nie     |
| Government Legal                                                                                                    | 8,5 × 13,0     | 216,0 × 330,0 | 1         | Nie     |
| Koperta DL                                                                                                    | 4,3 × 8,7      | 110,0 × 220,0 | 1         | Nie     |
| Koperta C6                                                                                                    | 4,5 × 6,4      | 114,0 × 162,0 | 1         | Nie     |
| Widokówka japońska                                                                                                    | 3,9 × 5,8      | 100,0 × 148,0 | 1         | Nie     |
| 16K                                                                                                    | 7,7 × 10,6     | 195,0 × 270,0 | 1         | Nie     |
| Kai 16                                                                                                    | 7,3 × 10,2     | 185,0 × 260,0 | 1         | Nie     |
| Kai 32                                                                                                    | 5,1 × 7,3      | 130,0 × 185,0 | 1         | Nie     |
| Oficio Mexico                                                                                                    | 8,5 × 13,5     | 215,9 × 342,9 | 1         | Nie     |
| Własny, minimalnie**                                                                                                    | 3,6 × 7,7      | 92,0 × 195,0  | 1         | Nie     |
| Własny, maksymalnie**                                                                                                    | 8,5 × 14,0     | 216,0 × 356,0 | 1         | Nie     |
| Uwagi: * Podajnik 1 = Uniwersalny<br>Podajnik 2 = Tylko papier biurowy lub firmowy<br>** Przy użyciu grubego kartonu<br>Minimalna wielkość jest 92,0 × 184,0 mm (3,6 × 7,25 cala).<br>Maksymalna wielkość jest 216,0 × 297,0 mm (8,5 × 11,7 cala). |                |               |           |         |

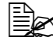

Własne wymiary mediów do drukowania muszą być w granicach podanych w tabeli, zadawaj je w sterowniku drukarki.

### Typy mediów

Zanim kupisz większą ilość specjalnych mediów, wypróbuj dobrze jakość drukowania na takie same media.

Media przechowuj w oryginalnym opakowaniu na równej powierzchni aż do czasu, kiedy będziesz je wkładać do urządzenia.

### Papier biurowy

| Pojemność                            | Podajnik 1                                                                      | Do 200 arkuszy, w zależności<br>od gramatury papieru |  |
|--------------------------------------|---------------------------------------------------------------------------------|------------------------------------------------------|--|
|                                      | Podajnik 2                                                                      | Do 500 arkuszy, w zależności<br>od gramatury papieru |  |
| Orientacja                           | Drukowaną stroną w górę                                                         |                                                      |  |
| Medium do drukowania<br>w sterowniku | Biurowy                                                                         |                                                      |  |
| Gramatura                            | 60–90 g/m <sup>2</sup> (16–24 lb bond)                                          |                                                      |  |
| Druk obustronny                      | Automatycznie obustronnie można drukować tylko na papier biurowy A4 lub Letter. |                                                      |  |

#### Stosuj papier biurowy

Odpowiedni do druku na drukarkach laserowych na papier biurowy, na przykład standardowy lub recyklowany papier biurowy

#### <u>Notatka</u>

Nie stosuj podanych poniżej mediów do drukowania. Mogą one być przyczyną niskiej jakości druku, zablokować się w urządzeniu lub spowodować jej uszkodzenie.

#### NIE stosuj mediów

- Pokrytych specjalnymi warstwami (kalką, papieru impregnowanego farbą)
- Z warstwą do kopiowania
- Nie aprobowanych mediów do naprasowywania kalkomanii (z warstwą termoczułą, papieru do kontaktowego druku termicznego, papieru przenoszącego do druku termicznego)
- Papieru z kalkomaniami wodnymi
- Papieru samokopiującego
- Specjalnych mediów do drukarek atramentowych (bardzo delikatnego papieru, folii z połyskiem, kart pocztowych itd.)
- Już zadrukowanych w innej drukarce, kopiarce lub faksie

- Zakurzonvch
- Mokrvch (lub wildotnvch)

E Przechowuj media w środowisku o wilgotności względnej w zakresie od 15 % do 85 %. Na wilgotnym lub mokrym papierze toner nie przylgnie prawidłowo.

- Wielowarstwowych
- Z warstwa samoprzylepna
- Zagietvch. pomietvch. zwinietvch. z plastvcznvm wzorem. skreconvch lub pofałdowanych
- Perforowanych, dziurkowanych lub naderwanych
- Zbyt gładkich, zbyt szorstkich lub zbyt deseniowych
- O różnej grubości (z wytłaczanymi wzorami) na przedniej i tylnej stronie
- Zbyt cienkich lub zbyt grubych
- Sklejonych ładunkiem elektrostatycznym
- Pozłacanych lub z folią, zbyt jasnych
- Wrażliwych na temperature lub nie odpornych na temperature utrwalania 180 °C (356 °F)
- O nieregularnych kształtach (różnej szerokości lub ucietych ukośnie)
- Połączonych klejem, taśmą samoprzylepną, spinkami lub zszywkami, tasiemkami, haczykami, guzikami itp.
- Wybielanych chlorem
- Jakichkolwiek innych nie aprobowanych mediów

### Karton gruby

Papier o gramaturze ponad 90 g/m<sup>2</sup> (24 lb bond) jest nazywany kartonem. Wypróbuj druk na wszystkie rodzaje kartonu, czy jest odpowiednia prędkość i jakość oraz, czy obraz na stronie nie jest posuniety.

| Pojemność                            | Podajnik 1                                                                | Do 50 arkuszy, w zależności<br>od grubości |
|--------------------------------------|---------------------------------------------------------------------------|--------------------------------------------|
|                                      | Podajnik 2                                                                | Nie jest obsługiwany                       |
| Orientacja                           | Drukowaną stroną w górę                                                   |                                            |
| Medium do drukowania<br>w sterowniku | Gruby 1 (91–163 g/m <sup>2</sup> )<br>Gruby 2 (164–209 g/m <sup>2</sup> ) |                                            |
| Gramatura                            | 91–209 g/m² (25–55,9 lb)                                                  |                                            |
| Druk obustronny                      | Nie jest obsługiwany                                                      |                                            |

#### Nie używai papieru grubego

Kombinowanego w Podainiku 1 z innymi typami mediów do drukowania (doszłoby do jego zablokowania)

### Koperty

Drukuj tylko na przednia strone, przeznaczona na adres. W niektórych miejscach koperty zachodza na sjebie trzy warstwy papieru – przedni, tylny i jezyczek. Tekst drukowany na tych cześciach nie musi zostać wydrukowany prawidłowo lub nie będzie wydrukowany wcale.

| Pojemność                            | Podajnik 1              | Do 10 sztuk, w zależności<br>od grubości |
|--------------------------------------|-------------------------|------------------------------------------|
|                                      | Podajnik 2              | Nie jest obsługiwany                     |
| Orientacja                           | Drukowaną stroną w górę |                                          |
| Medium do drukowania<br>w sterowniku | Koperty                 |                                          |
| Gramatura                            | Nie jest obsługiwany    |                                          |

#### Stosuj koperty

Zwykłe koperty biurowe przeznaczone do drukowania w drukarkach laserowych ze szwami po przekatnej, ostrymi zagieciami i krawedziami oraz zwykłymi jezyczkami samoprzylepnymi

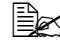

Ponieważ koperty przechodzą między gorącymi wałkami, mogą się zakleić. Stosuj koperty z klejem emulsyjnym.

- Przeznaczone do drukowania w drukarkach laserowych
- Suche

#### NIE stosuj kopert

- Z jezyczkami samoprzylepnymi
- Z metalowymi spinkami, papierowymi sprzaczkami, złaczami lub paskami do pieczętowania
- Z okienkami
- Ze zbyt szorstka powierzchnia
- Z materiału, który topi się pod wpływem ciepła, zmienia kolory, zmienia kształt lub tworzy niebezpieczne wypary
- Zapieczętowanych

### Etykiety samoprzylepne

Arkusz z etykietami tworza etykiety (strona do drukowania), warstwa kleju i papier podkładowy.

- Właściwości etykiety samoprzylepnej muszą odpowiadać wymaganym właściwościom papieru biurowego.
- Etvkietv samoprzylepne musza pokrywać cały papier podkładowy i niądzie nie może być odkrytego kleju.

Na arkusze z etykietami samoprzylepnymi można drukować ciągle, ale może to mieć wpływ na podawanie, w zależności od ich jakości oraz warunków otoczenia. Jeżeli wystąpią problemy, należy przerwać druk ciągły i podawać etykiety po jednym arkuszu.

Umieszczenie wydruku najpierw wypróbuj na kartce papieru biurowego. Wiecej informacji o drukowaniu na etykiety samoprzylepne może być podanych również w dokumentacji aplikacji, z której drukujesz.

| Pojemność                            | Podajnik 1              | Do 50 arkuszy, w zależności<br>od grubości |
|--------------------------------------|-------------------------|--------------------------------------------|
|                                      | Podajnik 2              | Nie jest obsługiwany                       |
| Orientacja                           | Drukowaną stroną w górę |                                            |
| Medium do drukowania<br>w sterowniku | Etykiety                |                                            |
| Gramatura                            | Nie jest obsługiwany    |                                            |

#### Stosuj arkusze z etykietami samoprzylepnymi

Zalecane do drukowania na drukarkach laserowych

#### NIE używaj arkuszy z etykietami samoprzylepnymi

- Których etykiety łatwo się odklejają lub są częściowo odklejone
- Których podkład jest odklejony lub mają odkrytą warstwę kleju

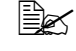

Etykiety mogą się przykleić w urządzeniu utrwalającym i spowodować zablokowanie mediów.

#### Perforowanych lub naciętych

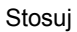

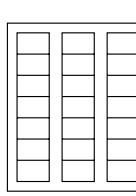

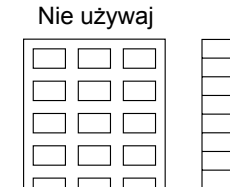

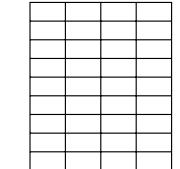

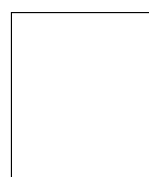

Papieru podkładowego z połyskiem

Etykiet na całym arkuszu (nie nacięte)

### **Papier firmowy**

Umieszczenie wydruku najpierw wypróbuj na kartce papieru biurowego.

| Pojemność                            | Podajnik 1              | Do 50 arkuszy, w zależności<br>od formatu i grubości mediów |
|--------------------------------------|-------------------------|-------------------------------------------------------------|
|                                      | Podajnik 2              | Nie jest obsługiwany                                        |
| Orientacja                           | Drukowaną stroną w górę |                                                             |
| Medium do drukowania<br>w sterowniku | Firmowy                 |                                                             |
| Gramatura                            | Nie jest obsługiwany    |                                                             |

### Kartki pocztowe

Umieszczenie wydruku najpierw wypróbuj na kartce papieru biurowego.

| Pojemność                            | Podajnik 1              | Do 50 sztuk, w zależności<br>od grubości |
|--------------------------------------|-------------------------|------------------------------------------|
|                                      | Podajnik 2              | Nie jest obsługiwany                     |
| Orientacja                           | Drukowaną stroną w górę |                                          |
| Medium do drukowania<br>w sterowniku | Karta pocztowa          |                                          |
| Gramatura                            | Nie jest obsł           | ugiwany                                  |

#### Stosuj kartki pocztowe

Zalecane do drukowania na drukarkach laserowych

#### NIE używaj kartek pocztowych

- Z lakierowaną powierzchnią
- Przeznaczonych do drukarek atramentowych
- Perforowanych lub naciętych
- Z nadrukiem lub kolorowe

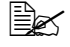

Jeżeli kartka pocztowa jest pogięta, przed włożeniem do podajnika wyrównaj ją.

Zagiętych lub pofałdowanych

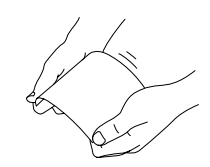

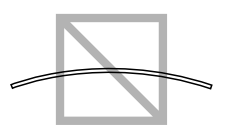

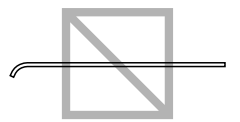

### Obszar drukowania

Drukowalny obszar dla wszystkich formatów mediów jest dany wielkościa strony zmniejszona o 4,2 mm (0,165 ") od wszystkich krawędzi.

Każdy format ma specyficzny obszar drukowania, maksymalna powierzchnie, na której urzadzenie może czysto i bez deformacii drukować.

Obszar ten podlega ograniczeniom sprzetowym (fizyczna wielkość medium i marginesy wymagane przez urządzenie)

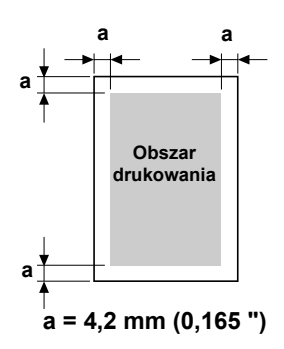

oraz ograniczeniom programowym (wielkościa pamieci, dostępnej dla pamieci bufuruwej całej strony). Gwarantowany drukowalny obszar dotyczy wszystkich formatów mediów, oprócz nadmiernych formatów, danych wielkością strony zmniejszonej o 4,2 mm (0,165 ") od wszystkich krawędzi.

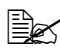

🖹 W przypadku druku kolorowego na media formatu Legal obowiązują nastepujace ograniczenia.

- Długość obszaru druku od przedniego marginesu papieru wynosi 339,6 mm (13,4"). (Obszar niezadrukowany jest jednak do 4.2 mm (0,165") od przedniego marginesu.)
- Dolny margines jest 16.0 mm (0.63").

### Koperty

Drukować można tylko na przednia strone kopert (strone, na której pisze sie adres adresata). Poza tym nie można gwarantować druku na przedniej stronie w strefie pokrywajacej sie z jezyczkiem z drugiej strony. Pozycja w tym obszarze jest różna na różnych typach kopert.

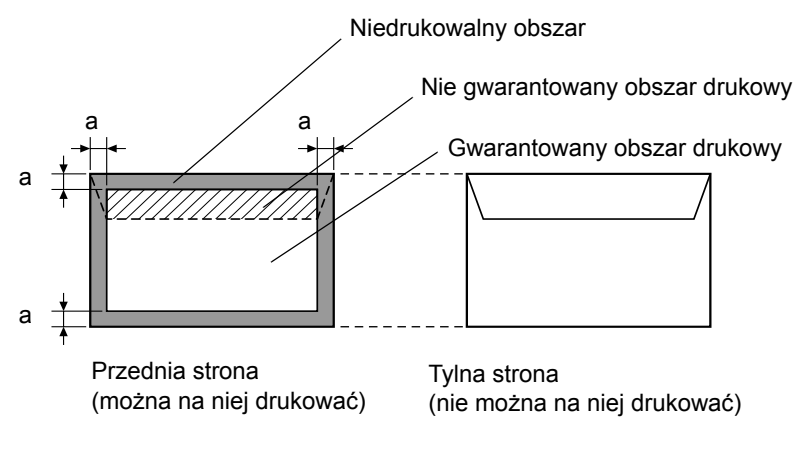

a = 4,2 mm (0,165")

🖹 Orientacia druku na koperty jest określona przez aplikację, z której drukujesz.

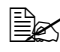

Przy użyciu kopert formatu DL (wkłada się dłuższą krawędzią) nie zadrukowany obszar po lewei i prawei stronie wynosi 6 mm.

### Marginesy strony

Marginesy nastawia się w aplikacji. Niektóre aplikacje umożliwiaja nastawienie formatów użytkownika i marginesów, inne maja do wyboru tylko standardowe formaty i marginesy. Jeżeli wybierzesz standardowy format, możesz z powodu ograniczeń obszaru drukowania stracić część obrazu drukowanej strony. Jeżeli możesz w aplikacji nastawić własną wielkość strony, uzyskasz optymalne wyniki stosując wymiary dla gwarantowanego obszaru drukowania.

### Ładowanie mediów

#### Przygotowanie mediów do drukowania

Wyjmij stos papieru z opakowania i usuń z niego górny i dolny arkusz. Następnie z pakietu oddziel ok. 200 arkuszy, przekartkuj je, aby oddzieliły się od siebie i włóż do podajnika.

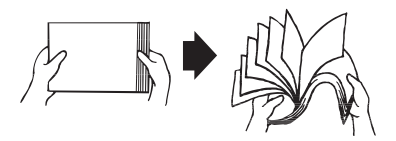

#### <u>Notatka</u>

Chociaż drukarka jest skonstruowana do drukowania na szeroki zakres typów mediów do drukowania, nie jest przeznaczona do stałego drukowania na jeden typ medium, z wyjątkiem papieru biurowego. Długotrwałe drukowanie na specjalne media do drukowania (koperty, etykiety samoprzylepne lub gruby karton) może niekorzystnie wpływać na jakość druku lub żywotność mechanizmu drukującego.

Uzupełniając media najpierw wyjmij z podajnika wszystkie media. Dodaj do uzupełnianych mediów i wyrównaj cały stos. Następnie włóż je do drukarki.

Nie używaj w drukarce jednocześnie mediów różnych typów lub wielkości, podczas podawania zablokują się w drukarce.

### Podajnik 1 (uniwersalny)

Szczegółowe informacje o typach i formatach mediów, które można podawać z Podajnika 1 znajdziesz w części "Media do drukowania" na stronie 5-2.

### Ładowanie papieru biurowego

1 Zdejmij osłonę przeciwpyłową z Podajnika 1.

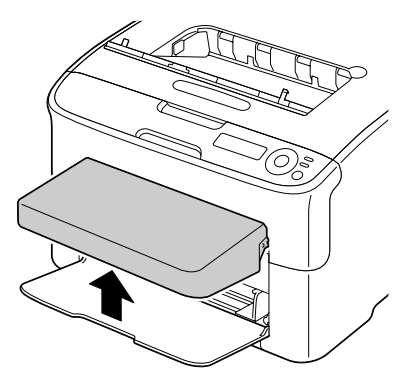

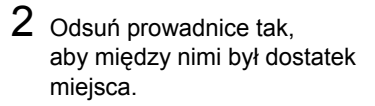

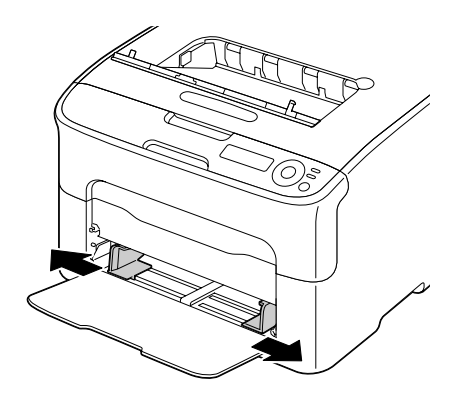

3 Włóż media stroną przeznaczoną do drukowania do góry.

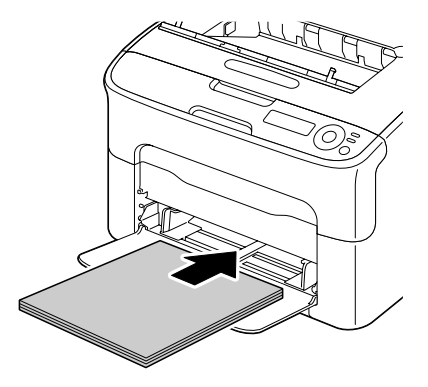

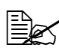

Dbaj o to, aby włożony stos papieru nie przekraczał znaku 🔻 maksymalnej ilości. Do podajnika można włożyć do 200 arkuszy (80 g/m<sup>2</sup> [21 lb]) papieru biurowego.

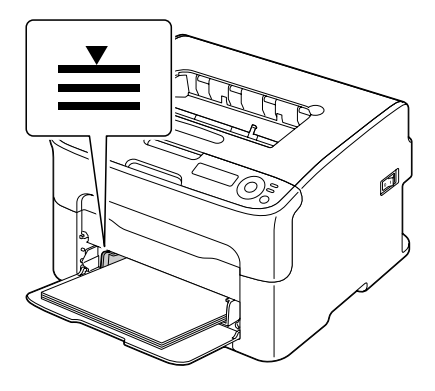

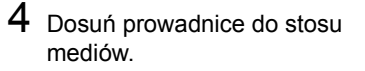

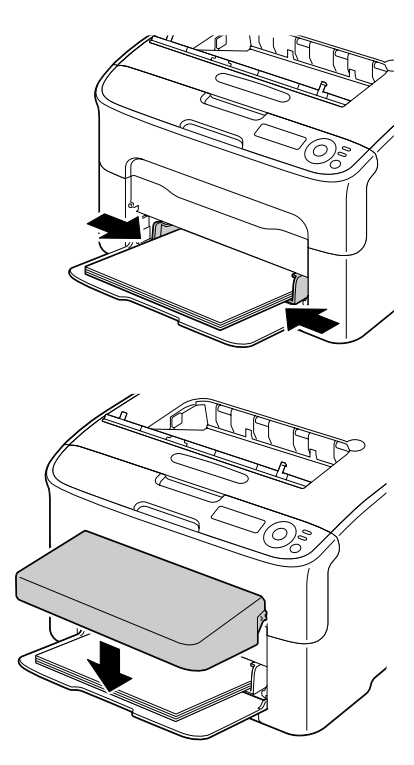

5 Umocuj ponownie osłonę przeciwpyłową.

#### Inne media

Jeżeli wkładasz inne media, niż papier biurowy, nastaw w sterowniku prawidłowe medium (na przykład Koperty, Etykiety lub Gruby), aby była zapewniona optymalna jakość druku.

### Wkładanie kopert

1 Zdejmij osłonę przeciwpyłową z Podajnika 1.

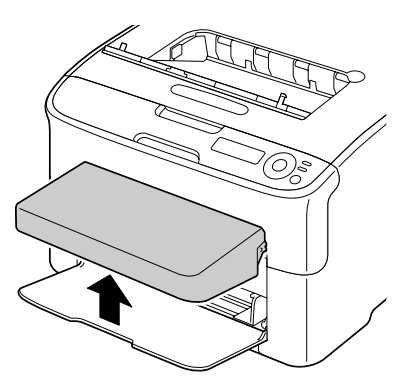

2 Wyjmij z podajnika wszystkie media.

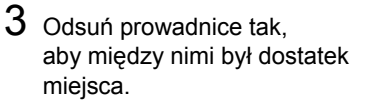

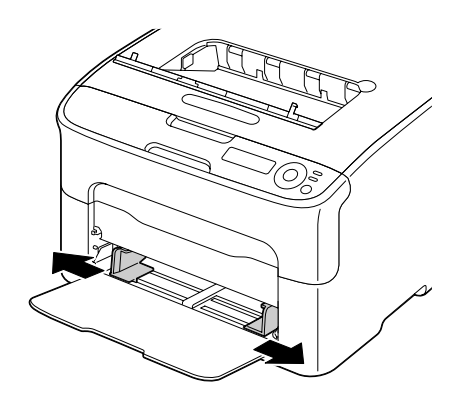

4 Koperty wkładaj do podajnika tak, aby strona z języczkiem była skierowana w dół.

Zanim włożysz koperty, ściśnij je, aby były wszystkie zagięcia iezvczków równomiernie ściśnięte, w przeciwnym wypadku koperty mogłyby się pognieść lub zablokować w drukarce.

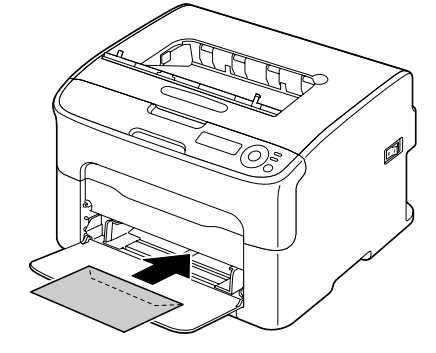

Do podajnika można włożyć do 10 kopert.

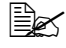

Koperty z języczkiem (koperty C6, DL i B5 (ISO)) wkładaj tak, aby do drukarki jako pierwsza była wsuwana strona z języczkiem.

5 Dosuń prowadnice do stosu kopert.

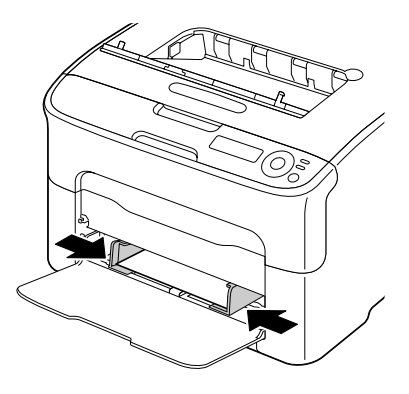

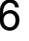

6 Umocuj ponownie osłonę przeciwpyłową.

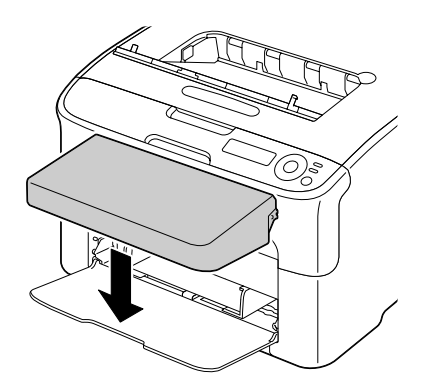

# Wkładanie etykiet samoprzylepnych, kart pocztowych, grubego kartonu lub papierów firmowych

1 Zdejmij osłonę przeciwpyłową z Podajnika 1.

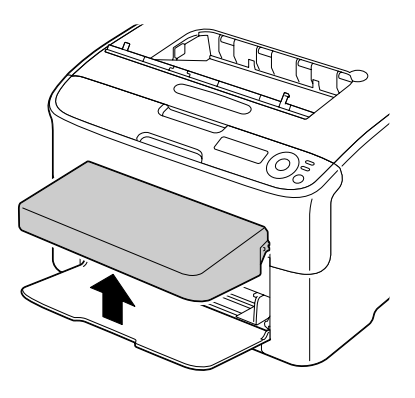

- 2 Wyjmij z podajnika wszystkie media.
- ${\bf 3} \;\; {\rm Odsun} \; {\rm prowadnice \; tak,} \;$ aby miedzy nimi był dostatek miejsca.

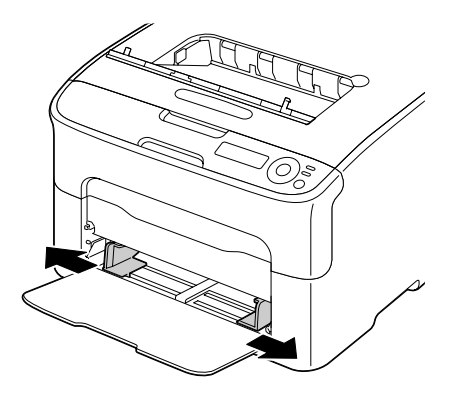
4 Włóż media stroną przeznaczoną do drukowania w górę.

Do podajnika można włożyć do 50 arkuszy.

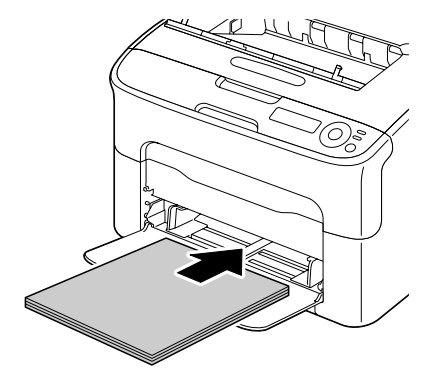

 $5 \ \, \text{Dosuń prowadnice do stosu} \\$ mediów.

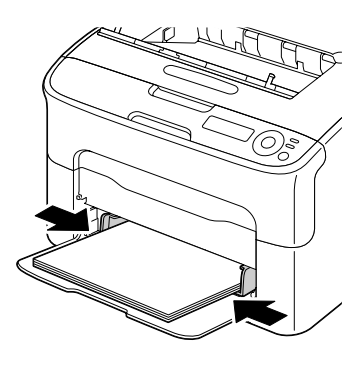

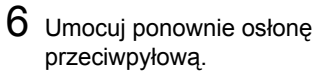

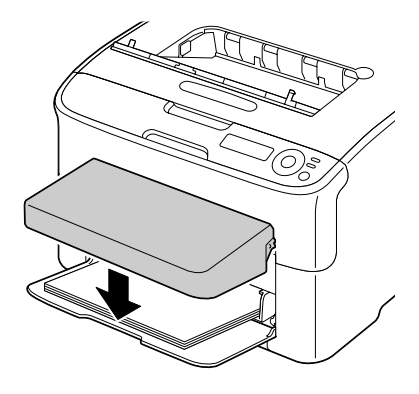

# Podajnik 2

Do Podajnika 2 można włożyć tylko papier biurowy formatu A4 lub Letter.

# Ładowanie papieru biurowego

1 Wyciągnij do oporu Podajnik 2.

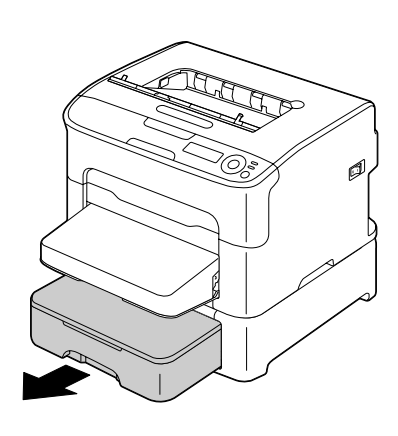

2 Podnieś Podajnik 2 i wyjmij go z drukarki.

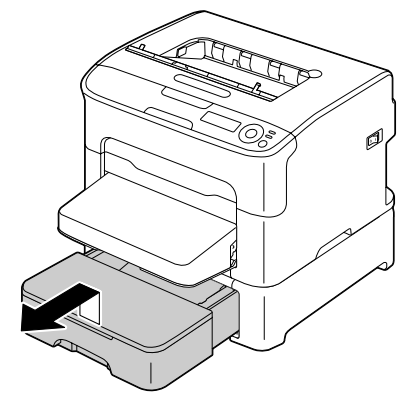

**3** Zdejmij pokrywę z Podajnika 2.

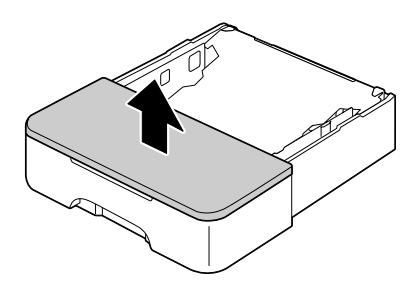

4 Naciśnij płytę dociskającą mediów, aby ustaliła się w dolnej pozycji.

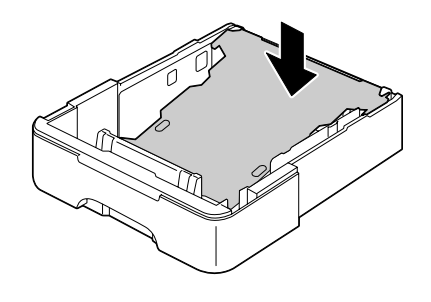

5 Włóż papier stroną do drukowania skierowaną do góry.

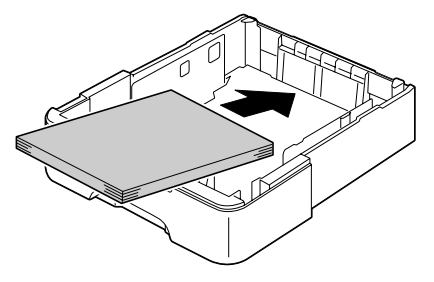

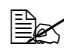

🖹 🗹 Dbaj o to, aby załadowany pakiet papieru nie przekraczał znaku 100 %. Do podajnika można włożyć do 500 arkuszy (80 g/m<sup>2</sup> [21 lb]) papieru biurowego.

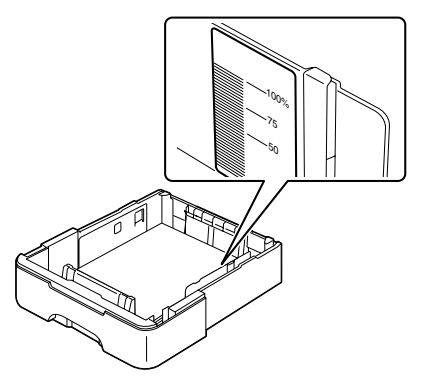

6 Nasadź z powrotem pokrywę na Podajnik 2.

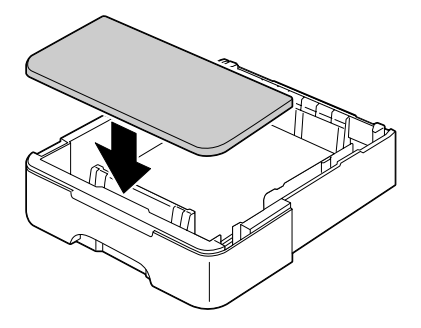

7 Włóż Podajnik 2 z powrotem do drukarki.

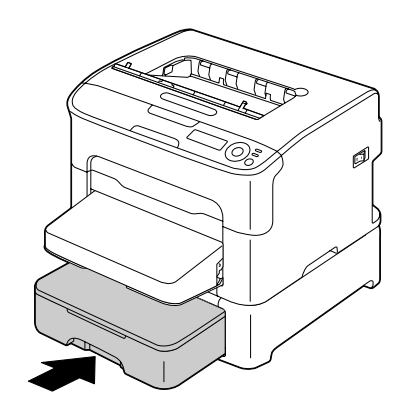

# **Druk obustronny**

Do druku obustronnego dobieraj papier o małej przejrzystości. Mała przejrzystość oznacza zdolność do krycia obrazu wydrukowanego na drugiej stronie papieru. Jeżeli papier jest przejrzysty, dane wydrukowane na jednej stronie będą widoczne na drugiej stronie. Informacje o marginesach znajdziesz w aplikacji. Przejrzystość papieru sprawdzisz na wydrukach próbnych.

Drukować obustronnie można ręcznie lub automatycznie, o ile na drukarce jest zainstalowana i wybrana jednostka druku obustronnego.

#### <u>Notatka</u>

Automatycznie obustronnie można drukować tylko na papier biurowy formatu A4 lub Letter o gramaturze 60–90 g/m² (16–24 lb bond). Patrz część "Media do drukowania" na stronie 5-2.

Nie jest obsługiwany druk obustronny na koperty, etykiety samoprzylepne, karty pocztowe, gruby karton ani papier firmowy.

# Automatyczny druk obustronny

Najpierw sprawdź, czy na drukarce jest zainstalowana jednostka druku obustronnego.

Informacje o nastawianiu marginesów przy druku obustronnym znajdziesz w aplikacji, z której drukujesz.

Dla funkcji Umieszczenie grzbietu są dostępne następujące nastawienia.

| Jeżeli wybierzesz "Krótsza krawędź", strony zostaną<br>wydrukowane tak, że będziesz je mógł obracać przy<br>górnej krawędzi. |
|----------------------------------------------------------------------------------------------------|
| Jeżeli wybierzesz "Dłuższa krawędź", strony wydrukują<br>się tak, że będziesz je mógł obracać przy bocznej<br>krawędzi.      |

Automatyczny druk obustronny zostanie dodatkowo wykonany, jeżeli dla funkcji Kilka strony na arkusz jest nastawiona opcja Broszura.

Po wybraniu opcji Broszura są do dyspozycji następujące nastawienia funkcji Kolejność.

|   | Po wybraniu "Grzbiet po lewej stronie" strony wydrukują<br>się tak, że po złożeniu powstanie broszura, która otwiera<br>się w lewo.   |
|---|----------------------------------------------------------------------------------------------------|
| 3 | Po wybraniu "Grzbiet po prawej stronie" strony wydrukują<br>się tak, że po złożeniu powstanie broszura, która otwiera<br>się w prawo. |

- 1 Włóż do podajnika papier biurowy.
- 2 W sterowniku drukarki nastaw rozłożenie dla druku obustronnego.
   3 Kliknij na przycisk OK.

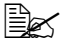

Przy automatycznym druku obustronnym wydrukuje się najpierw strona tylna. Przednia strona drukuje się jako druga.

# Zasobnik wyjściowy

Wszystkie media sa wysuwane strona przednia w dół do zasobnika wyjściowego na górze drukarki. Zasobnik wyjściowy ma pojemność 100 arkuszy papieru biurowego (A4/Letter) o gramaturze 80 g/m<sup>2</sup> (21 lb).

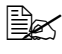

🖹 🗹 Jeżeli zasobnik wyjściowy przepełni się, może dojść do zablokowania mediów, ich skręcania lub sklejenia ładunkiem elektrostatycznym.

# Przechowywanie mediów do drukowania

# Przechowywanie mediów do drukowania

Media przechowuj w oryginalnym opakowaniu na równej powierzchni do czasu, kiedy włożysz je do drukarki.

Media, które były przechowywane dłuższy czas poza oryginalnym opakowaniem, moga się nadmiernie wysuszyć i zablokować w drukarce.

- Nie wykorzystane media włóż z powrotem do oryginalnego opakowania i połóż w chłodnym, ciemnym miejscu.
- Nie narażaj mediów na działanie wilgoci, bezpośredniego światła słonecznego, wysokich temperatur (powyżej 35 °C [95 °F]) i pyłu.
- Nie opieraj mediów do drukowania o inne przedmioty, ani nie przechowuj w pozycji pionowej.

Przed drukowaniem na przechowywane media wydrukuj strony próbne i skontroluj ich jakość.

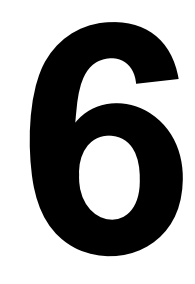

# Wymiana materiałów eksploatacyjnych

# Wymiana materiałów eksploatacyjnych

## Notatka

Nie przestrzeganie zaleceń podanych w niniejszym podręczniku może prowadzić do straty gwarancii.

# Kasety z tonerem

Drukarka wykorzystuje cztery kasety z tonerem: czarny, żółty, purpurowy i błekitny. Z kasetami z tonerem manipuluj ostrożnie, aby toner nie wysypał sie z drukarki lub na Ciebie.

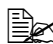

Do drukarki instaluj tylko nowe kasety z tonerem. Jeżeli włożysz do drukarki używaną kasetę z tonerem, nie będzie możliwe dokładne określenie pozostałej ilości tonera.

Toner nie jest toksyczny. Jeżeli zanieczyścisz skórę tonerem, umyj ja zimna woda i neutralnym mydłem. Jeżeli toner przyczepi się do odzieży, lekko go otrzep jak najlepiej. Jeżeli jeszcze zostanie na odzieży jakiś toner, wypierz ją w zimnej wodzie, nie w ciepłej.

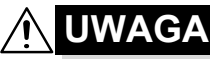

Jeżeli toner dostanie sie do oczu, natychmiast wypłucz je zimna woda i zwróć się do lekarza.

#### Notatka

Zastosowanie materiałów eksploatacyjnych innych firm niż OKI może spowodować unieważnienie gwarancji, jeśli ich użycie stanie się przyczyna jakiegokolwiek uszkodzenia.

Przy wymianie pojemnika z tonerem należy stosować wyłącznie oryginalne pojemniki z tonerem firmy Oki, przeznaczone do danego typu drukarki.

Kasety z tonerem przechowuj:

- W oryginalnym opakowaniu do czasu, kiedy będziesz przygotowany do ich instalacji.
- W chłodnym suchym miejscu, chronionym przed promieniowaniem słonecznym (z powodu ciepła).

Maksymalna temperatura przechowywania wynosi 35 °C (95 °F) imaksymalna wilgotność względna przechowywania wynosi 85 % (bez skraplania). Jeżeli przeniesiesz kasety z tonerem z chłodnego do ciepłego i wilgotnego środowiska, może w nich skraplać się wilgoć, która obniży jakość druku. Dlatego pozwól kasetom przed użyciem ok. jednej godziny dostosować się do warunków otoczenia.

■ W pozycji poziomej podczas manipulacji i przechowywania.

Nie trzymaj kaset, nie kładź ani nie przechowuj w pozycji pionowej lub górną stroną w dół, toner mógłby w kasecie ubić się lub nierównomiernie rozmieścić.

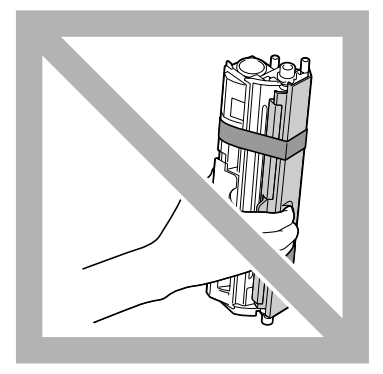

W środowisku, które nie jest narażone na działanie słonego powietrza lub korozyjnych gazów lub aerozoli.

# Wymiana kasety z tonerem

## Notatka

Wymieniajac kasety z tonerem dbaj o to, aby z nich nie wysypał się toner. Jeżeli toner wysypie się, natychmiast zetrzyj go delikatną suchą tkanina.

Jeżeli dla pozycji Pusty ton.-post. w menu Menu główne/ JAKOŚĆ/Pusty ton.-post. Jest nastawiona wartość Stop, pojawi się przy opróżnieniu kasety z tonerem komunikat Skończył sie X/ Wymienić toner XXXX, gdzie znaki X i XXXX podają kolor tonera. Przy wymianie kasety z tonerem postepuj według nastepujacych zaleceń.

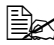

🖹 Jeżeli dla pozycji Pusty ton.-post. w menu Menu główne/ JAKOŚĆ/Pusty ton.-post. jest nastawiona wartość Kontynuuj, pojawi się komunikat Skończył się X.

1 Na wyświetlaczu na pulpicie drukarki sprawdź, która kaseta z tonerem jest pusta. Nastepujaca procedura służy do automatycznego obrócenia zmieniacza kaset z tonerem do pozycji umożliwiającej wymianę pustej kasetv.

| Naciśnij przycisk | Dopóki na wyświetlaczu nie pojawi się            |
|-------------------|--------------------------------------------------|
|                   | Skończył się X<br>Wymienić toner XXXX <b>lub</b> |
|                   | Skończył się X                                   |
| Enter             | MENU<br>Menu główne                              |
| ł                 |                                                  |
| Enter<br>+        | Menu główne<br>DRUK                              |
| ► × 2             | Menu główne<br>JAKOŚĆ                            |
| Enter<br>∢J       | JAKOŚĆ<br>WYMIEŃ TONER                           |

| Naciśnij przycisk                                                 | Dopóki na wyświetlaczu nie pojawi się                             |
|-------------------------------------------------------------------|-------------------------------------------------------------------|
| Enter                                                             | WYMIEŃ TONER<br>Czarny                                            |
| Naciskaj tyle razy,<br>dopóki nie pojawi się<br>żądany kolor (X). | WYMIEŃ TONER<br>X                                                 |
| Enter<br>4                                                        | X<br>*Tak                                                         |
| Enter<br>4                                                        | *Tak jest wybrane                                                 |
|                                                                   | <b>Następnie pojawi się</b><br>Otwórz pokrywę<br>i WYJMIJ TONER X |

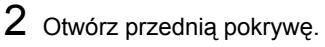

Przed otwarciem przedniej pokrywy otwórz Podajnik 1, jeżeli już nie jest otwarty.

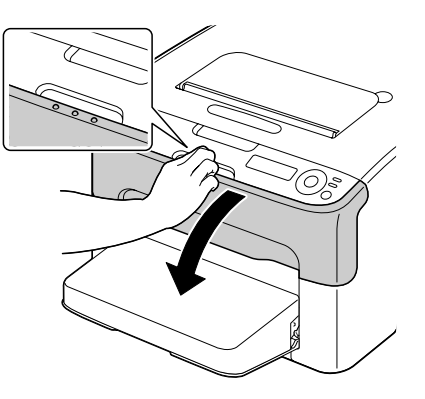

3 Skontroluj, czy do przedniej pozycji przesunęła się kaseta z tonerem, którą trzeba wymienić.

Kasetę z tonerem rozpoznasz według koloru rękojeści.

4 Pociągnij za rękojeść na kasecie z tonerem w dół, dopóki kaseta z tonerem nie zwolni się i nie wysunie nieznacznie do Ciebie. Wyjmij kasetę z tonerem.

Nie obracaj ręcznie zmieniaczem kaset. Poza tym nie używaj do obracania zmieniaczem siły – może się uszkodzić.

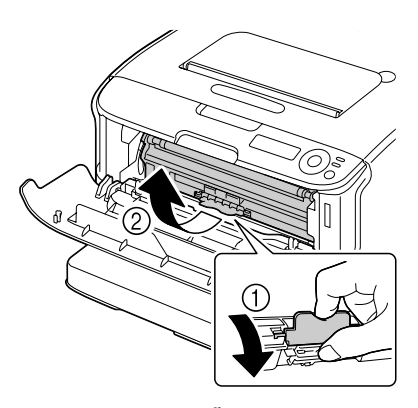

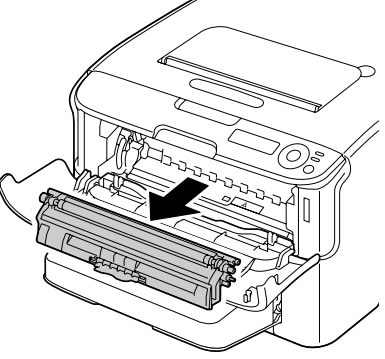

# Notatka

Nie dotykaj styków oznaczonych na rysunku.

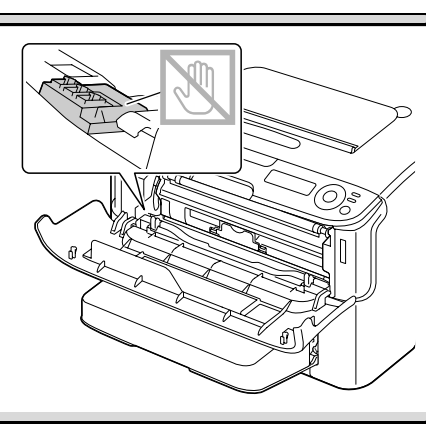

# <u>Notatka</u>

Pustą kasetę z tonerem zlikwiduj zgodnie z lokalnymi przepisami. Nie wrzucaj jej do ognia. Bliższe informacje znajdziesz w części "Kasety z tonerem" na stronie 6-2.

Przygotuj nową kasetę z tonerem.
Kilkakrotnie porusz kasetą, aby rozmieszać w niej toner.
Przed rozmieszaniem kasety z tonerem skontroluj, czy jest należycie umocowana pokrywa wałka tonera.
Zdejmij pokrywę z wałka tonera.
Nie dotykaj wałka tonera i dbaj o to aby go nie porysować.

8 Wyrównaj występy na obu końcach kasety z tonerem z ich uchwytami a następnie zasuń kasetę do drukarki.

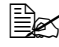

🖳 Zanim zasuniesz kasetę z tonerem, skontroluj, czy kolor instalowanej kasety z tonerem jest zgodny z kolorem na etykiecie na zmieniaczu kaset z tonerem.

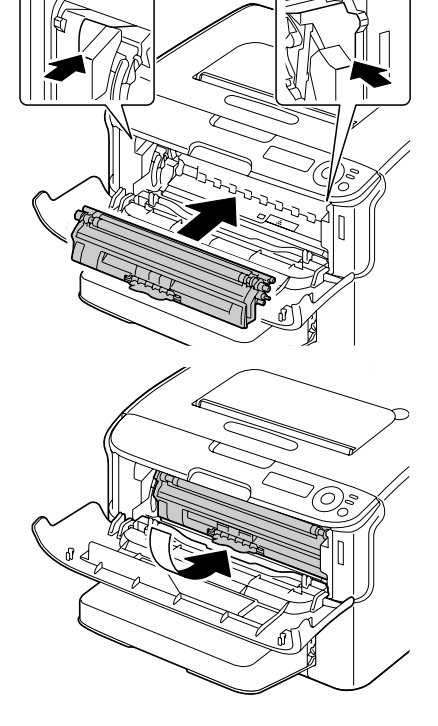

#### Notatka

Nie dotykaj styków oznaczonych na rysunku.

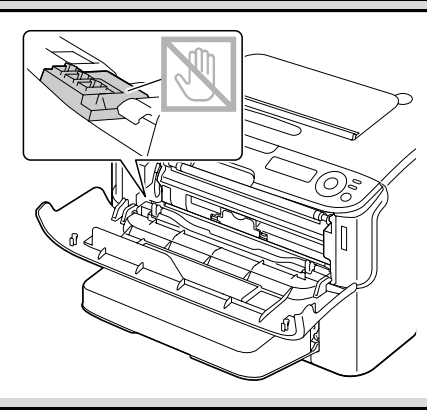

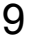

9 Wciśnij kasetę z tonerem tak, aby zaskoczyła na miejsce.

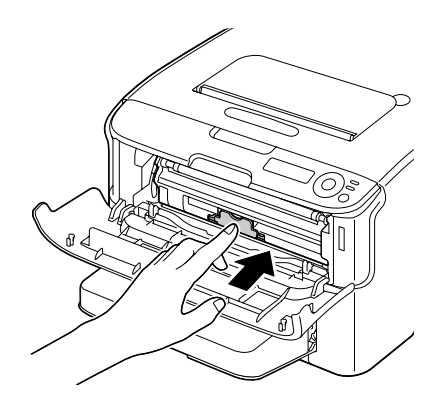

10 Zamknij przednią pokrywę.

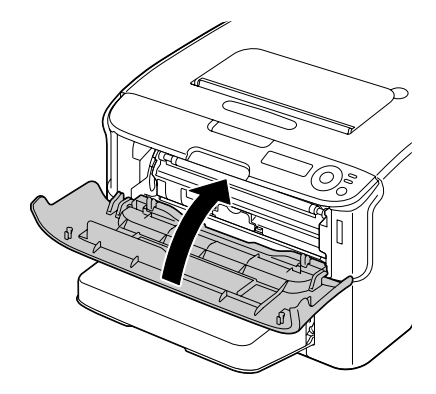

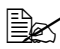

Po wymianie kasety z tonerem drukarka musi przeprowadzić cykl kalibracji (trwa niecałe 2 minuty). Jeżeli otworzysz górną lub przednią pokrywę, zanim pojawi się komunikat GOTOWA, drukarka przerwie cykl kalibracji i wykona go ponownie.

# Jednoczesna wymiana wszystkich kaset z tonerem

#### <u>Notatka</u>

#### Wymieniając kasetę z tonerem dbaj o to, aby nie wysypał się z niej toner. Jeżeli toner się wysypie, natychmiast zetrzyj go delikatną suchą tkaniną.

Wszystkie kasety z tonerem można wymienić jednocześnie z pomocą trybu WYJMIJ WSZYSTKO.

Jeżeli chcesz użyć trybu WYJMIJ WSZYSTKO, postępuj według poniższych zaleceń.

1 Wykonując opisaną poniżej procedurę przełącz drukarkę do trybu WYJMIJ WSZYSTKO.

| Naciśnij przycisk | Dopóki na wyświetlaczu nie pojawi się |
|-------------------|---------------------------------------|
|                   | GOTOWA                                |
|                   | MENU                                  |
| ENTER             | Menu główne                           |
|                   |                                       |
| 4                 |                                       |
|                   | Maryanakérana                         |
|                   | Menu głowne                           |
| ENTER             | DROK                                  |
| له                |                                       |
|                   |                                       |
| ► × 2             | Menu główne                           |
|                   | JAKOŚĆ                                |
|                   | JAKOŚĆ                                |
| ENTER             | WYMIEŃ TONER                          |
|                   |                                       |
| <b>↓</b>          |                                       |
|                   |                                       |
|                   | WYMIEN TONER                          |
| ENTER             | Czarny                                |
|                   |                                       |
| <b>↓</b>          |                                       |
|                   |                                       |

| Naciśnij przycisk | Dopóki na wyświetlaczu nie pojawi się                      |
|-------------------|------------------------------------------------------------|
|                   | WYMIEŃ TONER<br>Wyjmij wszystko                            |
| Enter<br>4        | Wyjmij wszystko<br>*Nie                                    |
|                   | Wyjmij wszystko<br>Tak                                     |
| Enter<br>4        | *Tak<br>jest wybrane                                       |
|                   | Następnie pojawi się<br>Otwórz pokrywę<br>i WYJMIJ TONER M |

K Trybu WYJMIJ WSZYSTKO nie można ukończyć przed dokończeniem całej operacji (chociaż jest naciśnięty przycisk Cancel). Jeżeli drukarka była przełączona do trybu WYJMIJ WSZYSTKO przez pomyłkę, ukończysz ten tryb tak, że cztery razy otworzysz i zamkniesz przednia pokrywę (krok 2 na stronie 6-5 i krok 10 na stronie 6-5).

- 2 Przeprowadzając operacje opisane w krokach 2 do 10 w części "Wymiana kasety z tonerem" na stronie 6-4 do 6-10 wymień kasetę z purpurowym tonerem.
- **3** Przeprowadzając taką samą procedurę wymień kasety z błękitnym, czarnym i w końcu żółtym tonerem.

🖹 Po wvmianie kasety z tonerem drukarka musi przeprowadzić cykl kalibracji (trwa niecałe 2 minuty). Jeżeli otworzysz górną lub przednią pokrywę, zanim przebiegnie reset drukarki, kalibracja się przerwie i rozpocznie ponownie po zamknięciu pokrywy.

4 Potrójnym naciśnięciem przycisku ▲ ukończ menu konfiguracji.

# Wymiana jednostki tworzenia obrazu

Przy wymianie jednostki tworzenia obrazu należy stosować wyłącznie oryginalną jednostkę tworzenia obrazu firmy Oki, przeznaczoną do danego typu drukarki.

- 1 Otwórz górną pokrywę.
  - Jeżeli w zasobniku wyjściowym jest papier, wyjmij go i przed otwarciem górnej pokrywy zamknij zasobnik wyjściowy.

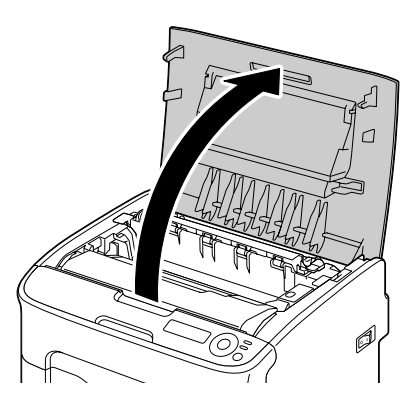

2 Chwyć rękojeść jednostki tworzenia obrazu i lekko podnieś ją do tyłu. Następnie powoli wyciągnij jednostkę tworzenia obrazu w kierunku pionowym.

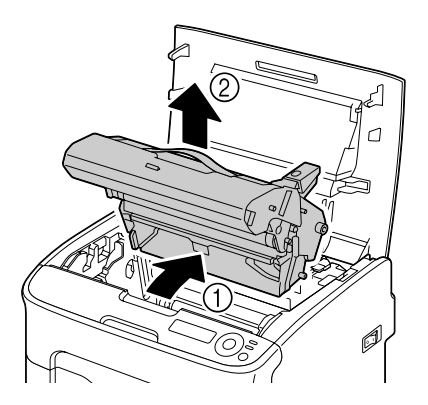

# <u>Notatka</u>

Pustą jednostkę tworzenia obrazu usuń zgodnie z lokalnymi przepisami. Nie wrzucaj jej do ognia.

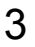

3 Przygotuj nową jednostkę tworzenia obrazu.

## Notatka

Nie dotykaj bębna światłoczułego i taśmy przenoszenia obrazu w jednostce tworzenia obrazu.

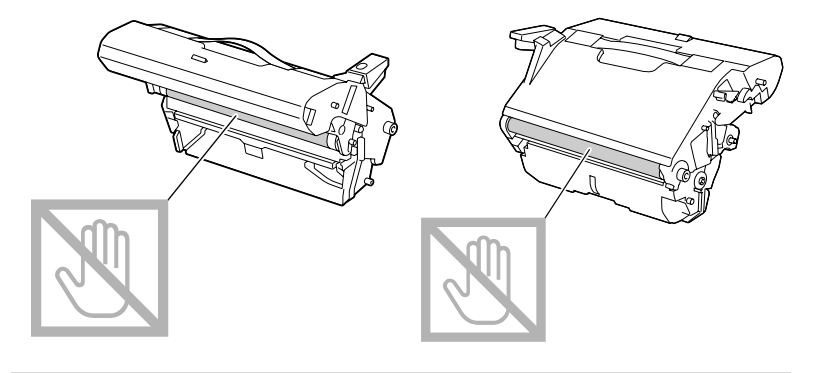

4 Powoli zasuń nową jednostkę tworzenia obrazu w kierunku pionowym do drukarki a następnie dokończ instalację delikatnie naciskając jednostkę tworzenia obrazu do siebie.

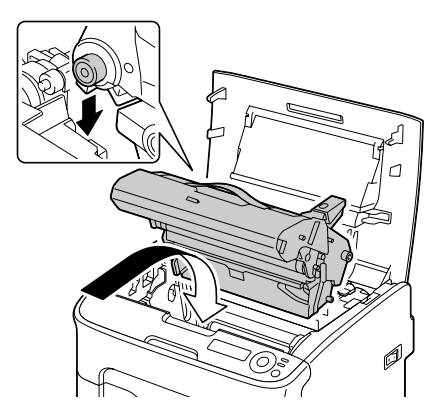

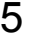

5 Ostrożnie zamknij górną pokrywę.

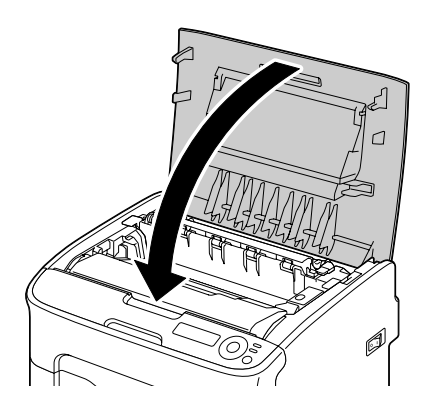

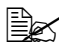

Po wymianie jednostki tworzenia obrazu drukarka musi przeprowadzić cykl kalibracji (trwa niecałe 2 minuty). Jeżeli otworzysz górną lub przednią pokrywę, zanim pojawi się komunikat GOTOWA, drukarka przerwie cykl kalibracji i wykona go ponownie.

# Wymiana jednostki utrwalającej

W celu uzyskania optymalnej jakości i wydajności drukowania należy stosować tylko oryginalny zespół utrwalający firmy Oki, przeznaczony do danego typu drukarki.

1 Wyłacz urządzenie i odłącz od niego kabel zasilajacy.

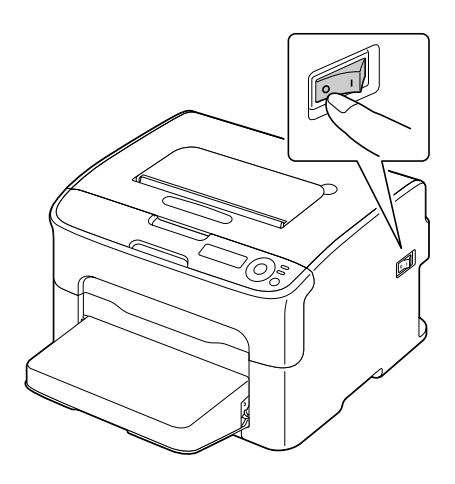

# Notatka

Wewnątrz urządzenia są wyjątkowo gorące części. Przed wymianą iednostki utrwalającej odczekaj po wyłączeniu urządzenia w przybliżeniu 20 minut a następnie skontroluj, czy okolica jednostki utrwalającej ma temperaturę pokojowa, ponieważ możesz się poparzyć.

- 2 Otwórz górną pokrywę.

🗟 Jeżeli w zasobniku wyjściowym jest papier. wyjmij go i przed otwarciem górnej pokrywy zamknij zasobnik wyjściowy.

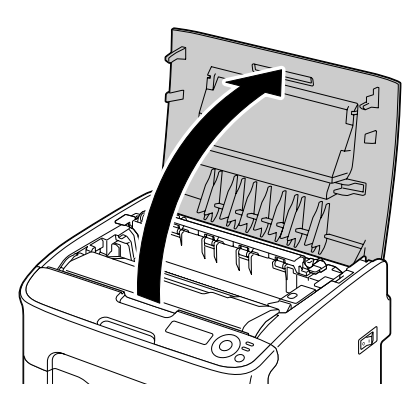

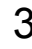

3 Posuń niebieskie rękojeści jak najdalej do tyłu.

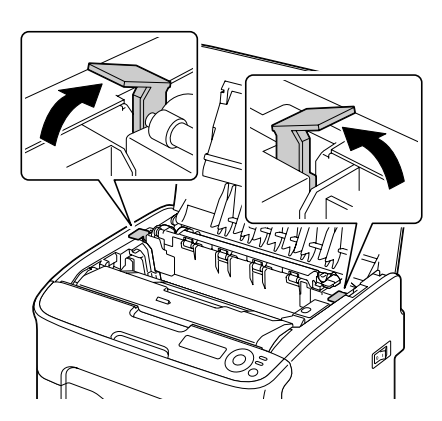

4 Chwyć niebieskie rękojeści, podnieś jednostkę utrwalającą i wyjmij z urządzenia.

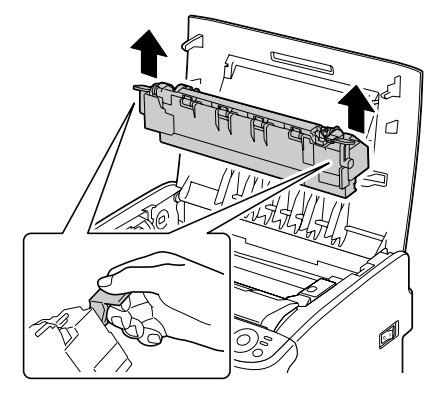

## <u>Notatka</u>

Nie dotykaj konektorów łączących na jednostce utrwalającej i w urządzeniu.

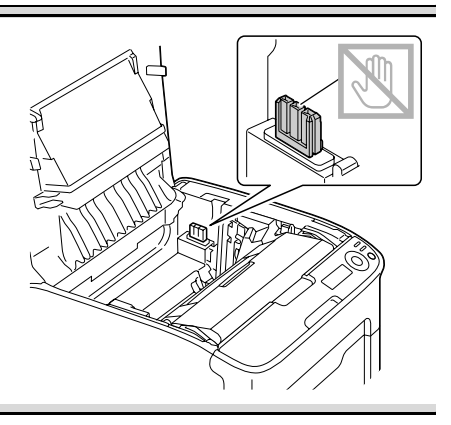

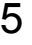

5 Przygotuj nową jednostkę utrwalającą.

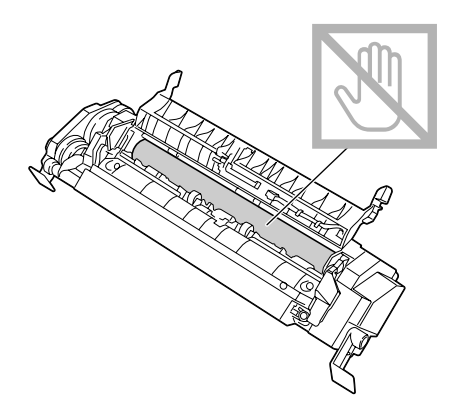

6 Przyciągnij dźwigienki oddzielające jednostki utrwalającej jak najdalej do siebie.

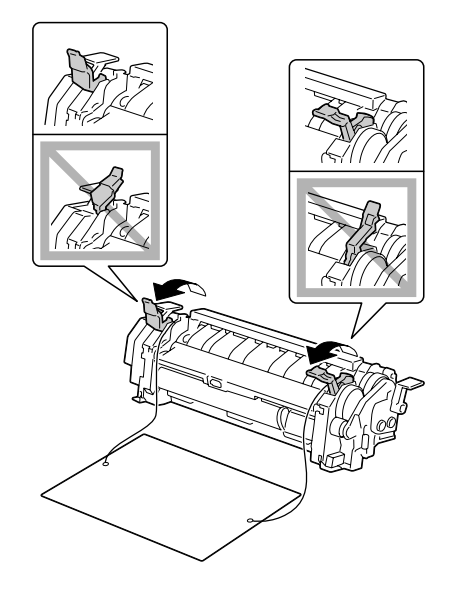

7 Wyjmij materiał oddzielający jednostkę utrwalającą a następnie przesuń dźwigienki oddzielające jednostki utrwalającej do pierwotnej pozycji.

# <u>Notatka</u>

Dbaj o to, abyś nie dotknął czujnika końca papieru i powierzchni bębna utrwalającego jednostki utrwalającej.

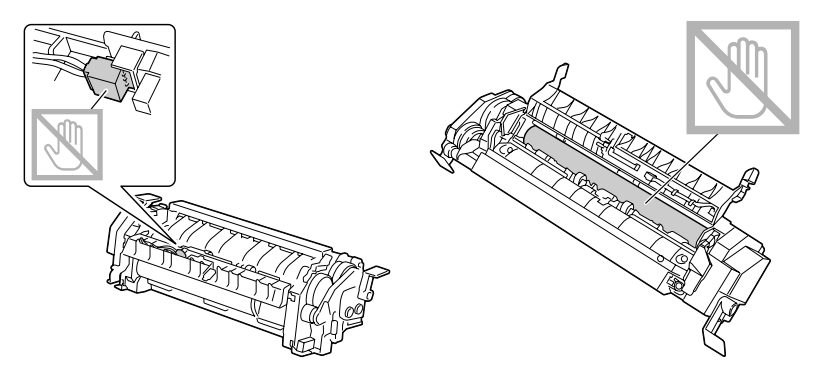

8 Chwyć nową jednostkę utrwalającą za niebieskie rękojeści (jedna po każdej stronie), podnieś ją i w kierunku pionowym zasuń do urządzenia.

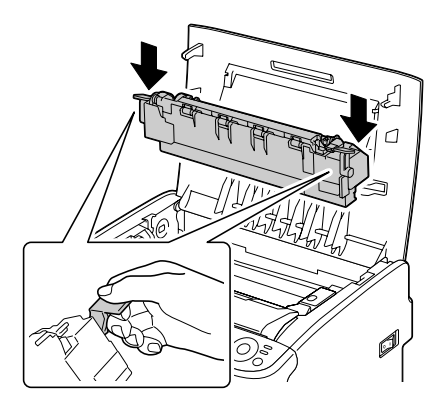

# <u>Notatka</u>

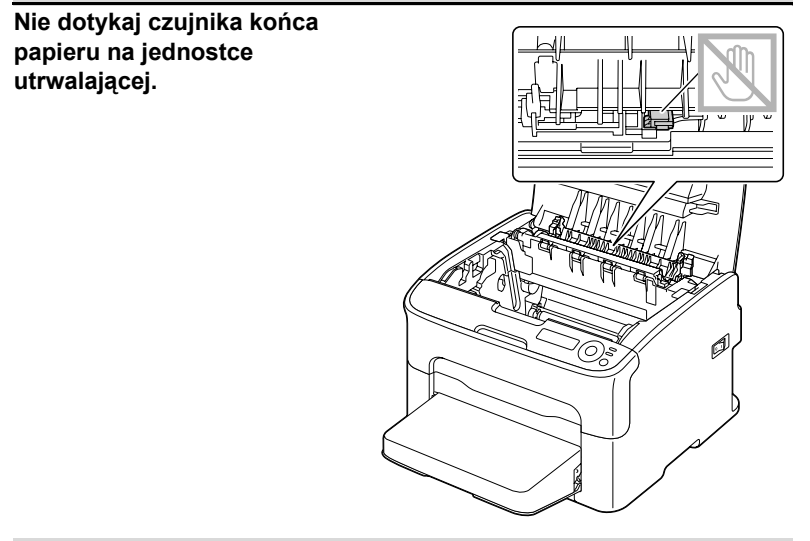

# <u>Notatka</u>

Nie dotykaj konektorów łączących na jednostce utrwalającej i w urządzeniu.

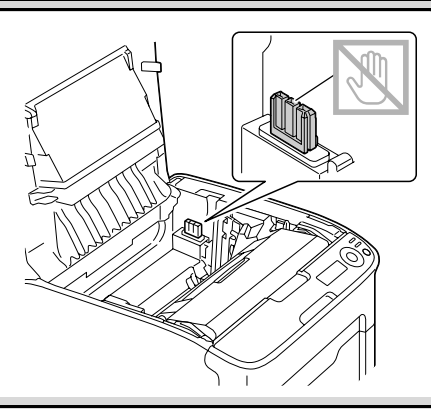

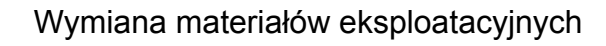

9 Jak tylko jednostka utrwalająca jest mocno osadzona, przesuń niebieskie rękojeści w dół do siebie.

10 Ostrożnie zamknij górną pokrywę.

11 Podłącz z powrotem kabel sieciowy i włącz urządzenie.

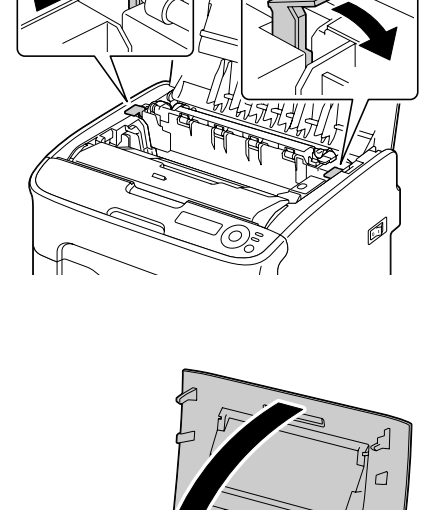

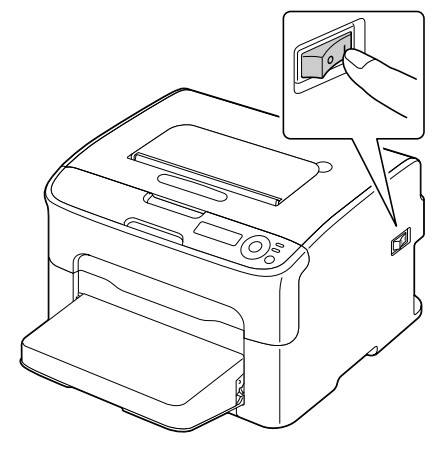

Ó

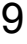

# 7

# Utrzymanie drukarki

# Utrzymanie drukarki

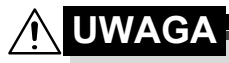

Przeczytaj uważnie zalecenia podane na etykietach z ostrzeżeniami i postępuj według nich. Etykiety są umieszczone na wewnętrznych stronach pokryw i na różnych miejscach wewnątrz drukarki.

Pracując z drukarką postępuj ostrożnie, aby wydłużyć jej żywotność. Jeżeli nie będziesz przestrzegać podanych zaleceń, możesz uszkodzić drukarkę i spowodować utratę gwarancji. Jeżeli na drukarce osiądzie pył lub skrawki papieru, pogorszy się jakość druku i wydajność drukarki, dlatego należy ją regularnie czyścić. Czyszcząc należy postępować według poniższych zaleceń.

# 

Przed czyszczeniem wyłącz drukarkę i odłącz od niej kabel zasilający oraz wszystkie kable interfejsów. Dbaj o to, aby do drukarki nie dostała się woda ani inne ciecze, mogłoby dojść do urazu prądem elektrycznym lub uszkodzenia drukarki.

# 

Jednostka utrwalająca może być bardzo gorąca. Po otwarciu górnej pokrywy temperatura jednostki utrwalającej będzie stopniowo się obniżać (odczekaj około jednej godziny).

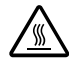

- Czyszcząc wewnętrzne części drukarki lub usuwając zablokowane media zachowaj ostrożność, ponieważ jednostka utrwalająca i inne części wewnętrzne mogą być bardzo gorące.
- Nie kładź żadnych przedmiotów na górną część drukarki.
- Do czyszczenia używaj miękkiej tkaniny.
- Czyszcząc nie rozpylaj roztworu czyszczącego bezpośrednio na powierzchni drukarki, ponieważ może dostać się do wnętrza i uszkodzić jej obwody.
- Do czyszczenia nie używaj ściernych ani agresywnych roztworów, rozpuszczalników ani rozcieńczalników (np. alkoholu lub benzyny).
- Jakikolwiek roztwór czyszczący najpierw wypróbuj na małej powierzchni i upewnij się, że nie uszkadza powierzchni drukarki.
- Nie używaj ostrych lub ściernych narzędzi (skrobaki druciane lub z tworzywa).
- Pokrywy drukarki zawsze zamykaj ostrożnie. Nie narażaj drukarki na wstrząsy.

- Nie zakrywaj drukarki natychmiast po skończeniu pracy. Wyłącz ją i pozostaw do ostygnięcia.
- Nie pozostawiaj za długo otwartych pokryw drukarki, zwłaszcza w dobrze oświetlonych pomieszczeniach. Światło może uszkodzić kasety z bębnem światłoczułym.
- W trakcie drukowania nigdy nie otwieraj drukarki.
- Nie uderzaj stosem papieru o drukarkę.
- Nie smaruj i nie rozbieraj drukarki.
- Nie pochylaj drukarki.
- Nie dotykaj styków elektrycznych, przekładni lub urządzeń laserowych. Może dojść do obniżenia jakości druku lub uszkodzenia drukarki.
- W porę wyjmuj wydrukowane kartki z zasobnika wyjściowego. Jeżeli będzie w nim za dużo wydrukowanych arkuszy, mogą powodować blokowanie papieru w drukarce lub nadmierne skręcanie wysuwanych wydruków.
- Podczas przenoszenia trzymaj drukarkę w pozycji poziomej, aby nie wysypał się do niej toner.
- Podnosząc drukarkę chwyć za części pokazane na rysunku po prawej stronie.
- Przed przemieszczeniem drukarki zdejmij osłonę przeciwpyłową i zamknij Podajnik 1.
- Jeżeli są zainstalowane Podajnik
   2, dodatkowa jednostka i jednostka druku obustronnego, usuń je z drukarki i przemieść je samodzielnie.

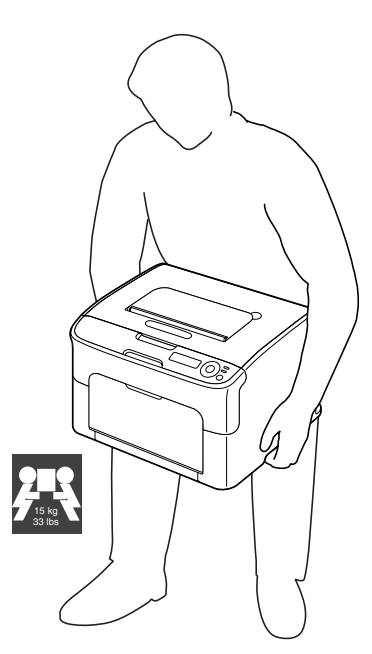

Jeżeli toner zanieczyści ręce, umyj je zimną wodą i neutralnym mydłem.

# 

Jeżeli toner dostanie się do oczu, natychmiast wypłucz je zimną wodą i zwróć się do lekarza.

Upewnij się, że zostały zamontowane z powrotem wszystkie części wyjęte z drukarki podczas czyszczenia.

# Czyszczenie drukarki

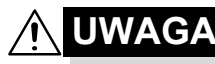

Przed czyszczeniem drukarki najpierw wyłącz ją i odłącz od niej kabel zasilający. Czyszcząc okienko głowicy drukowej upewnij się jednak, że drukarka jest włączona.

# Części zewnętrzne

# Pulpit

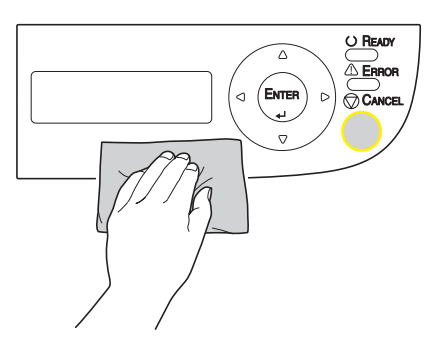

# Otwory wentylacyjne

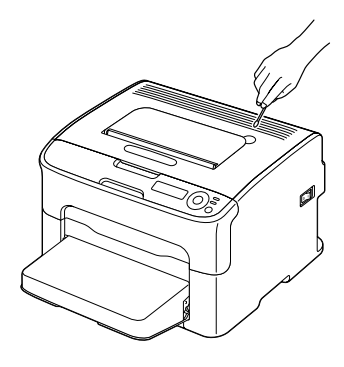

Części zewnętrzne drukarki

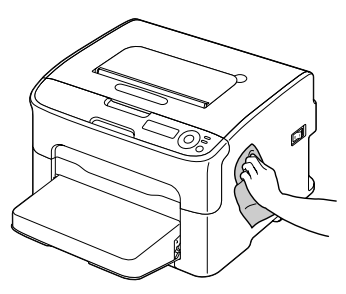

# Części wewnętrzne

# Czyszczenie wałków posuwu

- 1 Otwórz górną pokrywę.
  - Jeżeli w zasobniku wyjściowym jest papier, wyjmij go i przed otwarciem górnej pokrywy zamknij zasobnik wyjściowy.

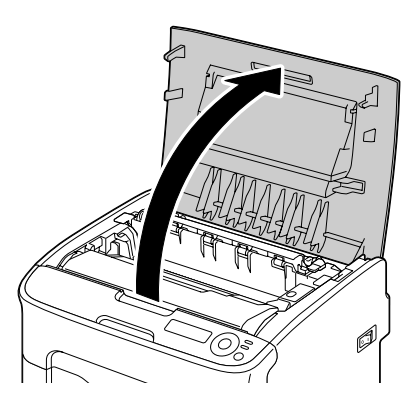

2 Chwyć rękojeść jednostki tworzenia obrazu i lekko podnieś ją do tyłu. Następnie powoli wyciągnij jednostkę tworzenia obrazu w kierunku pionowym.

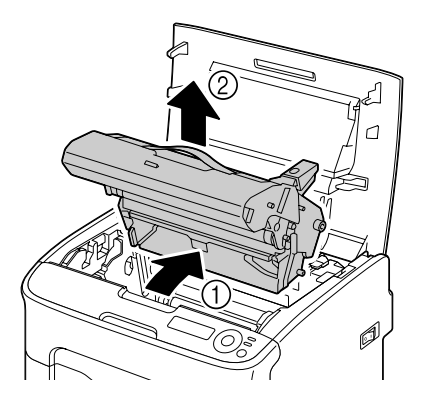

## <u>Notatka</u>

Nie dotykaj bębna światłoczułego i taśmy przenoszenia obrazu w jednostce tworzenia obrazu.

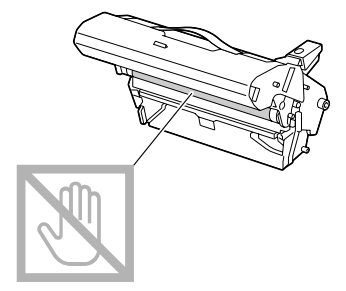

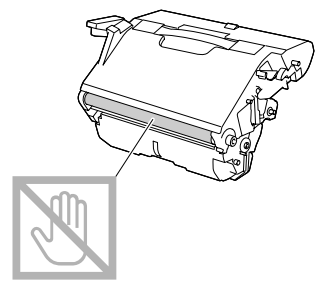

Umieść wyjętą jednostkę tworzenia obrazu w pozycji poziomej według obrazka po prawej stronie. Jednostkę tworzenia obrazu trzymaj w pozycji poziomej w miejscu, gdzie nie może się zanieczyścić. Nie pozostawiaj jednostki tworzenia obrazu wyjętej dłużej, niż 15 minut i nie kładź jej na miejsce, gdzie by była narażona na bezpośrednie światło (np. słoneczne).

3 Oczyść wałek posuwu delikatną suchą tkaniną.

Widok od spodu

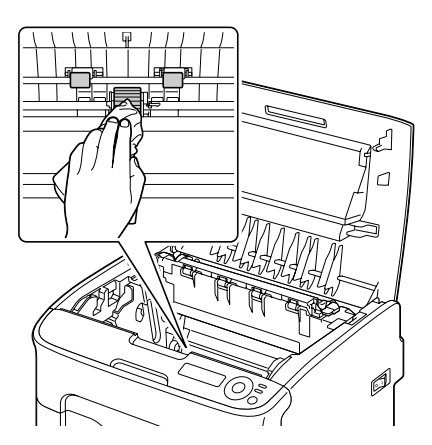

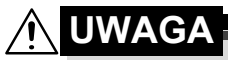

Okolica jednostki utrwalającej jest wyjątkowo gorąca. Jeżeli dotkniesz jakiekolwiek inne miejsce, niż oznaczone dźwigienki, możesz się oparzyć. Jeżeli oparzysz się, natychmiast ostudź skórę zimną wodą a następnie zwróć się do lekarza.

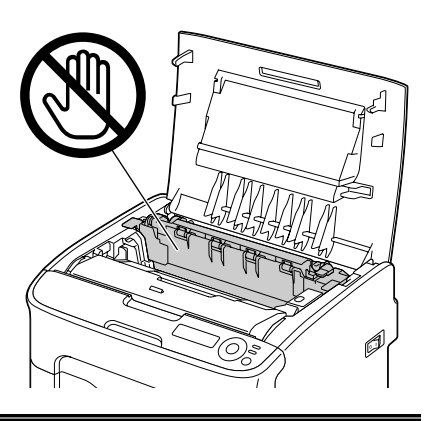

#### <u>Notatka</u>

Jeżeli dotkniesz powierzchni wałka przenoszenia obrazu, może dojść do obniżenia jakości druku. Uważaj, aby nie dotknąć powierzchni wałka przenoszenia obrazu.

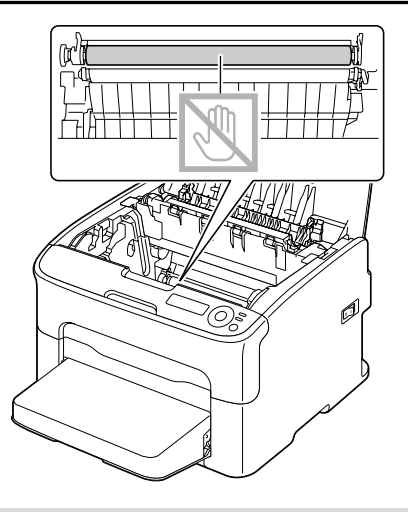

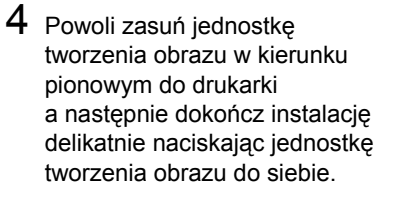

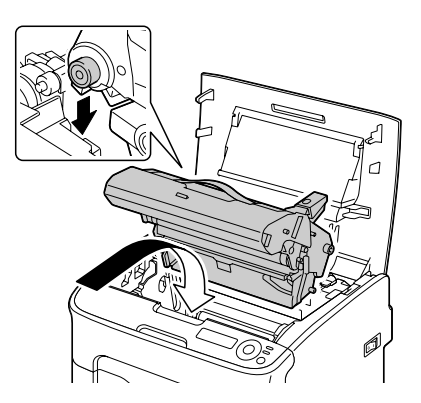

5 Ostrożnie zamknij górną pokrywę.

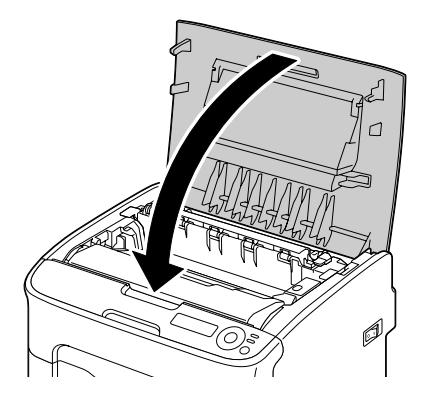

# Czyszczenie okienka głowicy drukowej

1 Przeporowadzając opisaną poniżej procedurę przełącz drukarkę do trybu CZYSZCZENIE P/H.

| Naciśnij przycisk | Dopóki na wyświetlaczu nie pojawi się                  |
|-------------------|--------------------------------------------------------|
|                   | GOTOWA                                                 |
| Enter             | MENU                                                   |
| 4                 | Menu główne                                            |
| Enter             | Menu główne                                            |
| 4                 | DRUK                                                   |
| ► × 2             | Menu główne<br>JAKOŚĆ                                  |
| Enter             | JAKOŚĆ                                                 |
| 4                 | WYMIEŃ TONER                                           |
| ► × 3             | JAKOŚĆ<br>CZYSZCZENIE P/H                              |
| Enter             | CZYSZCZENIE P/H                                        |
| 4                 | *Tak                                                   |
| Enter             | *Tak                                                   |
| 4                 | jest wybrane                                           |
|                   | Następnie pojawi się<br>Otwórz pokrywę<br>Wyjmij toner |

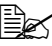

Jeżeli chcesz tryb CZYSZCZENIE P/H ukończyć, naciśnij przycisk Cancel.
- 2 Otwórz przednią pokrywę.

  - Przed otwarciem przedniej pokrywy otwórz Podajnik 1, jeżeli już nie jest otwarty.

- 3 Kaseta purpurowego tonera przesunie się do pozycji, z której można ja wymienić. Pociągnij za rękojeść na kasecie z tonerem w dół, dopóki kaseta z tonerem nie zwolni się i nie wysunie nieznacznie do Ciebie. Wyjmij kasetę z tonerem.

  - 🖹 Po wyjęciu kasety z purpurowym tonerem powstanie w drukarce miejsce, dzięki któremu bedzie możliwe łatwe wyczyszczenie głowicy drukowej.

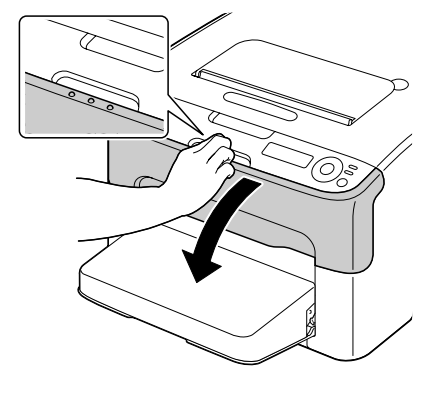

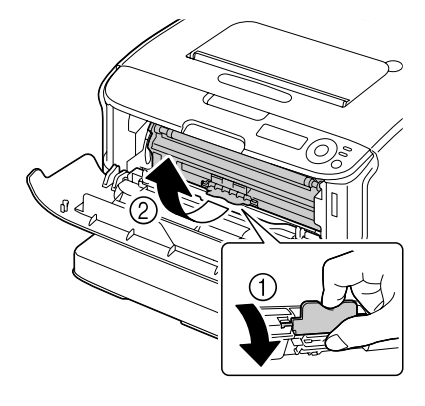

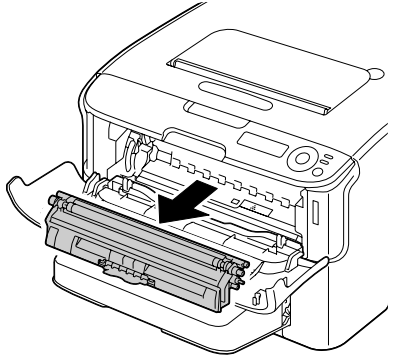

## Notatka

#### Nie dotykaj styków oznaczonych na rysunku.

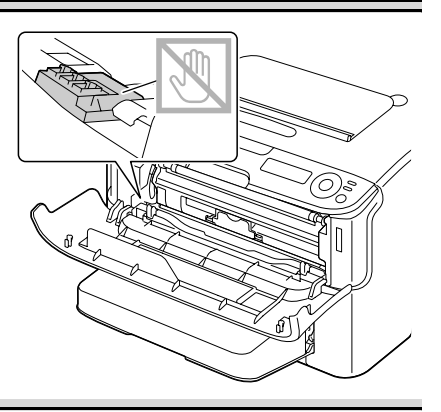

4 Zamknij przednią pokrywę.

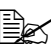

Kasety z tonerem będą się obracać w drukarce.

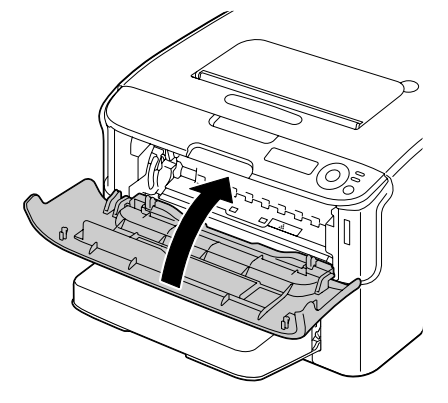

5 Kiedy kasety z tonerem przestaną się obracać, otwórz pokrywę górną.

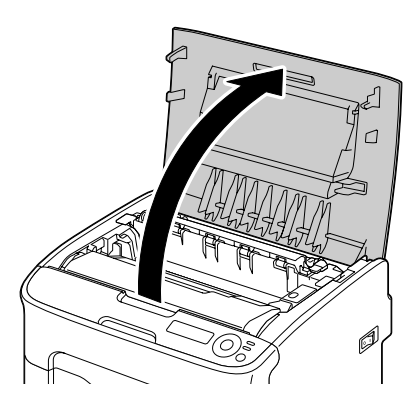

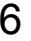

6 Chwyć rękojeść jednostki tworzenia obrazu i lekko podnieś ja do tyłu. Następnie powoli wyciągnij jednostkę tworzenia obrazu w kierunku pionowym.

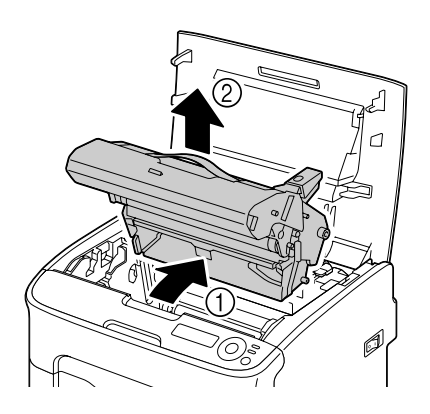

### Notatka

Nie dotykaj bębna światłoczułego i taśmy przenoszenia obrazu w jednostce tworzenia obrazu.

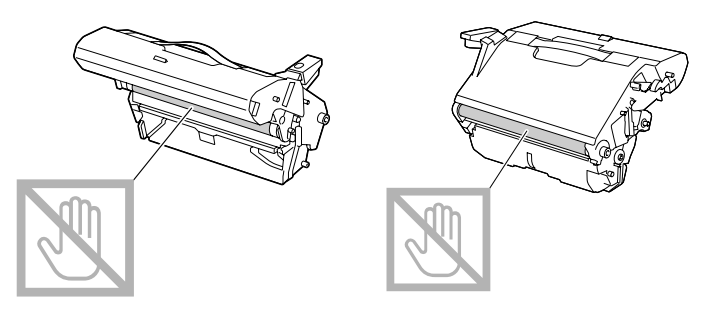

Umieść wyjęta jednostkę tworzenia obrazu w pozycji poziomej według obrazka po prawej stronie. Jednostkę tworzenia obrazu trzymaj w pozycji poziomej w miejscu, gdzie nie może się zanieczyścić. Nie pozostawiaj jednostki tworzenia obrazu wyjętej dłużej, niż 15 minut i nie kładź jej na miejsce, gdzie by była narażona na bezpośrednie światło (np. słoneczne).

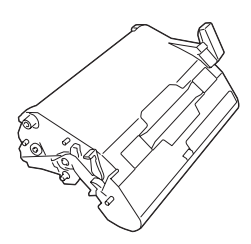

7 Wyczyść okienko głowicy drukowej wycierając delikatną suchą tkaniną.

> Widok od spodu

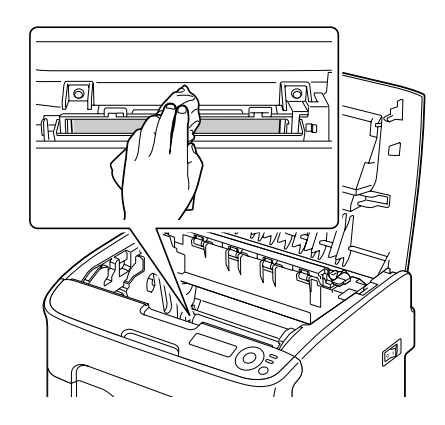

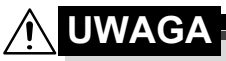

Okolica jednostki utrwalającej jest wyjątkowo gorąca. Jeżeli dotkniesz jakiekolwiek inne miejsce, niż oznaczone dźwigienki, możesz się oparzyć. Jeżeli oparzysz się, natychmiast ostudź skórę zimną wodą a następnie zwróć się do lekarza.

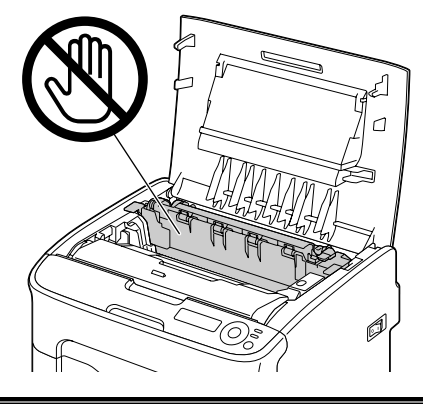

## <u>Notatka</u>

Jeżeli dotkniesz powierzchni wałka przenoszenia obrazu, może dojść do obniżenia jakości druku. Uważaj, aby nie dotknąć powierzchni wałka przenoszenia obrazu.

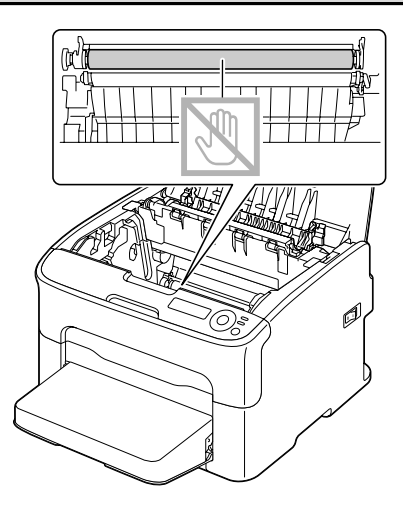

8 Powoli zasuń jednostkę tworzenia obrazu w kierunku pionowym do drukarki a następnie dokończ instalację delikatnie naciskając jednostkę tworzenia obrazu do siebie.

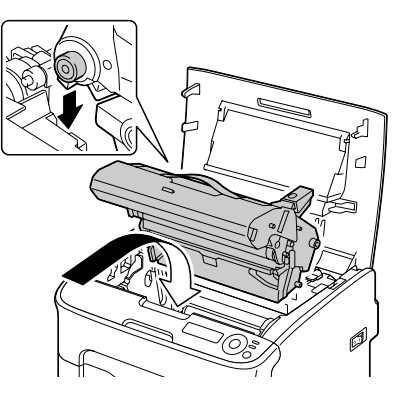

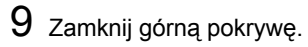

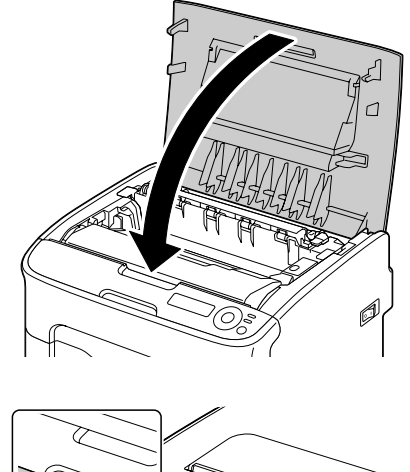

10 Kiedy kasety z tonerem przestaną się obracać, otwórz pokrywę przednią.

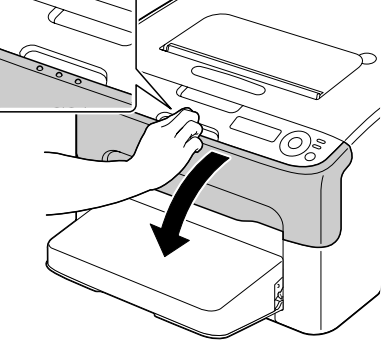

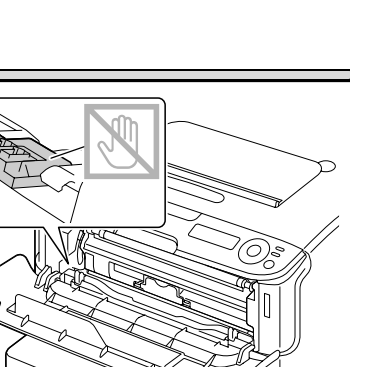

ส์

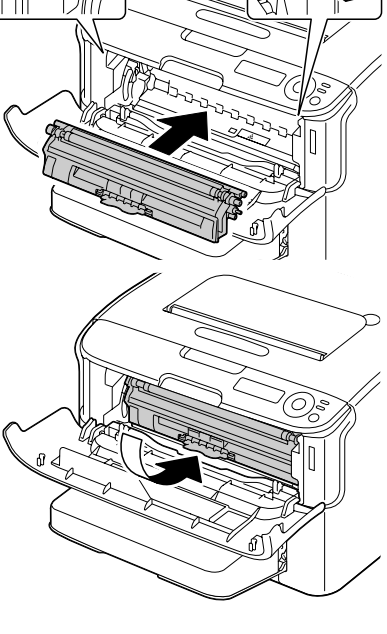

## 11 Wyrównaj występy na obu końcach kaset z tonerem z ich uchwytami a następnie zasuń kasetę do drukarki.

## <u>Notatka</u>

Nie dotykaj styków oznaczonych na rysunku.

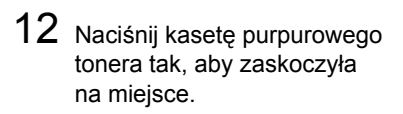

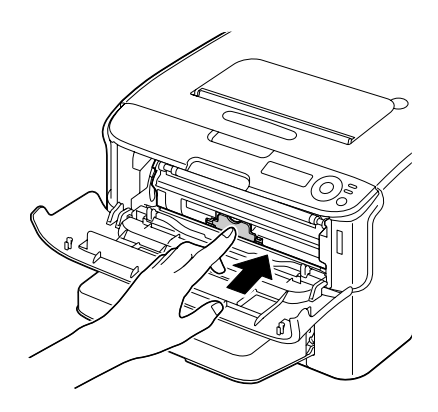

13 Zamknij przednią pokrywę.

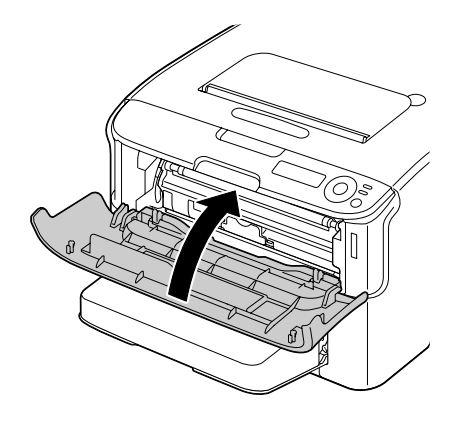

## Czyszczenie wałków posuwu mediów Podajnika 2

Przed czyszczeniem wałków posuwu mediów Podajnika 2 usuń z drukarki jednostkę druku obustronnego.

- 1 Jeżeli jest zainstalowana jednostka druku obustronnego, zdejmij ją.
- 2 Zdejmij osłonę przeciwpyłową z Podajnika 1. Zamknij Podajnik 1 i zasobnik wyjściowy.
- 3 Podnieś drukarkę z Podajnika 2 i tymczasowo umieść ją na stabilnej równej powierzchni.

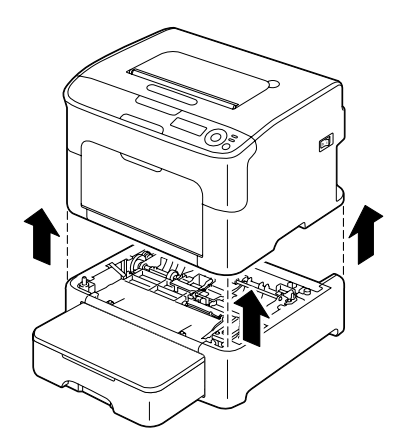

4 Wyczyść wałki posuwu mediów wycierając delikatną suchą tkaniną.

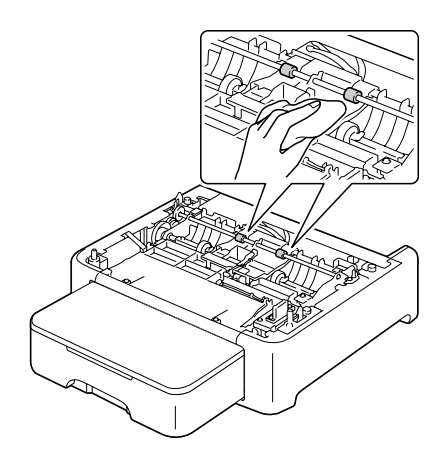

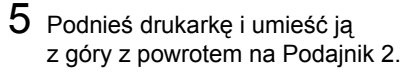

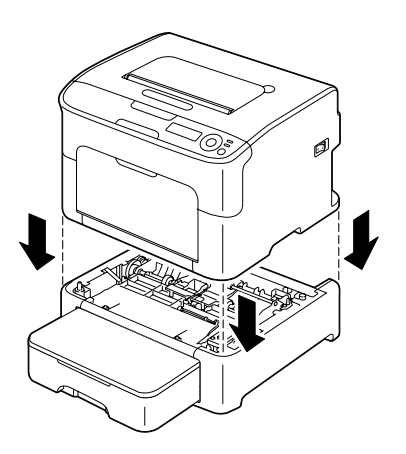

- 6 Otwórz Podajnik 1 i ponownie umocuj osłonę przeciwpyłową.
- 7 Jeżeli w kroku 1 usunąłeś z drukarki jednostkę druku obustronnego, zainstaluj ją z powrotem.

## Czyszczenie wałków posuwu mediów dodatkowej jednostki

Przed czyszczeniem wałkówm posuwu mediów dodatkowej jednostki usuń z drukarki jednostkę druku obustronnego.

- 1 Jeżeli jest zainstalowana jednostka druku obustronnego, zdejmij ją.
- 2 Zdejmij osłonę przeciwpyłową z Podajnika 1. Zamknij Podajnik 1 i zasobnik wyjściowy.
- 3 Podnieś drukarkę z dodatkowej jednostki i tymczasowo umieść ją na stabilnej równej powierzchni.

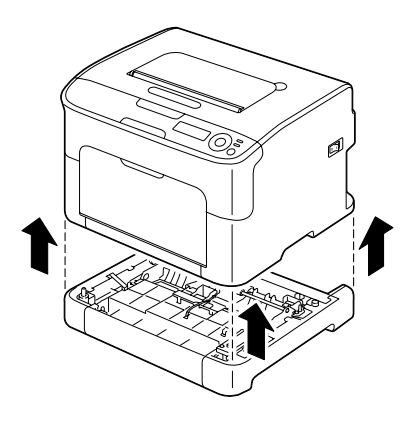

4 Wyczyść wałki posuwu mediów wycierając delikatną suchą tkaniną.

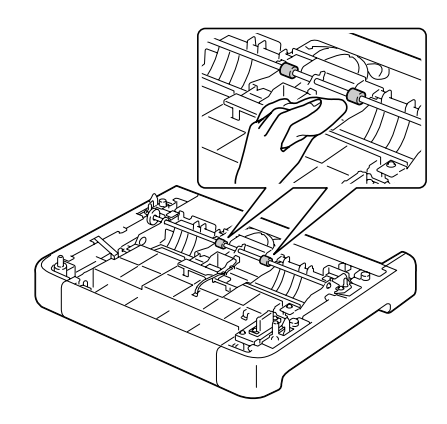

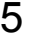

5 Podnieś drukarkę i umieść ją z góry z powrotem na dodatkowej jednostce.

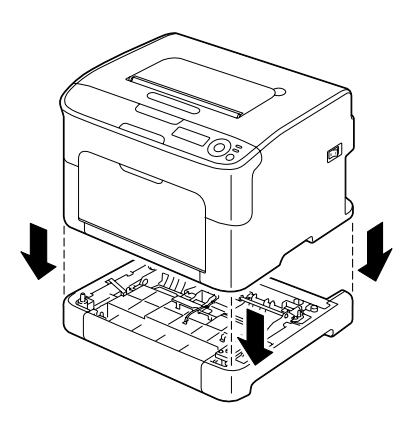

- 6 Otwórz Podajnik 1 i ponownie umocuj osłonę przeciwpyłową.
- 7 Jeżeli w kroku 1 usunąłeś z drukarki jednostkę druku obustronnego, zainstaluj ją z powrotem.

# Czyszczenie rolek podających w jednostce druku obustronnego

1 Otwórz pokrywę jednostki druku obustronnego.

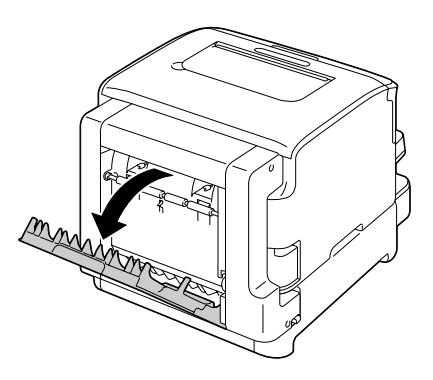

2 Oczyść rolki podające miękką, suchą tkaniną.

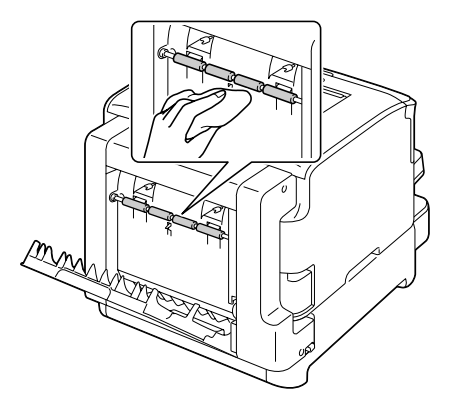

3 Ostrożnie zamknij pokrywę jednostki druku obustronnego.

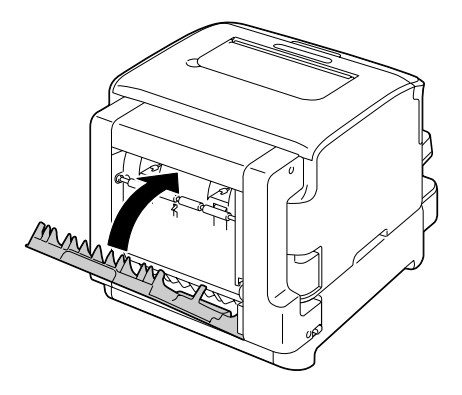

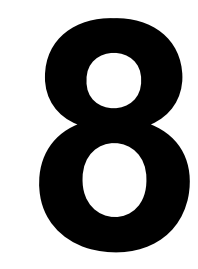

# Usuwanie problemów

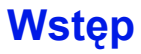

W tym rozdziale są podane informacje, które mogą Ci pomóc w rozwiązywaniu problemów, z którymi możesz się spotkać korzystając z drukarki. Informacje te podadzą też wskazówki pomagające w wyszukaniu innych źródeł informacji.

| Drukowanie strony konfiguracyjnej                   | strona 8-3  |
|-----------------------------------------------------|-------------|
| Zapobieganie zablokowaniu mediów do drukowania      | strona 8-4  |
| Trasa przejścia mediów do drukowania przez drukarkę | strona 8-5  |
| Wyjmowanie zablokowanych mediów                     | strona 8-5  |
| Rozwiązywanie problemów z zablokowaniem mediów      | strona 8-19 |
| Usuwanie innych problemów                           | strona 8-22 |
| Rozwiązywanie problemów z jakością druku            | strona 8-26 |
| Komunikaty stanu, błędów i serwisowe                | strona 8-32 |

## Drukowanie strony konfiguracyjnej drukarki

Drukując stronę konfiguracyjną możesz sprawdzić, czy drukarka drukuje prawidłowo.

| Naciśnij przycisk | Dopóki na wyświetlaczu nie pojawi się |
|-------------------|---------------------------------------|
|                   | GOTOWA                                |
| Enter             | MENU                                  |
| 4                 | Menu główne                           |
| Enter             | Menu główne                           |
| 4                 | DRUK                                  |
| Enter             | DRUK                                  |
| 4                 | STRUKT. MENU                          |
| •                 | DRUK<br>KONFIGURACJA                  |
| Enter             | KONFIGURACJA                          |
| 4                 | Tak                                   |
| Enter             | Wydrukuje się strona konfiguracyjna   |
| 4                 | a na wyświetlaczu pojawi się: GOTOWA. |

# Zapobieganie zablokowaniu mediów do drukowania

#### Upewnij się, że:

Media odpowiadają specyfikacjom drukarki.

Media są równe, szczególnie ich krawędź przednia.

Drukarka stoi na płaskiej, stabilnej i poziomej powierzchni.

Media do drukowania przechowujesz w suchym miejscu minimalnej wilgotności.

Zawsze nastawiasz prowadnice mediów w Podajniku 1 po włożeniu mediów (nieprawidłowo nastawione prowadnice mogą powodować obniżenie jakości druku, zablokowanie papieru lub uszkodzenie drukarki).

Media do drukowania są wkładane do Podajnika stroną do zadrukowania w górę (wielu producentów oznacza na opakowaniu strzałką stronę do drukowania).

#### Unikaj:

Mediów, które są złożone, pomięte lub skręcone.

Podawania kilku arkuszy mediów jednocześnie (wyjmij je z podajnika, przekartkuj je, aby poszczególne arkusze oddzieliły się od siebie).

Wkładania więcej, niż jednego typu/formatu/gramatury mediów do drukowania do podajnika.

Przepełniania podajników.

Przepełniania zasobnika wyjściowego (zasobnik wyjściowy ma pojemność 100 arkuszy, jeżeli do zasobnika wysunie się więcej arkuszy, może dojść do zablokowania mediów).

# Trasa przejścia mediów do drukowania przez drukarkę

Zapoznając się z trasą przechodzenia mediów do drukowania przez drukarkę łatwiej znajdziesz miejsce, w którym się zablokowały.

- 1. Zasobnik wyjściowy
- 2. Jednostka tworzenia obrazu
- 3. Zmieniacz kaset z tonerem
- 4. Podajnik 1
- 5. Podajnik 2 (dodatkowy)
- 6. Jednostka utrwalająca
- 7. Jednostka druku obustronnego

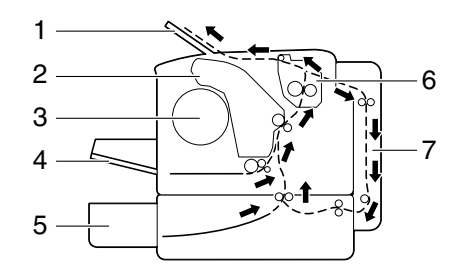

## Wyjmowanie zablokowanych mediów

Usuwając zablokowane media postępuj ostrożnie, spróbuj wyjąć zablokowane media bez rozerwania. Jakiekolwiek resztki mediów mogą blokować trasę i być przyczyną następnych zablokowań. Mediów, które się zablokowały, już nie wkładaj ponownie.

## <u>Notatka</u>

Na mediach do drukowania, które nie przeszły przez urządzenie utrwalające, pozostaje nie utwardzony toner. Może on zanieczyścić ręce, dlatego usuwając zablokowane medium staraj się nie dotykać jego powierzchni. Uważaj, aby toner nie wysypał się do drukarki.

## 🕂 UWAGA

Nie utrwalony toner może zanieczyścić ręce, odzież i wszystko, z czym się zetknie. Jeżeli toner zanieczyści odzież, ostrożnie ją wytrzep. Jeżeli na odzieży pozostanie jeszcze jakiś toner, wypierz ją w zimnej (nie w ciepłej) wodzie. Jeżeli toner zanieczyści skórę, umyj się zimną wodą i neutralnym mydłem. UWAGA Jeżeli toner dostanie się do oczu, natychmiast wypłucz je zimną wodą i zwróć sie do lekarza.

Jeżeli nawet po wyjęciu zablokowanego medium kontrolki na pulpicie będą sygnalizować zablokowanie, otwórz i zamknij górną pokrywę drukarki. Komunikat powinien zniknąć z wyświetlacza.

## Komunikat o zablokowaniu mediów i ich usuwaniu

| Komunikat o zablokowaniu<br>mediów  | Strona                                                                                                    |
|-------------------------------------|----------------------------------------------------------------------------------------------------|
| Skontr.pap.Pod.1                    | Ten komunikat pojawi się<br>w następujących przypadkach                                                                                                    |
| (wyświetla się na przemian)         | <ul> <li>W Podajniku 1 nie są włożone<br/>żadne media</li> </ul>                                                                                                    |
| PRESS                               | <ul> <li>Doszło do zablokowania medium<br/>podczas podawania z Podajnika 1</li> </ul>                                                                                            |
|                                     | W pierwszym przypadku załaduj nośnik<br>do podajnika, a następnie naciśnij<br>przycisk <b>Enter</b> .<br>W drugim przypadku postępuj według<br>zaleceń podanych na stronie 8-13. |
| ZABLOK.PAPIER<br>W URZĄDZENIU UTRW. | strona 8-7                                                                                                    |
| ZABLOKOWANY PAPIER<br>W WYJŚCIU     | strona 8-7                                                                                                    |
| ZABLOK.PAPIER<br>W JEDN.PRZEN.OBR.  | strona 8-7                                                                                                    |
| ZABL.PAP.POD.2<br>Otw. pokr. górna  | strona 8-14                                                                                                    |
| ZABLOK.PAPIER<br>W JEDN.DR.OBUSTR.  | strona 8-17                                                                                                    |

## Usuwanie mediów zablokowanych w drukarce

- 1 Otwórz górną pokrywę.
  - Jeżeli w zasobniku wyjściowym jest papier, wyjmij go i przed otwarciem górnej pokrywy zamknij zasobnik wyjściowy.

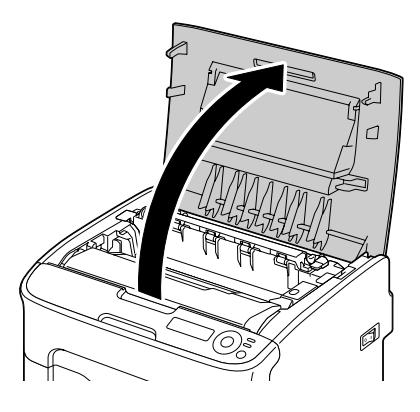

2 Chwyć rękojeść jednostki tworzenia obrazu i lekko podnieś ją do tyłu. Następnie powoli wyciągnij jednostkę tworzenia obrazu w kierunku pionowym.

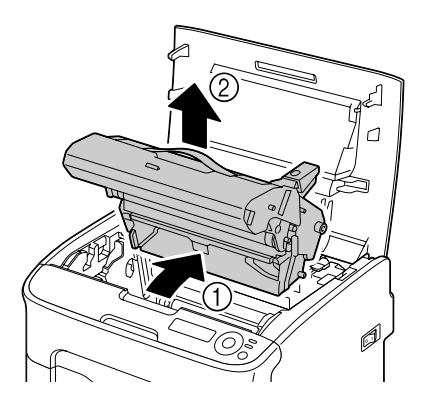

## <u>Notatka</u>

Nie dotykaj bębna światłoczułego i taśmy przenoszenia obrazu w jednostce tworzenia obrazu.

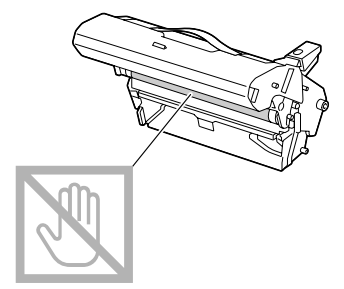

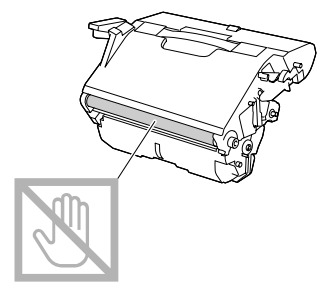

Umieść wyjętą jednostkę tworzenia obrazu w pozycji poziomej według obrazka po prawej stronie. Jednostkę tworzenia obrazu trzymaj w pozycji poziomej w miejscu, gdzie nie może się zanieczyścić. Nie pozostawiaj jednostki tworzenia obrazu wyjętej dłużej, niż 15 minut i nie kładź jej na miejsce, gdzie by była narażona na bezpośrednie światło (np. słoneczne).

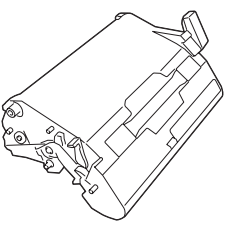

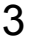

3 Przesuń dźwigienki oddzielające na urządzeniu utrwalającym jak najdalej do tyłu.

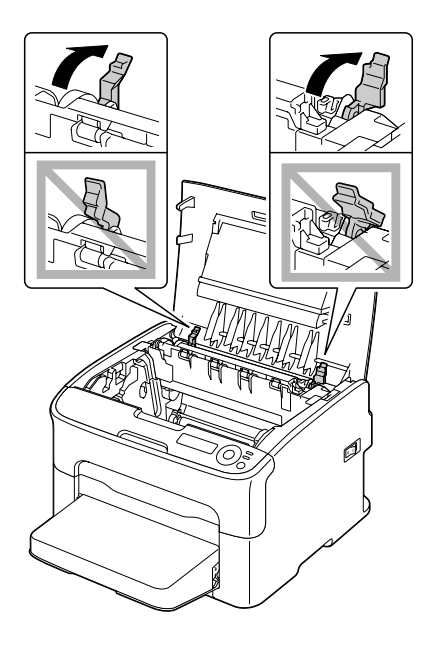

## 🔨 UWAGA

Okolica jednostki utrwalającej jest wyjątkowo gorąca. Jeżeli dotkniesz jakiekolwiek inne miejsce, niż oznaczone dźwigienki, możesz się oparzyć. Jeżeli oparzysz się, natychmiast ostudź skórę zimną wodą a następnie zwróć się do lekarza.

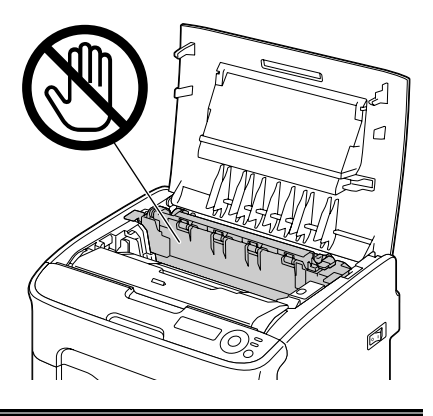

4 Wyjmij wszystkie zablokowane media.

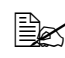

Jeżeli dojdzie do zablokowania medium w pobliżu jednostki utrwalającej, wyciągnij medium spod jednostki utrwalającej według ilustracji z prawej strony.

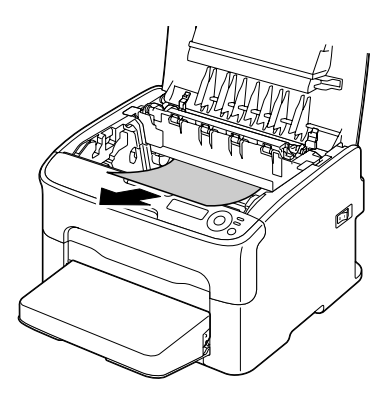

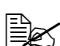

Jeżeli nie można wyjąć medium spod jednostki utrwalającej, podnieś pokrywę jednostki utrwalającej a następnie wyciągnij medium od góry.

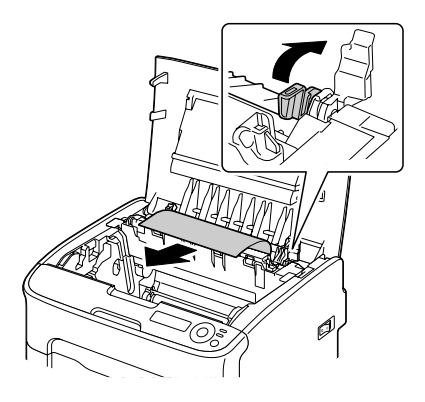

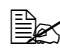

Zdejmij osłonę przeciwpyłową z Podajnika 1 i wyjmij media.

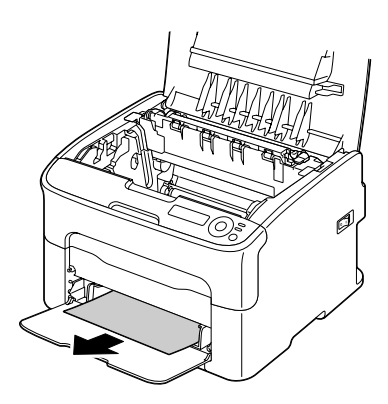

## <u>Notatka</u>

Nie dotykaj czujnika końca papieru na jednostce utrwalającej.

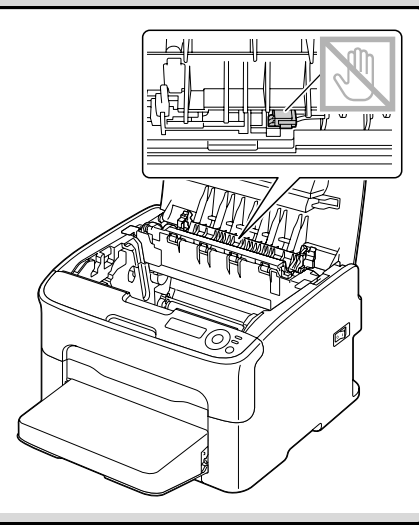

#### <u>Notatka</u>

Jeżeli dotkniesz powierzchni wałka przenoszenia obrazu, może dojść do obniżenia jakości druku. Uważaj, aby nie dotknąć powierzchni wałka przenoszenia obrazu.

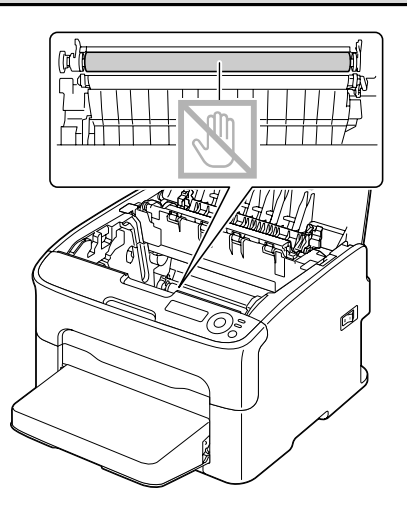

5 Przesuń dźwigienki oddzielające na urządzeniu utrwalającym z powrotem do pierwotnej pozycji.

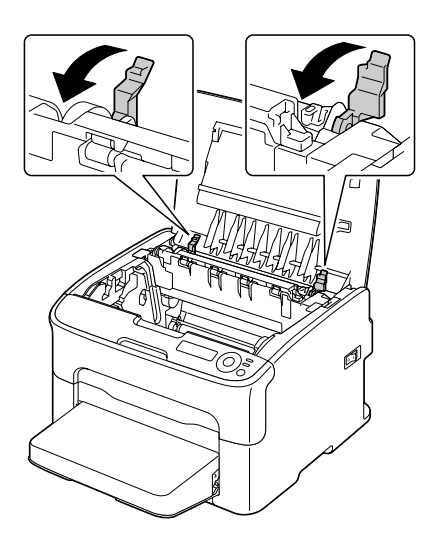

6 Powoli zasuń jednostkę tworzenia obrazu w kierunku pionowym do drukarki a następnie dokończ instalację delikatnie naciskając jednostkę tworzenia obrazu do siebie.

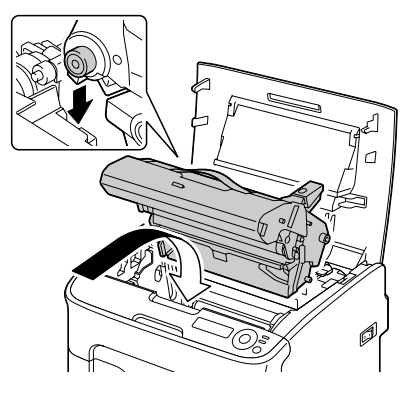

7 Ostrożnie zamknij górną pokrywę.

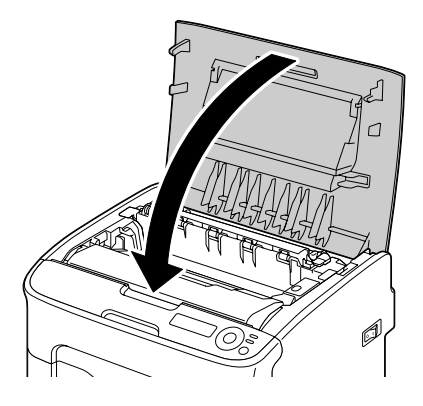

# Usuwanie mediów zablokowanych podczas podawania z Podajnika 1

1 Zdejmij osłonę przeciwpyłową z Podajnika 1.

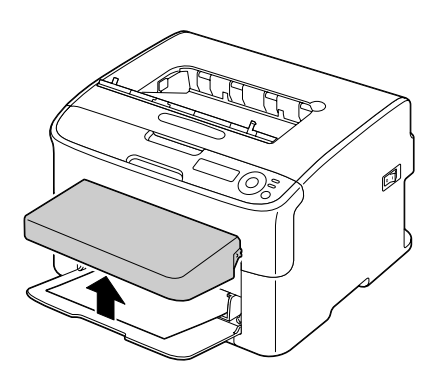

- 2 Ostrożnie wyjmij zablokowane media.
  - Jeżeli nie można wyjąć medium, nie ciągnij go nadmierną siłą, ale usuń zablokowane medium według zaleceń opisanych w części "Usuwanie mediów zablokowanych w drukarce" na stronie 8-7.

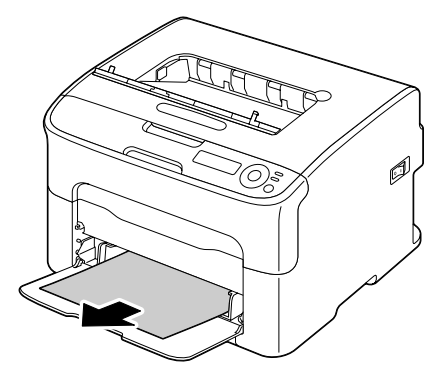

3 Umocuj ponownie osłonę przeciwpyłową.

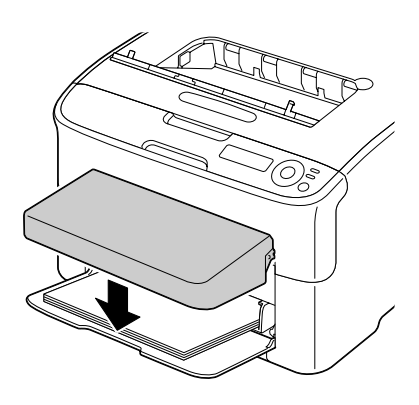

4 Naciśnij przycisk Enter.

## Usuwanie mediów zablokowanych podczas podawania z Podajnika 2

1 Wyciągnij do oporu Podajnik 2.

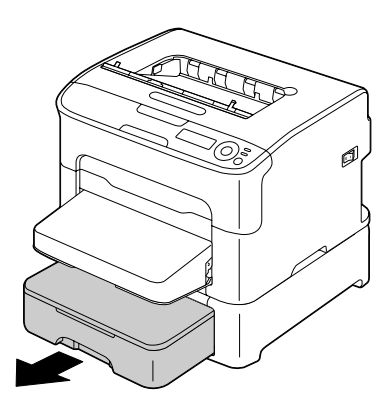

2 Podnieś Podajnik 2 i wyjmij go z drukarki.

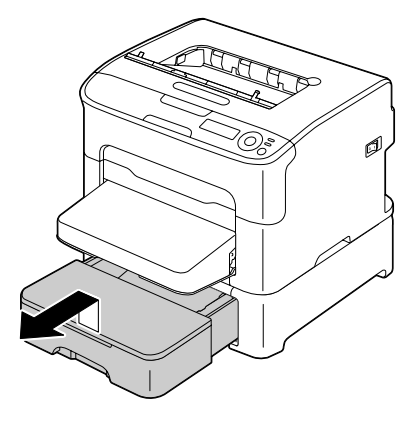

 ${\bf 3}\,$  Usuń wszystkie zablokowane media.

W razie konieczności zdejmij osłonę przeciwpyłowa z Podajnika 1 i zamknij podajnik.

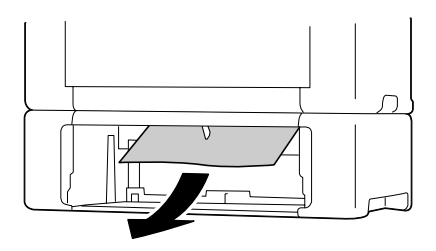

4 Zdejmij pokrywę z Podajnika 2 i wyjmij z niego wszystkie media.

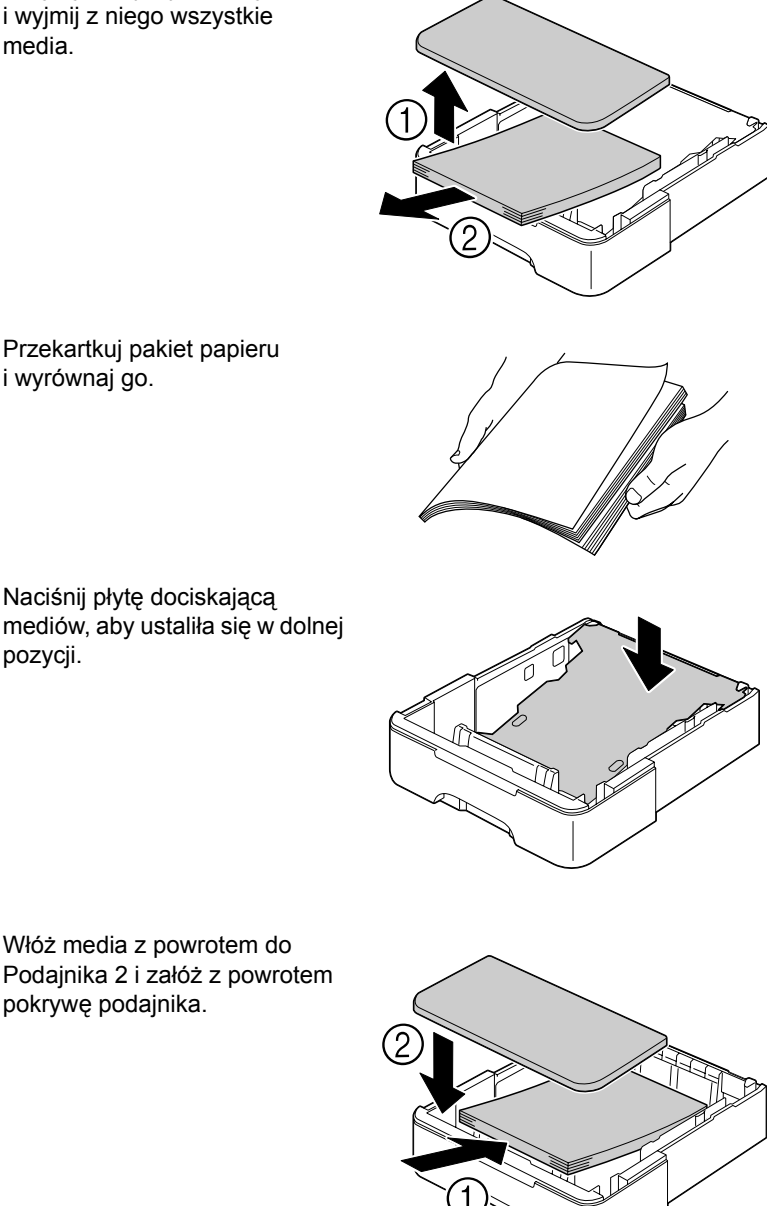

5 Przekartkuj pakiet papieru i wyrównaj go.

6 Naciśnij płytę dociskającą mediów, aby ustaliła się w dolnej pozycji.

7 Włóż media z powrotem do

pokrywę podajnika.

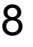

8 Włóż Podajnik 2 z powrotem do drukarki.

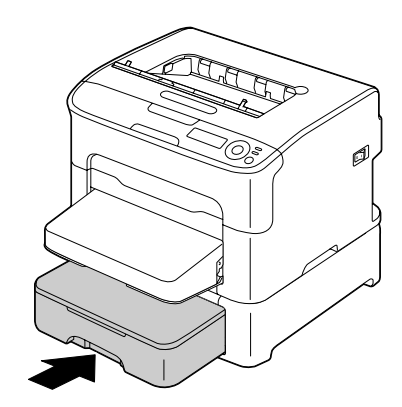

9 Otwierając i zamykając górną pokrywę usuń komunikat o zablokowaniu medium.

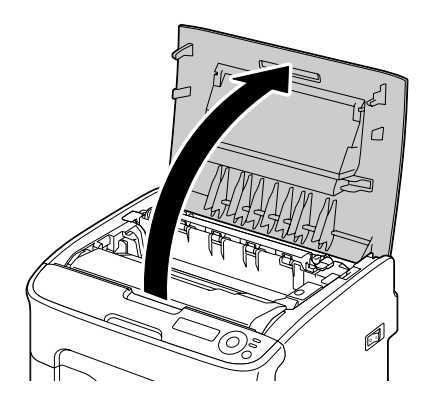

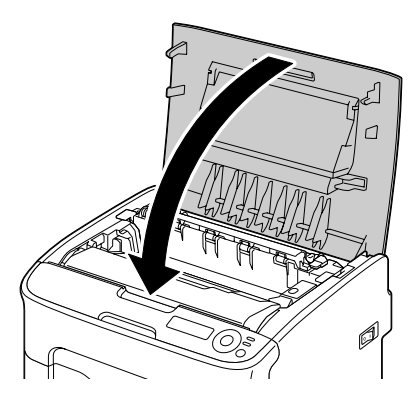

## Usuwanie mediów zablokowanych w jednostce druku obustronnego

1 Otwórz pokrywę jednostki druku obustronnego.

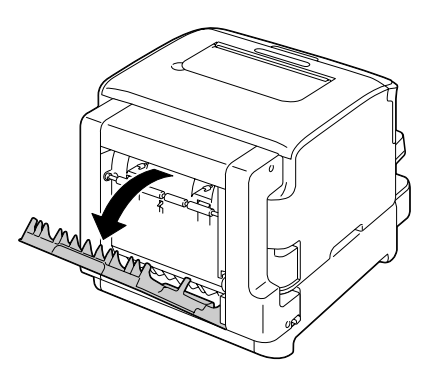

2 Ostrożnie wyjmij zablokowane media.

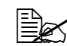

Zablokowane media wyciagaj zawsze tylko w kierunku podawania, jak jest pokazane na rysunku.

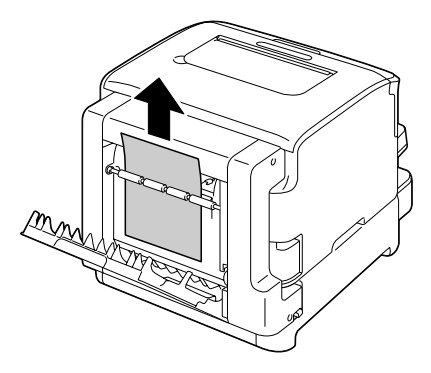

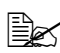

Jeżeli dojdzie do zablokowania medium w dolnym otworze do podawania a medium nie wystaje dostatecznie tak, aby można było je wyjąć, obracaj kółkiem po prawej stronie w kierunku strzałki, dopóki nie będzie możliwe wyciągnięcie medium.

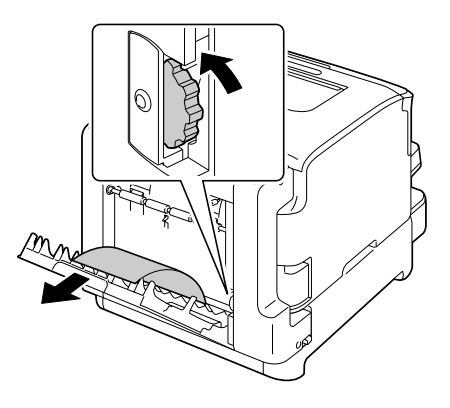

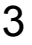

3 Zamknij pokrywę jednostki druku obustronnego.

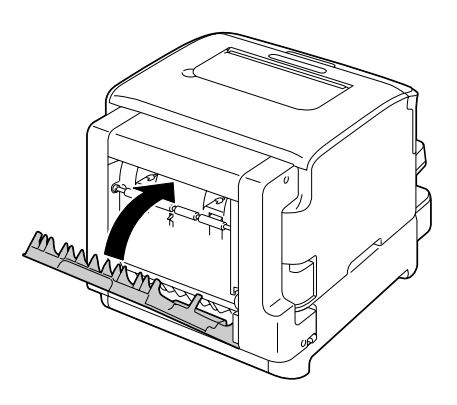

## Rozwiązywanie problemów z zablokowaniem mediów

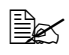

🗎 Jeżeli w którymś miejscu dochodzi do częstego zablokowania papieru, trzeba je skontrolować, wyczyścić lub zlecić naprawę. Do zablokowania może też dochodzić częściej, jeżeli stosujesz nie aprobowane media do drukowania.

| Objaw                                                                           | Przyczyna                                                                                                    | Rozwiązanie                                                                                                 |
|---------------------------------------------------------------------------------|----------------------------------------------------------------------------------------------------|----------------------------------------------------------------------------------------------------|
| Podaje się kilka<br>arkuszy<br>jednocześnie.                                    | Przednie krawędzie<br>mediów nie są<br>wyrównane.                                                                                                    | Wyjmij media i wyrównaj przednie<br>krawędzie. Następnie włóż<br>z powrotem media do podajnika.             |
|                                                                                 | Media są wilgotne.                                                                                                    | Wyjmij wilgotne media i wymień<br>je na suche.                                                              |
| Sygnalizacja<br>zablokowania<br>mediów trwa<br>nadal.                           | Trzeba otworzyć<br>i zamknąć pokrywę<br>górną drukarki,<br>aby drukarka się<br>zresetowała.                                                                                                    | Otwórz i ponownie zamknij górną<br>pokrywę.                                                                 |
|                                                                                 | W drukarce pozostały<br>zablokowane media.                                                                                                    | Upewnij się, że z drukarki zostały<br>usunięte wszystkie zablokowane<br>media.                              |
| Media<br>zablokowały<br>się w jednostce                                         | Media Stosuj media do<br>zablokowały drukowania, które nie<br>się w jednostce są przeznaczone do                                                                                                    | Należy stosować zalecane nośniki<br>dobrej jakości. Patrz rozdział "Media<br>do drukowania" na stronie 5-2. |
| druku drukarki (nieprawidłowa<br>obustronnego. wielkość, grubość,<br>typ itp.). | Automatycznie obustronnie można<br>drukować tylko na papier biurowy<br>i recyklowany popier formatu A4<br>lub Letter, jeżeli jest zainstalowana<br>jednostka druku obustronnego<br>a w sterowniku jest prawidłowo<br>nastawiony rodzaj medium. |                                                                                                    |
|                                                                                 |                                                                                                    | Sprawdź, czy w Podajniku 1 nie<br>są włożone różne typy mediów<br>do drukowania.                            |

| Objaw                                                             | Przyczyna                                                                                                    | Rozwiązanie                                                                                                    |
|-------------------------------------------------------------------|----------------------------------------------------------------------------------------------------|----------------------------------------------------------------------------------------------------|
| Media<br>zablokowały<br>się w jednostce<br>druku<br>obustronnego. | Stosuj media do<br>drukowania, które nie<br>są przeznaczone do<br>drukarki (nieprawidłowa<br>wielkość, grubość,<br>typ itp.).                       | Nie drukuj obustronnie na koperty,<br>etykiety samoprzylepne, gruby karton,<br>karty pocztowe ani papier firmowy.         |
|                                                                   | Media blokują się<br>wielokrotnie.                                                                                                    | Upewnij się, że z trasy papieru<br>w jednostce druku obustronnego<br>zostały usunięte wszystkie<br>zablokowane media.     |
| Dochodzi do<br>zablokowania<br>mediów.                            | Media nie są prawidłowo<br>włożone do podajnika.                                                                                                    | Wyjmij zablokowane media<br>a pozostałe media ponownie<br>i starannie włóż.                                               |
|                                                                   | W podajniku jest za dużo<br>mediów.                                                                                                    | Wyjmij z podajnika nadmiar mediów<br>i włóż prawidłową ilość mediów.                                                      |
|                                                                   | Prowadnice mediów<br>nie są prawidłowo<br>nastawione na format<br>mediów.                                                                           | Nastaw prowadnice tak, aby<br>odpowiadały wielkości mediów.                                                               |
|                                                                   | Do drukarki są włożone<br>zagięte lub pomięte<br>media.                                                                                             | Wyjmij media, wyrównaj je i włóż<br>z powrotem. Jeżeli nadal będzie<br>dochodzić do zablokowania, przestań<br>ich używać. |
|                                                                   | Media są wilgotne.                                                                                                    | Wyjmij wilgotne media i wymień<br>je na suche.                                                                            |
|                                                                   | Media własnego<br>formatu, koperty, etykiety<br>samoprzylepne, karty<br>pocztowe, gruby karton,<br>lub papier firmowy są<br>włożone do Podajnika 2. | Specjalne media do drukowania<br>wkładaj tylko do Podajnika 1.                                                            |
|                                                                   | Zaleczane typy arkuszy<br>z etykietami<br>samoprzylepnymi są<br>nieprawidłowo włożone<br>do Podajnika 1.                                            | Arkuszy z etykietami<br>samoprzylepnymi wkładaj zgodnie<br>z zaleceniami ich producenta.                                  |

| Objaw                                                                                      | Przyczyna                                                                                                    | Rozwiązanie                                                                                                    |
|--------------------------------------------------------------------------------------------|----------------------------------------------------------------------------------------------------|----------------------------------------------------------------------------------------------------|
| Dochodzi do<br>zablokowania<br>mediów.<br>Koperty są<br>nieprawidłowo w<br>do Podajnika 1. | Koperty są<br>nieprawidłowo włożone<br>do Podajnika 1.                                                                           | Koperty wkładaj do Podajnika 1 tak,<br>aby strona z języczkiem była<br>skierowana do lewej strony drukarki.                                                                                       |
|                                                                                            |                                                                                                    | Jeżeli koperty mają języczek na<br>dłuższym boku (koperty C6 i DL),<br>wkładaj je tak, aby krawędź<br>z języczkiem była skierowana na lewą<br>stronę drukarki i języczek był<br>skierowany w dół. |
|                                                                                            | Stosujesz media do<br>drukowania, które nie<br>są odpowiednie dla<br>drukarki (nieprawidłowa<br>wielkość, grubość,<br>typ itp.). | Należy stosować zalecane nośniki<br>dobrej jakości. Patrz rozdział "Media<br>do drukowania" na stronie 5-2.                                                                                       |
|                                                                                            | Wałek posuwu jest<br>zanieczyszczony.                                                                                            | Wyczyść wałek posuwu.<br>Więcej szczegółów znajdziesz<br>w części "Czyszczenie wałków<br>posuwu" na stronie 7-5.                                                                                  |

## Usuwanie innych problemów

| Objaw                                                                | Przyczyna                                                                                                    | Rozwiązanie                                                                                                    |
|----------------------------------------------------------------------|----------------------------------------------------------------------------------------------------|----------------------------------------------------------------------------------------------------|
| Drukarka nie<br>jest pod<br>napięciem.                               | Kabel sieciowy nie jest<br>prawidłowo podłączony<br>do gniazdka sieci<br>elektrycznej.                                          | Wyłącz drukarkę i upewnij się,<br>że kabel sieciowy jest prawidłowo<br>podłączony do gniazdka. Następnie<br>ponownie włącz drukarkę. |
|                                                                      | Gniazdko, do którego<br>jest podłączona<br>drukarka,<br>prawdopodobnie nie<br>jest w porządku.                                  | Podłącz do gniazdka inne urządzenie<br>elektryczne i sprawdź, czy działa.                                                            |
|                                                                      | Wyłącznik główny nie<br>jest prawidłowo<br>włączony (pozycja I).                                                                | Przełącz wyłącznik do pozycji<br>Wyłączone (O), a następnie<br>z powrotem do pozycji Włączone (I).                                   |
|                                                                      | Drukarka jest<br>podłączona do<br>gniazdka, którego<br>napięcie lub<br>częstotliwość nie<br>odpowiada specyfikacji<br>drukarki. | Sprawdź, czy sieć elektryczna spełnia<br>wymagania podane w dodatku A<br>"Dane techniczne".                                          |
| Na pulpicie<br>drukarki<br>komunikat                                 | Prawdopodobnie jest<br>uszkodzona któraś<br>z kaset z tonerem.                                                                  | Wyjmij kasety z tonerem i skontroluj<br>je. Jeżeli któraś jest uszkodzona,<br>wymień ją.                                             |
| KOŃCZY<br>SIĘ X pojawi<br>się dużo<br>wcześniej, niż<br>oczekiwałeś. | Drukowałeś dokumenty<br>z wysokim pokryciem<br>strony.                                                                          | Sprawdź, czy sieć elektryczna spełnia<br>wymagania podane w dodatku A<br>"Dane techniczne".                                          |
| Nie można<br>wydrukować<br>strony<br>konfiguracyjnej.                | Podajnik jest pusty.                                                                                                    | Skontroluj, czy przynajmniej<br>w Podajniku 1 są media do<br>drukowania, czy są włożone<br>prawidłowo i czy podajniki są wsunięte.   |
|                                                                      | W drukarce<br>zablokowały się media.                                                                                            | Usuń zablokowane media.                                                                                                    |

| Objaw                                                                                                | Przyczyna                                                                                                    | Rozwiązanie                                                                                                    |
|----------------------------------------------------------------------------------------------------|----------------------------------------------------------------------------------------------------|----------------------------------------------------------------------------------------------------|
| Druk trwa za<br>długo.                                                                               | Drukarka jest<br>nastawiona na tryb<br>druku wolnego (na<br>przykład drukowanie na<br>gruby karton).                                                                                                  | Drukowanie na specjalne media<br>trwa dużo dłużej, niż na papier.<br>Zanim zaczniesz drukować na papier<br>biurowy, upewnij się, że w sterowniku<br>drukarki jest nastawione prawidłowe<br>medium do drukowania. |
|                                                                                                    | Drukarka jest<br>przełączona do trybu<br>oszczędnego.                                                                                                    | Przejście z trybu oszczędnego<br>do normalnego trwa pewien czas.                                                                                                    |
|                                                                                                    | Zadanie drukowania<br>jest bardzo złożone.                                                                                                    | Zaczekaj. Nie jest konieczna żadna czynność.                                                                                                    |
|                                                                                                    | Jest zainstalowana<br>kaseta z tonerem<br>przeznaczona dla<br>innego regionu lub nie<br>aprobowana kaseta<br>z tonerem (na<br>wyświetlaczu pojawi<br>się komunikat<br>NIEPRAWIDŁ.<br>TON. <i>X</i> ). | Zainstaluj oryginalny pojemnik<br>z tonerem firmy Oki zatwierdzony<br>do użytku z danym modelem drukarki.                                                                                                    |
| Drukarka<br>podczas<br>drukowania<br>wysuwa puste                                                    | Uszkodzona lub<br>pusta któraś kaseta<br>z tonerem.                                                                                                    | Skontroluj kasety z tonerem. Jeżeli są<br>puste, obrazki nie są drukowane<br>prawidłowo lub drukowane są czyste<br>strony.                                                                                       |
| strony.                                                                                              | Stosujesz<br>nieprawidłowy typ<br>mediów.                                                                                                    | Upewnij się, że typ mediów<br>nastawiony w sterowniku odpowiada<br>mediom, które są włożone do<br>drukarki.                                                                                                    |
| Drukarka<br>przełączyła się<br>do stanu<br>GOTOWA<br>jeszcze przed<br>zmianą<br>nastawień<br>w menu. | Podczas nastawiania<br>w menu w ciągu dwóch<br>minut nie dokonałeś<br>żadnej zmiany.                                                                                                    | Jeżeli wejdziesz do struktury menu,<br>dokonaj zmiany do dwóch minut.                                                                                                    |
| Nie drukują się<br>wszystkie<br>strony.                                                              | Naciśnięto przycisk<br>Cancel.                                                                                                    | Upewnij się, że podczas drukowania<br>Twojego zadania żaden inny<br>użytkownik nie nacisnął przycisku<br>Cancel na pulpicie drukarki.                                                                            |
| Objaw                                                   | Przyczyna                                                                                      | Rozwiązanie                                                                                                    |
|---------------------------------------------------------|------------------------------------------------------------------------------------------------|----------------------------------------------------------------------------------------------------|
| Nie drukują się<br>wszystkie<br>strony.                 | Podajnik wejściowy jest<br>pusty.                                                              | Skontroluj, czy w podajnikach są<br>media do drukowania, czy są włożone<br>prawidłowo i czy podajniki są<br>zasunięte.                                                    |
|                                                         | Drukujesz dokument<br>z przedrukiem, który nie<br>był wytworzony<br>w sterowniku drukarki.     | Wydrukuj plik z przedrukiem<br>z wykorzystaniem sterownika drukarki.                                                                                                    |
| Drukarka<br>często resetuje<br>się lub wyłącza.         | Kabel sieciowy nie jest<br>prawidłowo podłączony<br>do gniazdka sieci<br>elektrycznej.         | Wyłącz drukarkę i przekonaj się, że<br>Twój kabel sieciowy jest prawidłowo<br>podłączony do gniazdka. Następnie<br>ponownie włącz drukarkę.                               |
|                                                         | Wystąpił błąd<br>syystemowy.                                                                   | Poinformuj o komunikacie błędu<br>pomoc techniczną.                                                                                                    |
| Podczas druku<br>obustronnego<br>występują<br>problemy. | Drukujesz na<br>nieprawidłowy typ<br>mediów lub drukarka<br>nie jest prawidłowo<br>nastawiona. | Podczas automatycznego druku<br>obustronnego najpierw upewnij się,<br>że na drukarce jest zainstalowana<br>jednostka druku obustronnego.                                  |
|                                                         |                                                                                                | Upewnij się, że do drukarki jest<br>włożony prawidłowy typ mediów.                                                                                                    |
|                                                         |                                                                                                | <ul> <li>Automatycznie obustronnie można<br/>drukować tylko na papier biurowy<br/>A4 lub Letter.</li> </ul>                                                               |
|                                                         |                                                                                                | Nie drukuj obustronnie na koperty,<br>etykiety samoprzylepne, karty<br>pocztowe, gruby karton, papier<br>firmowy ani papier biurowy innego<br>formatu, niż A4 lub Letter. |
|                                                         |                                                                                                | <ul> <li>Upewnij się, że w Podajniku 1 nie<br/>są włożone różne typy mediów do<br/>drukowania.</li> </ul>                                                                 |
|                                                         |                                                                                                | Upewnij się, że jednostka druku<br>obustronnego jest zainstalowana<br>w sterowniku dla Windows (karta<br>Właściwości/Konfiguruj).                                         |
|                                                         |                                                                                                | W sterowniku drukarki (karta<br>Rozłożenie) wybierz nastawienie<br>Obustronnie.                                                                                           |

| Objaw                                                       | Przyczyna                                                                                                    | Rozwiązanie                                                                                                    |
|-------------------------------------------------------------|----------------------------------------------------------------------------------------------------|----------------------------------------------------------------------------------------------------|
| Drukarka<br>wydaje<br>niezwykłe<br>dźwięki.                 | Drukarka nie stoi na<br>równej powierzchni.                                                                                   | Umieść drukarkę na płaską, mocną,<br>poziomą powierzchnię.                                                                          |
|                                                             | Podajniki nie są<br>zainstalowane<br>prawidłowo.                                                                              | Wyjmij podajnik, z którego podajesz<br>media i ponownie wsuń go do<br>drukarki.                                                     |
|                                                             | W drukarce jest obcy<br>przedmiot.                                                                                            | Wyłącz drukarkę i wyjmij z niej obcy<br>przedmiot. Jeżeli nie uda Ci się<br>usunąć przedmiotu, zwróć się do<br>ośrodka serwisowego. |
| Media są<br>pomięte.                                        | Media do drukowania<br>są wilgotne lub zostały<br>polane wodą.                                                                | Wyjmij wilgotne media i wymień je na<br>suche.                                                                                      |
|                                                             | Urządzenie utrwalające<br>lub wałek posuwu mogą<br>być uszkodzone.                                                            | Skontroluj, czy wymienione części nie<br>są uszkodzone. W razie konieczności<br>poinformuj o komunikacie błędu<br>pomoc techniczną. |
|                                                             | Stosujesz media do<br>drukowania, które nie<br>nadają się do drukarki<br>(nieprawidłowa<br>wilgotność, grubość,<br>typ itp.). | Należy stosować zalecane nośniki<br>dobrej jakości. Patrz rozdział "Media<br>do drukowania" na stronie 5-2.                         |
| Drukarka nie<br>zachowuje<br>prawidłowej<br>daty i godziny. | Skończyła się<br>żywotność baterii.                                                                                           | Zwróć się do pomocy technicznej.                                                                                                    |

# Rozwiązywanie problemów z jakością druku

| Objaw                                        | Przyczyna                                                                                                    | Rozwiązanie                                                                                                    |
|----------------------------------------------|----------------------------------------------------------------------------------------------------|----------------------------------------------------------------------------------------------------|
| Drukują się<br>puste strony<br>lub na wydru- | Prawdopodobnie jest<br>uszkodzona jedna lub<br>więcej kaset z tonerem.                                                       | Wyjmij kasety z tonerem z drukarki<br>i skontroluj je.                                                                                                    |
| kowanych<br>stronach są<br>puste obszary.    | Prawdopodobnie jest<br>uszkodzona jednostka<br>tworzenia obrazu.                                                             | Wyjmij jednostkę tworzenia obrazu<br>z drukarki i skontroluj, czy nie jest<br>uszkodzona. Jeżeli jest uszkodzona,<br>wymień ją.                               |
|                                              | Media są wilgotne.                                                                                                    | Dostosuj wilgotność w pomieszczeniu,<br>gdzie przechowujesz media do<br>drukowania. Wyjmij wilgotne media<br>i wymień je na suche.                            |
|                                              | Nastawienie typu<br>mediów do drukowania<br>w sterowniku nie<br>odpowiada typowi<br>mediów, które są<br>włożone do drukarki. | Włóż do drukarki prawidłowe media<br>do drukowania.                                                                                                    |
|                                              | Sieć elektryczna<br>nie odpowiada<br>specyfikacji drukarki.                                                                  | Podłącz drukarkę do gniazdka sieci<br>elektrycznej, której parametry<br>odpowiadają specyfikacji drukarki.                                                    |
|                                              | Do drukarki podaje się<br>kilka arkuszy medium<br>jednocześnie.                                                              | Wyjmij media i skontroluj, czy nie są<br>sklejone ładunkiem elektrostatycznym.<br>Przekartkuj papier biurowy lub inne<br>włożone media, i włóż je z powrotem. |
|                                              | Media nie są<br>prawidłowo włożone<br>do podajnika.                                                                          | Wyjmij media, wyrównaj je postukując<br>o równą powierzchnię, włóż z powrotem<br>i nastaw prowadnice mediów.                                                  |
| Cała strona<br>jest czarna lub<br>jednego    | Prawdopodobnie jest<br>uszkodzona jedna lub<br>więcej kaset z tonerem.                                                       | Wyjmij kasety z tonerem z drukarki<br>i skontroluj je. Jeżeli któraś jest<br>uszkodzona, wymień ją.                                                           |
| koloru.                                      | Prawdopodobnie jest<br>uszkodzona jednostka<br>tworzenia obrazu.                                                             | Wyjmij jednostkę tworzenia obrazu<br>z drukarki i skontroluj, czy nie jest<br>uszkodzona. Jeżeli jest uszkodzona,<br>wymień ją.                               |

| Objaw                                                               | Przyczyna                                                              | Rozwiązanie                                                                                                    |
|---------------------------------------------------------------------|------------------------------------------------------------------------|----------------------------------------------------------------------------------------------------|
| Wydruk jest<br>zbyt jasny,<br>nasycenie                             | Okienko głowicy do<br>drukowa jest<br>zanieczyszczone.                 | Wyczyść okienko głowicy drukowej.                                                                                                    |
| tonera jest<br>niskie.                                              | Media są wilgotne.                                                     | Wyjmij z drukarki wilgotne media<br>i zastąp je nowymi, suchymi.                                                                                             |
| Printer                                                             | W kasecie kończy się<br>toner.                                         | Wymień kasetę z tonerem.                                                                                                    |
|                                                                     | Prawdopodobnie jest<br>uszkodzona jedna lub<br>więcej kaset z tonerem. | Wyjmij kasety z tonerem z drukarki<br>i skontroluj je. Jeżeli któraś jest<br>uszkodzona, wymień ją.                                                          |
|                                                                     | Nie jest prawidłowo<br>nastawiony typ medium<br>do drukowania.         | Drukując na koperty, etykiety<br>samoprzylepne, karty pocztowe, gruby<br>karton lub papier firmowy nastaw<br>w sterowniku drukarki prawidłowy typ<br>medium. |
| Wydruki są za<br>ciemne.                                            | Prawdopodobnie jest<br>uszkodzona jedna lub<br>więcej kaset z tonerem. | Wyjmij kasety z tonerem z drukarki<br>i skontroluj je. Jeżeli któraś jest<br>uszkodzona, wymień ją.                                                          |
| Printer<br>Printer<br>Printer<br>Printer                            | Prawdopodobnie jest<br>uszkodzona jednostka<br>tworzenia obrazu.       | Wyjmij jednostkę tworzenia obrazu<br>z drukarki i skontroluj, czy nie jest<br>uszkodzona. Jeżeli jest uszkodzona,<br>wymień ją.                              |
| Wydruk jest<br>rozmazany,<br>tło lekko                              | Prawdopodobnie jest<br>uszkodzona jedna lub<br>więcej kaset z tonerem. | Wyjmij kasety z tonerem z drukarki<br>i skontroluj je. Jeżeli któraś jest<br>uszkodzona, wymień ją.                                                          |
| zanieczysz-<br>czone, wydruk<br>nie ma<br>dostatecznego<br>połysku. | Prawdopodobnie jest<br>uszkodzona jednostka<br>tworzenia obrazu.       | Wyjmij jednostkę tworzenia obrazu<br>z drukarki i skontroluj, czy nie jest<br>uszkodzona. Jeżeli jest uszkodzona,<br>wymień ją.                              |
| Printer<br>Printer<br>Printer<br>Printer                            |                                                                        |                                                                                                    |

| Objaw                                             | Przyczyna                                                                                                    | Rozwiązanie                                                                                                    |
|---------------------------------------------------|----------------------------------------------------------------------------------------------------|----------------------------------------------------------------------------------------------------|
| Nasycenie<br>druku lub<br>kolorów na<br>wydrukach | Jest uszkodzona któraś<br>kaseta z tonerem lub<br>w którejś z nich kończy<br>się toner.                                        | Wyjmij kasety z tonerem z drukarki<br>i skontroluj je. Jeżeli któraś jest<br>uszkodzona, wymień ją.                                                          |
| równomierne.                                      | Prawdopodobnie jest<br>uszkodzona jednostka<br>tworzenia obrazu.                                                               | Wyjmij jednostkę tworzenia obrazu<br>z drukarki i skontroluj, czy nie jest<br>uszkodzona. Jeżeli jest uszkodzona,<br>wymień ją.                              |
| Printer<br>Printer<br>Printer                     | Drukarka nie stoi na<br>równej powierzchni.                                                                                    | Umieść drukarkę na płaską, mocną,<br>poziomą powierzchnię.                                                                                                   |
| Nierówno-<br>mierny lub                           | Media są wilgotne.                                                                                                    | Wyjmij wilgotne media i wymień<br>je na suche.                                                                                                    |
| plamisty<br>wydruk.                               | Stosujesz media do<br>drukowania, które nie<br>nadają się do drukarki<br>(nieprawidłowa<br>wiłlgotność, grubość,<br>typ itp.). | Należy stosować zalecane nośniki<br>dobrej jakości. Patrz rozdział "Media do<br>drukowania" na stronie 5-2.                                                  |
|                                                   | Prawdopodobnie jest<br>uszkodzona jedna lub<br>więcej kaset z tonerem.                                                         | Wyjmij kasety z tonerem z drukarki<br>i skontroluj je. Jeżeli któraś jest<br>uszkodzona, wymień ją.                                                          |
|                                                   | Prawdopodobnie jest<br>uszkodzona jednostka<br>tworzenia obrazu.                                                               | Wyjmij jednostkę tworzenia obrazu<br>z drukarki i skontroluj, czy nie jest<br>uszkodzona. Jeżeli jest uszkodzona,<br>wymień ją.                              |
| Toner nie jest<br>należycie                       | Media są wilgotne.                                                                                                    | Wyjmij z drukarki wilgotne media<br>i zastąp je nowymi, suchymi.                                                                                             |
| utrwalony lub<br>wypada po<br>dotknięciu.         | Stosujesz media do<br>drukowania, które nie<br>nadają się do drukarki<br>(nieprawidłowa<br>wiłlgotność, grubość,<br>typ itp.). | Należy stosować zalecane nośniki<br>dobrej jakości. Patrz rozdział "Media do<br>drukowania" na stronie 5-2.                                                  |
|                                                   | Nie jest prawidłowo<br>nastawiony typ medium<br>do drukowania.                                                                 | Drukując na koperty, etykiety<br>samoprzylepne, karty pocztowe,<br>gruby karton lub papier firmowy<br>nastaw w sterowniku drukarki<br>prawidłowy typ medium. |

| Objaw                                                                      | Przyczyna                                                                             | Rozwiązanie                                                                                                    |
|----------------------------------------------------------------------------|---------------------------------------------------------------------------------------|----------------------------------------------------------------------------------------------------|
| Na wydrukach<br>są plamy lub<br>resztki obrazu<br>z poprzedniej<br>strony. | Nieprawidłowo<br>zainstalowana lub<br>uszkodzona jedna lub<br>więcej kaset z tonerem. | Wyjmij kasety z tonerem z drukarki<br>i skontroluj je. Jeżeli któraś jest<br>uszkodzona, wymień ją.                             |
| Na tylnej<br>stronie papieru<br>(przy druku                                | Trasa papieru<br>zanieczyszczona<br>tonerem.                                          | Wydrukuj kilka pustych stron, trasa<br>papieru powinna się oczyścić.                                                            |
| Jednostronnym<br>lub<br>obustronnym)                                       | Prawdopodobnie jest<br>uszkodzona jedna lub<br>więcej kaset z tonerem.                | Wyjmij kasety z tonerem z drukarki<br>i skontroluj je. Jeżeli któraś jest<br>uszkodzona, wymień ją.                             |
| są piamy<br>tonera.<br>EF<br>ABCDEF<br>ABCDEF<br>ABCDEF                    | Prawdopodobnie jest<br>uszkodzona jednostka<br>tworzenia obrazu.                      | Wyjmij jednostkę tworzenia obrazu<br>z drukarki i skontroluj, czy nie jest<br>uszkodzona. Jeżeli jest uszkodzona,<br>wymień ją. |
| Na wydrukach<br>w regularnych<br>odstępach                                 | Okienko głowicy do<br>drukowa jest<br>zanieczyszczone.                                | Wyczyść okienko głowicy drukowej.                                                                                               |
| powtarzają się<br>białe, czarne<br>lub kolorowe<br>plamy, ew.              | Kaseta z tonerem jest<br>uszkodzona.                                                  | Wyjmij kasetę z tonerem tego koloru,<br>która powoduje powstawanie plam.<br>Wymień odpowiednią kasetę<br>z tonerem.             |
| Frinten                                                                    | Prawdopodobnie jest<br>uszkodzona jednostka<br>tworzenia obrazu.                      | Wyjmij jednostkę tworzenia obrazu<br>z drukarki i skontroluj, czy nie jest<br>uszkodzona. Jeżeli jest uszkodzona,<br>wymień ją. |

| Objaw                                   | Przyczyna                                                              | Rozwiązanie                                                                                                    |
|-----------------------------------------|------------------------------------------------------------------------|----------------------------------------------------------------------------------------------------|
| Wady obrazu.                            | Okienko głowicy do<br>drukowa jest<br>zanieczyszczone.                 | Wyczyść okienko głowicy drukowej.                                                                                                    |
|                                         | Kaseta z tonerem jest<br>nieszczelna.                                  | Wyjmij kasety z tonerem z drukarki<br>i skontroluj je. Jeżeli któraś jest<br>uszkodzona, wymień ją.                                                                                      |
|                                         | Kaseta z tonerem jest<br>uszkodzona.                                   | Wyjmij kasetę z tonerem tego koloru,<br>która powoduje powstawanie plam.<br>Wymień odpowiednią kasetę<br>z tonerem.                                                                      |
|                                         | Prawdopodobnie jest<br>uszkodzona jednostka<br>tworzenia obrazu.       | Wyjmij jednostkę tworzenia obrazu<br>z drukarki i skontroluj, czy nie jest<br>uszkodzona. Jeżeli jest uszkodzona,<br>wymień ją.                                                          |
| Na wydrukach<br>są poziome<br>pasy.     | Drukarka nie stoi na<br>równej powierzchni.                            | Umieść drukarkę na płaską, mocną,<br>poziomą powierzchnię.                                                                                                    |
|                                         | Trasa mediów jest<br>zanieczyszczona<br>tonerem.                       | Wydrukuj kilka pustych stron, trasa<br>papieru powinna się wyczyścić.                                                                                                    |
|                                         | Prawdopodobnie jest<br>uszkodzona jedna lub<br>więcej kaset z tonerem. | Wyjmij kasety z tonerem z drukarki<br>i skontroluj je. Jeżeli któraś jest<br>uszkodzona, wymień ją.                                                                                      |
|                                         | Prawdopodobnie jest<br>uszkodzona jednostka<br>tworzenia obrazu.       | Wyjmij jednostkę tworzenia obrazu<br>z drukarki i skontroluj, czy nie jest<br>uszkodzona. Jeżeli jest uszkodzona,<br>wymień ją.                                                          |
| Drukują się<br>zupełnie inne<br>kolory. | Prawdopodobnie jest<br>uszkodzona jedna lub<br>więcej kaset z tonerem. | Wyjmij kasety z tonerem z drukarki<br>i upewnij się, że toner w nich jest<br>rozmieszczony równomiernie.<br>Zainstaluj kasety z powrotem.                                                |
|                                         | Kasety z tonerem są<br>prawie lub zupełnie<br>puste.                   | Skontroluj, czy na pulpicie drukarki<br>nie jest wyświetlony komunikat<br>KOŃCZY SIĘ TON. X lub<br>Skończył się X). Jeżeli to jest<br>konieczne, wymień odpowiednią<br>kasetę z tonerem. |

| Objaw                                                                    | Przyczyna                                                                                                    | Rozwiązanie                                                                                                    |
|--------------------------------------------------------------------------|----------------------------------------------------------------------------------------------------|----------------------------------------------------------------------------------------------------|
| Na wydrukach<br>jest<br>nieprawidłowe                                    | Jednostka tworzenia<br>obrazu nie jest<br>prawidłowo osadzona.                                                                                                    | Wyjmij jednostkę tworzenia obrazu<br>i ponownie zainstaluj.                                                                                                    |
| pokrycie<br>kolorów,<br>kolory są<br>pomieszane                          | Prawdopodobnie jest<br>uszkodzona jedna lub<br>więcej kaset z tonerem.                                                                                                    | Wyjmij kasety z tonerem z drukarki<br>i skontroluj je. Jeżeli któraś jest<br>uszkodzona, wymień ją.                                                                                              |
| pomieszane<br>lub zmieniają<br>się strona od<br>strony.                  | Media są wilgotne.                                                                                                    | Wyjmij z drukarki wilgotne media<br>i zastąp je nowymi, suchymi.                                                                                                    |
| Kolory są<br>reproduko-<br>wane<br>nieprawidłowo                         | Kolory są       Prawdopodobnie jest         eproduko-       uszkodzona jednostka         vane       tworzenia obrazu.         nieprawidłowo       ub mają niskie         nasycenie       Printer         Printer       Printer         Printer       Printer         Printer       Printer | Wyjmij jednostkę tworzenia obrazu<br>z drukarki i skontroluj, czy nie jest<br>uszkodzona. Jeżeli jest uszkodzona,<br>wymień ją.                                                                  |
| lub mają niskie<br>nasycenie<br>Printer<br>Printer<br>Printer<br>Printer |                                                                                                    | Przeprowadź procedurę AIDC<br>(Auto-Image Density Control). W menu<br>pulpitu sterowniczego przejdź na<br>pozycję Menu główne/JAKOŚĆ/<br>AIDC/ŻĄDANIE AIDC a następnie<br>wybierz możliwość Tak. |

Jeżeli problem trwa nawet po wykonaniu powyższych czynności, poinformuj o komunikacie błędu pomoc techniczną.

# Komunikaty stanu, błędu i serwisowe

Komunikaty stanu, błędu i serwisowe są wyświetlane na wyświetlaczu na pulpicie sterowniczym. Podają informacje o drukarce i pomagają w szukaniu przyczyn całego szeregu problemów. Jeżeli zmienią się warunki, które prowadziły do wyświetlenia komunikatu, dany komunikat zniknie z wyświetlacza.

| Komunikat             | Znaczenie                                                                                                    | Rozwiązanie                                 |
|-----------------------|----------------------------------------------------------------------------------------------------|---------------------------------------------|
| KALIBROWANIE          | Po wymianie kjasety<br>z tonerem lub restartowaniu<br>drukarki po zmianie<br>warunków pracy drukarka<br>automatycznie przeprowadzi<br>cykl AIDC (Auto-Image<br>Density Control). Ten proces<br>zapewnia niezawodne<br>działanie drukarki<br>z optymalną jakością<br>wydruków. | Nie jest<br>konieczna<br>żadna<br>czynność. |
| ANULOWANIE<br>ZADANIA | Anuluje się zadanie<br>drukowania.                                                                                                    |                                             |
| TRYB OSZCZĘDNY        | Drukarka jest w trybie<br>oszczędnym, w którym<br>w razie bezczynności obniża<br>się zużycie energii. Jeżeli<br>otrzyma zadanie drukowania,<br>przełączy się w ciągu<br>33 sekund do normalnego<br>trybu pracy.                                                               |                                             |
|                       | Oprócz tego drukarka<br>przełączy się do normalnego<br>trybu pracy po naciśnięciu<br>dowolnego przycisku na<br>pulpicie sterowniczym                                                                                                    |                                             |
| GOTOWA                | Drukarka jest włączona<br>i gotowa do odbioru danych.                                                                                                    |                                             |
| INICJALIZACJA         | Przebiega inicjalizacja<br>drukarki.                                                                                                    |                                             |
| Druk                  | Przebiega druk.                                                                                                    |                                             |

### Standardowe komunikaty błędu

| Komunikat                    | Znaczenie                                   | Rozwiązanie                     |
|------------------------------|---------------------------------------------|---------------------------------|
| PRZETWARZANIE                | Drukarka przetwarza dane.                   | Nie jest                        |
| Oki C130<br>STARTING PRINTER | Drukarka uruchamia się.                     | konieczna<br>żadna<br>czynność. |
| AKTYWNA<br>WERYFIKACJA PORTU | Przebiega weryfikacja portu<br>IEEE802.1x.  |                                 |
| NAGRZEWANIE                  | Drukarka nagrzewa się                       |                                 |
| Odświeżanie                  | Drukarka dostosowuje rozmieszczenie tonera. |                                 |

### Komunikaty błędów (Ostrzeżenia)

| Komunikat                           | Znaczenie                                                                                | Rozwiązanie                                                                       |  |
|-------------------------------------|------------------------------------------------------------------------------------------|-----------------------------------------------------------------------------------|--|
| Skontr.pap.Pod.1  (Pojawiają się na | Podajnik 1 jest pusty.                                                                   | Załaduj nośnik do poda-<br>jnika 1, a następnie<br>naciśnij przycisk <b>Enter</b> |  |
| <b>przemian)</b><br>Nac. Enter      | W Podajniku 1<br>zablokowały się<br>media.                                               | Wyjmij zablokowane<br>media.                                                      |  |
| Zużyta j.tw.obr.                    | Skończyła się                                                                            | Wymień jednostkę                                                                  |  |
| Upłynęła żywotn.<br>jedn.tw.obrazu  | tworzenia obrazu.                                                                        | tworzenia obrazu.                                                                 |  |
| Kończy j.tw.obr.                    | Kończy się<br>żywotność jednostki<br>tworzenia obrazu.                                   | Przygotuj nową<br>jednostkę tworzenia<br>obrazu.                                  |  |
| Podajnik 2<br>JEST PUSTY            | Podajnik 2 jest pusty.                                                                   | Włóż media do<br>Podajnika 2.                                                     |  |
| OTWARTY POD.2                       | Kaseta Podajnika 2<br>nie jest<br>zainstalowana lub<br>nie jest całkowicie<br>zamknięta. | Zamknij Podajnik 2<br>lub drukuj z innego<br>Podajnika.                           |  |
| BŁĄD VIDEO                          | Doszło do usterki<br>interfejsu video<br>w drukarce.                                     | Wyłącz drukarkę.<br>Po kilku sekundach<br>ponownie włączyć.                       |  |
| NIEPRAWIDŁ.TON.X                    | Podajnik tonera <i>x</i><br>jest nie<br>aprobowanego typu.                               | Zainstaluj oryginalny<br>pojemnik z tonerem firmy<br>Oki odpowiedniego typu       |  |

| Komunikat                                                                                                    | Znaczenie                                       | Rozwiązanie                                                                                                    |
|----------------------------------------------------------------------------------------------------|-------------------------------------------------|----------------------------------------------------------------------------------------------------|
| BŁĄD PAMIĘCI X                                                                                                  | Doszło do błędu<br>pamięci Kasety<br>z tonerem. | Zainstaluj ponownien<br>podaną Kasetę<br>z tonerem.                                                                   |
| KOŃCZY SIĘ TON.X                                                                                                | Kaseta z tonerem <i>x</i> jest prawie pusta.    | Przygotuj Kasetę<br>z tonerem podanego<br>koloru.                                                                     |
| Skończył się X<br>(Wskaźnik Ready<br>[Gotowość]: świeci się.<br>Wskaźnik Attention<br>[Uwaga]: nie świeci się). | Kaseta z tonerem <i>x</i><br>jest pusta.        | Wymień podaną<br>Kasetę z tonerem.<br>Druk może być<br>kontynuowany,<br>ale jego wyników<br>nie można<br>gwarantować. |

## Komunikaty błędów (Zwrócenie uwagi obsługi)

| Komunikat                                    | Znaczenie                                                                                               | Rozwiązanie                                                                                                    |
|----------------------------------------------|----------------------------------------------------------------------------------------------------|----------------------------------------------------------------------------------------------------|
| OCZEKI-<br>WANIE<br>WERYFI-<br>KACJI         | Użytkownik został<br>automatycznie wylogowany<br>w wyniku weryfikacji portu<br>IEEE802.1x.              | Przeprowadź nową<br>weryfikację portu<br>IEEE802.1x a następnie<br>zaloguj się.                                                                 |
| Błąd AIDC                                    | Usterka czujnika AIDC.                                                                                  | Otwórz i zamknij przednią<br>pokrywę, aby przebiegło<br>automatyczne czyszczenie<br>części AIDC.                                                |
| BŁĄD<br>PRZET-<br>WARZANIA                   | Drukarka detekowała<br>nieprawidłowe umieszczenie<br>obrazu drukowego na taśmie<br>przenoszenia obrazu. | Skontroluj kasety<br>z błękitnym i czarnym<br>tonerem i wymień je,<br>jeżeli są zużyte.<br>Jeżeli nie usuniesz błędu<br>ta procedura, zwróć sie |
|                                              |                                                                                                    | do Pomocy technicznej.                                                                                                    |
| OTWARTA<br>POKRYWA<br>JEDN.DR.<br>OBUSTR.    | Pokrywa jednostki druku<br>obustronnego otwarta.                                                        | Zamknij pokrywę jednostki<br>druku obustronnego.                                                                                                |
| DOWNLOAD<br>IMAGE<br>INVALID                 | Podczas aktualizacji kodu<br>wystąpił błąd.                                                             | Powinieneś powtórzyć<br>proces aktualizacji.                                                                                                    |
| ZABLOK.<br>PAPIER W<br>JEDN.DR.<br>OBUSTR.   | W dodatkowej jednostce<br>druku obustronnego<br>zablokowały się media.                                  | Wyszukaj i wyjmij<br>zablokowane media.                                                                                                    |
| ZABLOKO-<br>WANY<br>PAPIER W<br>WYJŚCIU      | W okolicy urządzenia<br>utrwalającego zablokował się<br>papier.                                         |                                                                                                    |
| ZABLOK.<br>PAPIER W<br>URZĄDZE-<br>NIU UTRW. |                                                                                                    |                                                                                                    |

| Komunikat                                      | Znaczenie                                                                                                    | Rozwiązanie                                                                                                    |
|------------------------------------------------|----------------------------------------------------------------------------------------------------|----------------------------------------------------------------------------------------------------|
| ZABLOK.<br>PAPIER<br>W JEDN.<br>PRZEN.<br>OBR. | W okolicy wałka posuwu<br>zablokowały się media. Ten<br>typ zablokowania oznacza,<br>że media nie przesunęły się<br>do obszaru wyjścia papieru. | Wyszukaj i wyjmij<br>zablokowane media.                                                                                                 |
| ZABL.PAP.<br>POD.2                             | Media zablokowały się<br>podczas podawania<br>z Podajnika 2.                                                                                    | Znajdź i wyjmij<br>zablokowane media.                                                                                                   |
| WŁOŻ<br>"Format"<br>"Typ"<br>DO POD.1          | Format papieru, na który<br>ma się drukować, różni się<br>od formatu papieru zadanego<br>w sterowniku drukarki.                                 | Załaduj odpowiedni papier<br>do podajnika 1, a następnie<br>naciśnij przycisk <b>Enter</b> , po<br>czym określ rozmiar i typ<br>papieru |
| WŁOŻ<br>"Format"<br>"Typ"<br>DO POD.2          | Format papieru zadany<br>w sterowniku drukarki różni<br>się od formatu papieru<br>włożonego w Podajniku 2.                                      | <ul> <li>Otwórz Podajnik 2<br/>i zapewnij prawidłowy<br/>format papieru. Zamknij<br/>Podajnik 2.</li> </ul>                             |
|                                                |                                                                                                    | Zadaj prawidłowy format<br>papieru do pozycji Menu<br>główne/PAPIER/<br>Zasobnik wejśc./<br>Podajnik 2/<br>Format medium.               |
| OTW.POKR.<br>GÓRNA                             | Górna pokrywa drukarki<br>jest otwarta.                                                                                                    | Zamknij górną pokrywę.                                                                                                    |
|                                                | Jednostka tworzenia obrazu<br>nie jest zainstalowana.                                                                                           | Zainstaluj jednostkę<br>tworzenia obrazu.                                                                                               |
|                                                | Jest zainstalowana jednostka<br>tworzenia obrazu, która nie<br>jest kompatybilna z drukarką.                                                    | Wymień jednostkę<br>tworzenia obrazu na<br>prawidłową.                                                                                  |
| Kon. żyw.<br>ton. X                            | Skończyła się żywotność<br>Kasety z tonerem <i>x</i> .                                                                                          | Wymień podaną kasetę<br>z tonerem.                                                                                                    |

| Komunikat                                                                                                   | Znaczenie                                          | Rozwiązanie                                                                                                    |
|----------------------------------------------------------------------------------------------------|----------------------------------------------------|----------------------------------------------------------------------------------------------------|
| Brak<br>tonera <i>X</i>                                                                                     | Nie jest zainstalowana kaseta z tonerem <i>x</i> . | Zainstaluj kasetę<br>z tonerem <i>x</i> .                                                                                                    |
| Skończył<br>się X                                                                                           | Kaseta z tonerem <i>x</i> jest<br>pusta.           | Wymień podaną kasetę<br>z tonerem.                                                                                                    |
| (Wskaźnik<br>Ready [Goto-<br>wość]: nie<br>świeci się.<br>Wskaźnik<br>Attention<br>[Uwaga]:<br>świeci się). |                                                    | Jeżeli jest w pozycji<br>Menu główne/<br>JAKOŚĆ/Pusty<br>tonpost.<br>nastawiona wartość<br>Kontynuuj, druk<br>może być<br>kontynuowany. Jego<br>wyników nie można<br>jednak gwarantować. |

#### Komunikaty serwisowe

Te komunikaty informują o poważniejszych usterkach, które może usunąć tylko wykwalifikowany technik serwisowy. Jeżeli pojawi się któryć z następujących komunikatów, wyłącz drukarkę i ponownie ją włącz. Jeżeli problemy trwają, zwróć się do sprzedawcy lub autoryzowanego serwisu.

| Komunikat                    | Znaczenie                                                                                              | Rozwiązanie                                                                                                    |
|------------------------------|----------------------------------------------------------------------------------------------------|----------------------------------------------------------------------------------------------------|
| ROZMOWA<br>SERWISOWA<br>XXXX | Została stwierdzona usterka<br>części oznaczonej<br>w komunikacie serwisowym<br>kodem " <i>XXXX</i> ". | Restartuj drukarkę.<br>Komunikat serwisowy<br>często zniknie a drukarka<br>wznowi normalne<br>funkcjonowanie.<br>Jeżeli problemy trwają, |
|                              |                                                                                                    | zwróć się do Pomocy<br>technicznej.                                                                                                    |

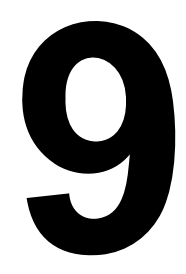

# Instalacja wyposażenia

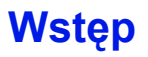

#### <u>Notatka</u>

Zastosowanie akcesoriów niewyprodukowanych przez firmę OKI może spowodować unieważnienie gwarancji, jeśli ich użycie stanie się przyczyną jakiegokolwiek uszkodzenia.

Niniejszy rozdział podaje informacje o następującym wyposażeniu dodatkowym.

| Podajnik 2                                                  | Podajnik na 500 arkuszy                                                                                                    |
|-------------------------------------------------------------|----------------------------------------------------------------------------------------------------|
| Jednostka druku<br>obustronnego                             | Do automatycznego druku obustronnego<br>Jednostkę druku obustronnego można<br>zainstalować tylko w przypadku, kiedy<br>pod drukarką jest zainstalowany Podajnik 2.                                                                                                    |
| Jednostka druku<br>obustronnego<br>i dodatkowa<br>jednostka | <ul> <li>Do automatycznego druku obustronnego</li> <li>Dodatkowa jednostka służy jako interfejs<br/>do instalacji jednostki druku obustronnego<br/>na urządzeniu.</li> <li>Instalując najpierw zainstaluj jednostkę<br/>dodatkową a następnie jednostkę druku<br/>obustronnego.</li> </ul> |

#### <u>Notatka</u>

Przy instalacji wyposażenia dodatkowego zawsze konieczne jest wyłączenie drukarki I wyposażenia dodatkowego i odłączenie ich od sieci elektrycznej.

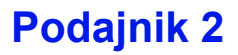

Jeżeli jest zainstalowany Podajnik 2, można do drukarki włożyć do 500 następnych arkuszy papieru formatu A4 lub Letter.

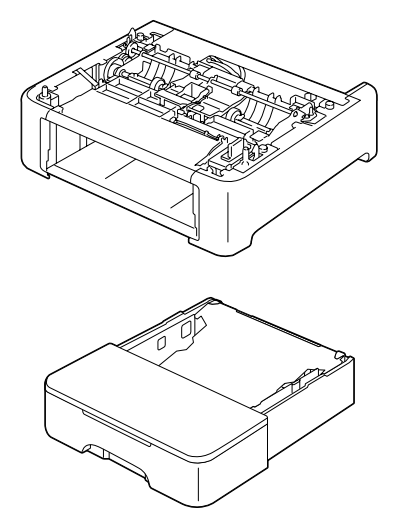

#### Instalacja Podajnika 2

#### <u>Notatka</u>

Ze względu na to, że w drukarce jest zainstalowany materiał eksploatacyjny, utrzymuj drukarkę podczas przenoszenia w pozycji poziomej, aby zapobiec jego przypadkowemu wysypaniu.

1 Wyłącz drukarkę i odłącz od niej kabel sieciowy i kable przyłączeniowe.

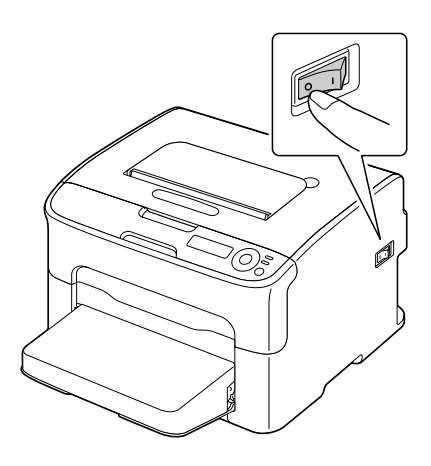

- 2 Zdejmij osłonę przeciwpyłową z Podajnika 1. Zamknij Podajnik 1 i zasobnik wyjściowy.
- **3** Przygotuj Podajnik 2.

Umieść Podajnik 2 na poziomej powierzchni.

4 Podnieś drukarkę i umieść ją z góry na Podajnik 2, przy czym dbaj o to, aby czopy montażowe na Podajniku 2 należycie zasunęły się do otworów w spodniej części drukarki.

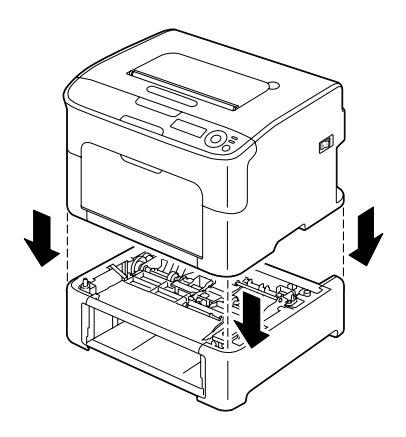

- 5 Otwórz Podajnik 1 i ponownie umocuj osłonę przeciwpyłową.
- 6 Włóż papier do Podajnika 2. Patrz rozdział "Podajnik 2" na stronie 5-17.
- 7 Zasuń Podajnik 2 do drukarki.

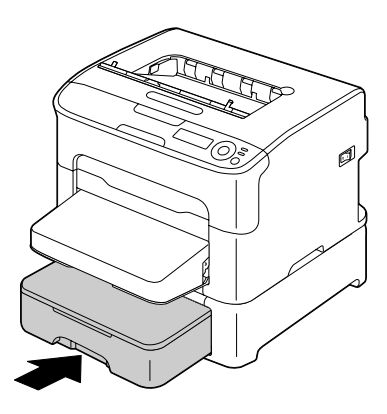

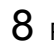

8 Podłącz ponownie wszystkie kable łączące.

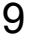

9 Podłącz z powrotem kabel sieciowy i włącz drukarkę.

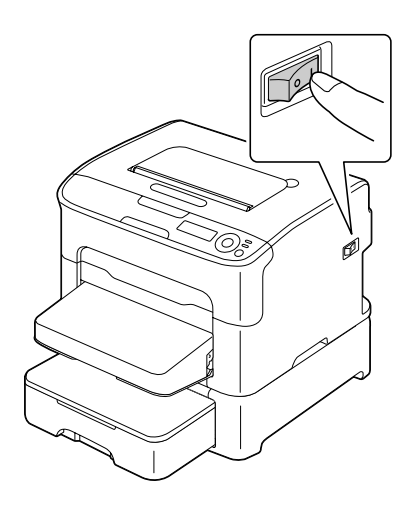

10 Nastaw Podajnik 2 w sterowniku drukarki dla systemu Windows (karta Właściwości/Konfiguruj, patrz strona 2-2).

# Jednostka druku obustronnego

Po instalacii iednostki druku obustronnego można automatycznie przeprowadzać druk obustronny.

Zalecenia znajdziesz w części "Druk obustronny" na stronie 5-20.

Jednostke druku obustronnego można instalować tylko w przypadku, kiedy pod drukarką jest zainstalowana jedna z następujących jednostek.

- Podainik 2
- Dodatkowa jednostka Jednostka druku obustronnego

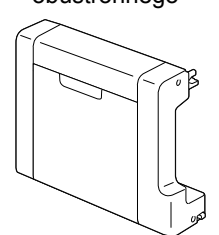

Dodatkowa jednostka

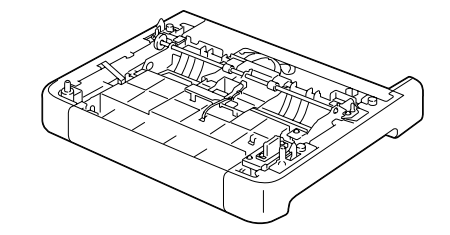

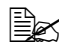

Jeżeli jest zainstalowany Podajnik 2, nie jest konieczna instalacja dodatkowej jednostki. W takim przypadku opuść część "Instalacja dodatkowej jednostki" i kontynuuj częścią "Instalacja jednostki druku obustronnegou" na stronie 9-8.

### Instalacja dodatkowej jednostki

Jeżeli jest zainstalowana dodatkowa jednostka, można zainstalować jednostkę druku obustronnego.

(Dodatkowej jednostki nie można używać używać samodzielnie, musi być używana wspólnie z jednostką druku obustronnego.)

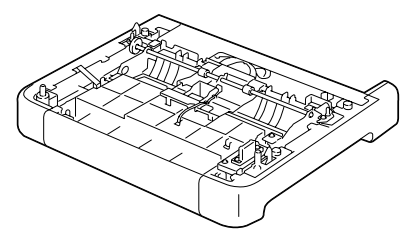

#### Notatka

Ze względu na to, że w drukarce jest zainstalowany materiał eksploatacyjny, utrzymuj drukarkę podczas przenoszenia w pozycji poziomej, aby go przypadkowo nie wysypać.

1 Wyłącz drukarkę i odłącz od niej kabel sieciowy i kable łączące.

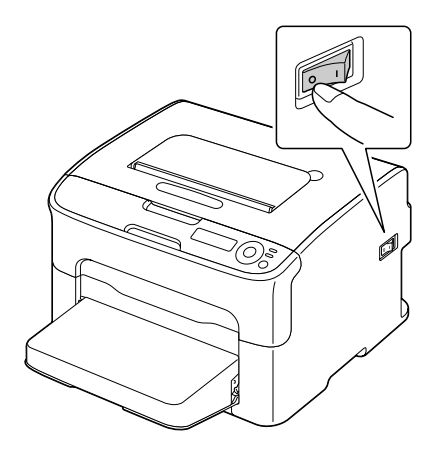

- 2 Zdejmij osłonę przeciwpyłową z Podajnika 1. Zamknij Podajnik 1 i zasobnik wyjściowy.
- 3 Przygotuj dodatkową jednostkę.

Umieść dodatkową jednostkę na poziomej powierzchni.

4 Podnieś drukarkę i umieść ją z góry na dodatkowej jednostce, dbaj przy tym o to, aby czopy montażowe na dodatkowej jednostce nałeżycie zasunęły się do otworów w spodniej części drukarki.

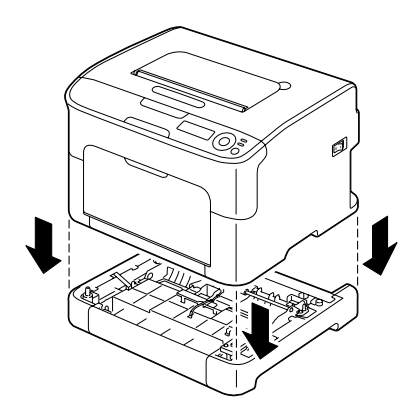

5 Otwórz Podajnik 1 i ponownie umocuj osłonę przeciwpyłową.

Następnie zainstaluj jednostkę druku obustronnego.

### Instalacja jednostki druku obustronnegou

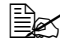

Na rysunkach w poniższuej procedurze instalacji jest przedstawiona drukarka z zainstalowanym Podajnikiem 2, ale w przypadku, kiedy została zainstalowana dodatkowa jednostka, postępowanie będzie takie samo.

1 Wyłącz drukarkę i odłącz od niej kabel sieciowy i kable łączące.

2 Usuń taśmę przyklejoną do tylnej pokrywy.

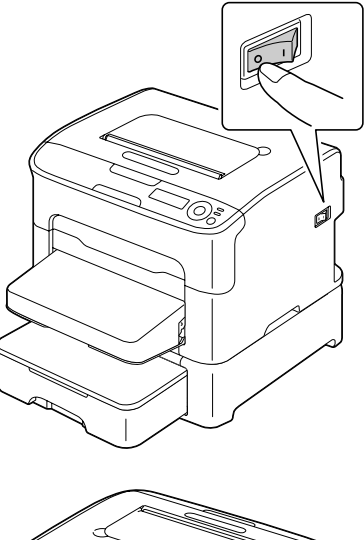

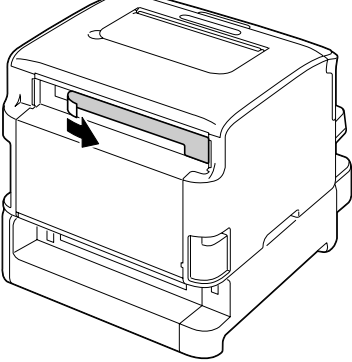

3 Przygotuj jednostkę druku obustronnego.

4 Zainstaluj jednostkę druku obustronnego. Wyrównaj jednostkę druku obustronnego z miejscem, w którym ma być zainstalowana a następnie dociśnij spodnią część jednostki druku obustronnegou, dopóki nie zapadnie na miejsce.

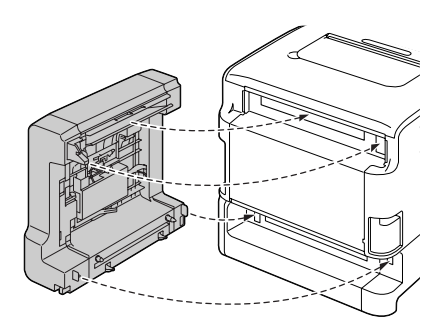

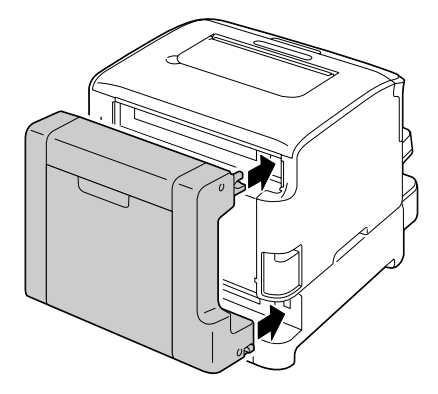

#### <u>Notatka</u>

Instalując jednostkę druku obustronnego umocuj najpierw jej spodnią część. Jeżeli jednostka druku obustronnego jest umocowana nieprawidłowo, może się uszkodzić.

5 Otwórz pokrywę jednostki druku obustronnego. Przytrzymuj jednostkę druku obustronnego przy drukarce i dokręcając śruby wewnątrz pokrywy dokończ jej instalację.

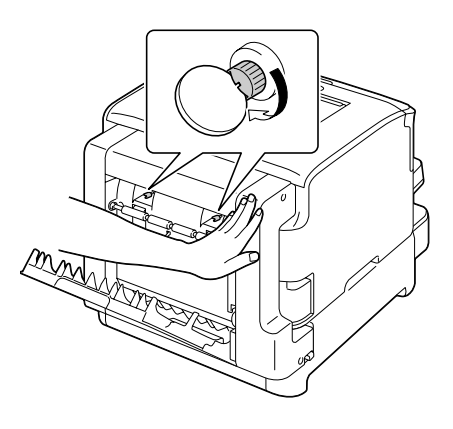

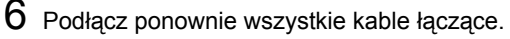

7 Podłącz z powrotem kabel sieciowy i włącz drukarkę.

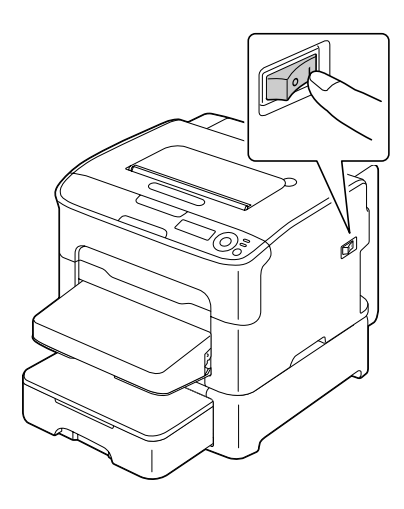

8 Nastaw jednostkę druku obustronnego w steroeniku drukarki dla systemu Windows (karta Właściwości/Konfiguruj, patrz strona 2-2).

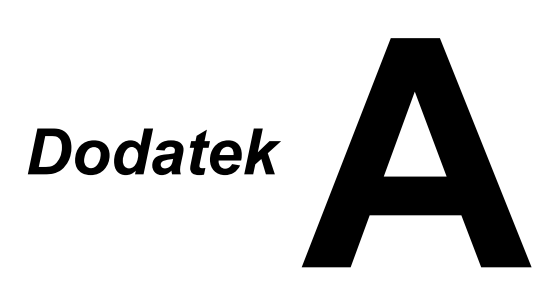

# Dane techniczne

#### Drukarka

| Тур                      | Stołowa kolorowa drukarka laserowa                                                                                                    |
|--------------------------|----------------------------------------------------------------------------------------------------|
| Sposób drukowania        | Podwójne diody laserowe i zwierciadło wielokątne                                                                                                    |
| Tworzenie obrazu         | Układ jednokomponentowy                                                                                                    |
| System utrwalania tonera | System z ogrzewanym bębnem                                                                                                    |
| Rozdzielczość            | $\begin{array}{l} 600 \ dpi \times 600 \ dpi \times 4 \ bity \ lub \\ 600 \ dpi \times 600 \ dpi \times 1 \ bit \end{array}$                                                   |
| Pierwsza strona          | Druk jednostronny                                                                                                    |
|                          | <ul> <li>Monochromatyczny:<br/>13,0 sekund – A4, Letter (papier biurowy)</li> </ul>                                                                                            |
|                          | <ul> <li>Pełne kolory:</li> <li>22,0 sekund – A4, Letter (papier biurowy)</li> </ul>                                                                                           |
|                          | Druk obustronny                                                                                                    |
|                          | <ul> <li>Pełne kolory:</li> <li>26,0 sekund – A4, Letter (papier biurowy)</li> </ul>                                                                                           |
|                          | <ul> <li>Plné barvy:<br/>35,0 sekund – A4, Letter (papier biurowy)</li> </ul>                                                                                                  |
| Prędkość drukowania      | Druk jednostronny                                                                                                    |
|                          | <ul> <li>Monochromatyczny:<br/>20,0 stron na minutę<br/>A4, Letter (papier biurowy)</li> </ul>                                                                                 |
|                          | <ul> <li>Pełne kolory:</li> <li>5,0 stron na minutę</li> <li>A4, Letter (papier biurowy)</li> </ul>                                                                            |
|                          | Druk obustronny                                                                                                    |
|                          | <ul> <li>Monochromatyczny:<br/>Podajnik 1: 8,0 stron na minutę<br/>A4, Letter (papier biurowy)<br/>Podajnik 2: 13,2 stron na minutę<br/>A4, Letter (papier biurowy)</li> </ul> |
|                          | <ul> <li>Pełne kolory:</li> <li>5,0 stron na minutę</li> <li>A4, Letter (papier biurowy)</li> </ul>                                                                            |
| Nagrzewanie              | Średnio 45 sekund                                                                                                    |

| Formaty mediów       | Podajnik 1                                                                                            |
|----------------------|----------------------------------------------------------------------------------------------------|
|                      | ■ Szerokość papieru: 92–216 mm (3,6–8,5")                                                             |
|                      | Długość papieru:                                                                                      |
|                      | Papier biurowy:<br>195–356 mm (7,7–14,0")                                                             |
|                      | Karton gruby 1/2:<br>184–297 mm (7,25–11,7")                                                          |
|                      | Podajnik 2 (dodatkowy)                                                                                |
|                      | A4/Letter                                                                                             |
| Papier/Media         | Papier biurowy (60–90 g/m²; 16–24 lb bond)                                                            |
|                      | Koperty                                                                                               |
|                      | Karton gruby 1 (91–163 g/m²)                                                                          |
|                      | Karton gruby 2 (164–209 g/m²)                                                                         |
|                      | Kartki pocztowe                                                                                       |
|                      | Papier firmowy                                                                                        |
|                      | Etykiety                                                                                              |
| Pojemność na wejściu | Podajnik 1                                                                                            |
|                      | Papier biurowy: 200 arkuszy                                                                           |
|                      | Koperty: 10 sztuk                                                                                     |
|                      | <ul> <li>Etykiety/papier firmowy/kartki pocztowe/<br/>karton gruby: 50 arkuszy</li> </ul>             |
|                      | Podajnik 2 (dodatkowy)                                                                                |
|                      | Papier biurowy: 500 arkuszy                                                                           |
| Pojemność na wyjściu | Taca wyjściowa: 100 arkuszy (A4, Letter)                                                              |
| Temperatura robocza  | 10–35 °C (50–95 °F)                                                                                   |
| Wilgotność robocza   | 15–85 %                                                                                               |
| Zasilanie            | 120 V, 60 Hz<br>220–240 V, 50–60 Hz                                                                   |
| Pobór mocy           | 120 V: 1000 W lub mniej<br>220–240 V: 1060 W lub mniej<br>Tryb oszczędzania energii: 18,5 W lub mniej |
| Prąd                 | 120 V: 8,4 A lub mniej<br>220–240 V: 4,4 A lub mniej                                                  |

| Hałas              | Podczas drukowania:<br>50 dB lub mniej (monochromatyczny)<br>49 dB lub mniej (pełne kolory)<br>Stan gotowości: 29 dB lub mniej |
|--------------------|----------------------------------------------------------------------------------------------------|
| Wymiary zewnętrzne | Wysokość: 275 mm (10,8")<br>Szerokość: 396 mm (15,8")<br>Głębokość: 380 mm (14,9")                                             |
| Ciężar             | 11,9 kg (bez materiału eksploatacyjnego)<br>15,1 kg (z materiałem eksploatacyjnym)                                             |
| Interfejs          | Kompatybilny z USB 2.0 High-Speed<br>Ethernet 10Base-T/100Base-TX                                                              |
| Standardowa pamięć | 256 MB                                                                                                    |

### Zakładana żywotność materiałów eksploatacyjnych

| Część                         | Przeciętna żywotność (druk jednostronny)                                                                                                    |
|-------------------------------|----------------------------------------------------------------------------------------------------|
| Kaseta z tonerem              | Kaseta fabryczna:<br>500 stron (Y, M, C)<br>1 000 stron (K)<br>Zapasowa kaseta:<br>Standardowa pojemność: 1 500 stron (Y, M, C)<br>Duża pojemność: 2 500 stron (Y, M, C, K) |
| Jednostka tworzenia<br>obrazu | Monochromatyczny:<br>45 000 stron (druk ciągły)<br>10 000 stron (zadania 1-stronicowe)<br>Pełne kolory:<br>11 250 stron (druk ciągły)<br>7 500 stron (zadania 1-stronicowe) |
| Jednostka utrwalająca         | 50 000 stron                                                                                                    |

#### Materiał wymieniany przez użytkownika

#### Materiały eksploatacyjne do wymiany przez technika serwisowego

| Część                        | Przeciętna żywotność |
|------------------------------|----------------------|
| Wałek przenoszenia<br>obrazu | 50 000 stron         |

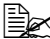

🖳 Wartości podane w poprzedniej tabeli podają liczbę stron wydrukowanych jednostronnie na media formatu A4 lub Letter z pokryciem 5 %.

Rzeczywista żywotność może być inna (krótsza) w zależności od warunków druku (pokrycie, format strony itp.), użytej metody druku (druk ciągły lub przerywany, kiedy często drukuje się jednostronicowe zadania drukowania) lub użytego typu papieru (np. papier gruby). Oprócz tego na zywotność ma wpływ temperatura otoczenia i wilgotność powietrza.

# Nasze zainteresowanie ochroną środowiska

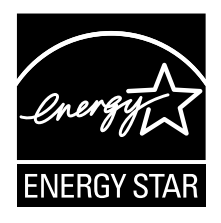

Jako Partner programu ENERGY STAR<sup>®</sup> opracowaliśmy to urządzenie tak, aby spełniało wymagania programu ENERGY STAR efektywnego wykorzystania energii.

# Co znaczy, że wyrób spełnia wymagania programu ENERGY STAR?

Wyrób, który spełnia wymagania programu ENERGY STAR, posiada specjalną funkcję, która automatycznie przełącza go do trybu oszczędzania energii po określonym czasie bezczynności. Wyrób z oznaczeniem ENERGY STAR wykorzystuje energię gospodarnie, oszczędza koszty i pomaga chronić środowisko.

# Indeks

## D

| Druk obustronny              | .5-20 |
|------------------------------|-------|
| jednostka druku obustronnego | 9-6   |
| Drukarka                     |       |
| części drukarki              | 1-4   |

## Ε

| Etykiety | 5-6 |
|----------|-----|
|----------|-----|

### J

| Jakość druku | 8-26 |
|--------------|------|
|--------------|------|

# Κ

| Kartki pocztowe      | 5-7 |
|----------------------|-----|
| Karton gruby         | 5-4 |
| Komunikaty           |     |
| Komunikaty błędów    |     |
| Komunikaty serwisowe |     |
| Koperty              | 5-5 |
|                      |     |

### Ł

Ładowanie mediów 5-11

### Μ

| Marginesy strony           | 5-10 |
|----------------------------|------|
| Materiały eksploatacyjne   |      |
| jednostka tworzenia obrazu | 6-12 |
| jednostka utrwalająca      | 6-15 |
| kaseta z tonerem           | 6-2  |
| Media                      |      |
| ładowanie                  | 5-11 |
| obszar drukowania          | 5-9  |
| prowadzenie                | 8-5  |
| usuwanie zablokowanych     |      |
| mediów                     | 8-5  |
| zapobieganie zablokowaniu  | 8-4  |
| Menu konfiguracji          | 4-5  |
| Monitor stanu              | 3-2  |
| korzystanie                | 3-3  |
| ukończenie                 | 3-4  |
| uruchomienie               | 3-2  |

# 0

| 5-9 |
|-----|
| •   |

### Ρ

| Papier biurowy        | 5-3  |
|-----------------------|------|
| Papier firmowy        | 5-7  |
| Podajnik 2            | 9-3  |
| Prowadzenie mediów    | 8-5  |
| Przechowywanie mediów |      |
| do drukowania         | 5-22 |
| Pulpit sterowniczy    | 4-2  |

# S

| Sterownik drukarki        | 2-6  |
|---------------------------|------|
| karta Jakość              | 2-10 |
| karta Nastawienie okładki | 2-9  |
| karta Podstawowy          | 2-8  |
| karta Pozostałe           | 2-10 |
| karta Rozłożenie          | 2-8  |
| karta Rozszerzone         | 2-8  |
| karta Znak wodny/Przedruk | 2-9  |
| odinstalowanie            | 2-4  |
| otwarcie                  | 2-5  |
|                           |      |

# Т

#### Typ mediów

| etykiety        | 5-6 | ô |
|-----------------|-----|---|
| kartki pocztowe | 5-7 | 7 |
| karton gruby    | 5-4 | 4 |
| koperty         | 5-{ | ō |
| Papier biurowy  | 5-3 | 3 |
| papier biurowy  | 5-3 | 3 |
| papier firmowy  | 5-7 | 7 |
|                 |     |   |

# U

| Utrzymanie drukarki |  |
|---------------------|--|
|---------------------|--|

# W

| Wyświetlacz           | 4-2 |
|-----------------------|-----|
| Wyposażenie dodatkowe |     |
| jednostka druku       |     |
| obustronnego          | 9-6 |
| Podajnik 2            | 9-3 |

# Ζ

| Zablokowanie mediów<br>jednostka druku | 8-19 |
|----------------------------------------|------|
| obustronnego                           | 8-17 |
| Podajnik 1                             | 8-13 |
| Podajnik 2                             | 8-14 |
| prowadzenie mediów                     | 8-5  |
| wyjmowanie                             | 8-5  |
| zapobieganie                           | 8-4  |
| Zapobieganie zablokowaniu              |      |
| mediów do drukowania                   | 8-4  |
| Zasobnik wyjściowy                     | 5-22 |

## Szczegółowe informacje dotyczące kontaktowania się z firmą OKI

#### Platinium Business Park II, 3rd Floor

ul. Domaniewska 42 02-672 Warsaw Poland

Tel:+48 22 448 65 00 Fax:+48 22 448 65 01 Website: www.oki.com.pl E-mail: oki@oki.com.pl Hotline: 0800 120066 E-mail: tech@oki.com.pl

| OKI EUROPE LIMITED                                       |   |   |   |   |   |   |   |   |   |   | · |   |   |   |   |   |   |   |   |   |   |   |   |   |
|----------------------------------------------------------|---|---|---|---|---|---|---|---|---|---|---|---|---|---|---|---|---|---|---|---|---|---|---|---|
| Blays House<br>Wick Road                                 |   |   |   |   |   |   |   |   |   |   |   |   |   |   |   |   |   |   |   |   |   |   |   | · |
| Egham                                                    | • | · | • | • |   | • | • |   | • | • |   | · | • |   | • | • |   | • | • |   | · | • | · | · |
| Surrey TW20 0HJ                                          |   |   |   |   |   |   | • |   |   |   |   |   | • |   |   | • |   |   |   |   |   |   |   |   |
| United Kingdom                                           | • | · | · | • | · | • | ٠ | · | · | • |   | · | • | · | · | ٠ | · | · | • | · | · | • | · | · |
|                                                          | ٠ | · | • | ٠ | · | • | • | · | • | ٠ | • | • | • | • | • | • | • | • | ٠ | • | • | ٠ | · | • |
|                                                          | • |   | • | • |   | · | • |   | · | • |   | • | • |   | · | • |   | · | • |   |   | • |   |   |
| Fet: $+44(0) 208 219 2190$<br>Fax: $+44(0) 208 219 2199$ | • | · | • | • | · | • | • | · | • | • | • | · | • | · | • | • | · | • | • | · | • | • | · | · |
| WWW.OKIPRINTINGSOLUTIONS.COM                             | • | · | • | • | · | • | • | · | · | • | • | • | • | · | · | • | · | · | • | · | • | • | · | • |
|                                                          | • | • | • | • | • | • | • | • | • | • |   | · | • | • | · | • | • | • | • | • | • | • | · | · |
|                                                          | • | · | • | • | · | · | • | · | · | • | • | • | • | · | · | • | · | · | • | · | • | • | • | • |
|                                                          | • | • | • | • | • | • | • | • | • | • | • | • | • | • | • | • | • | • | • | • | • | • | • | · |